# 2. <u>入札業務操作説明(1/3)</u>

## 2.1.<u>一般競争入札方式</u>

#### 2.1.1.<u>業務の流れ</u>

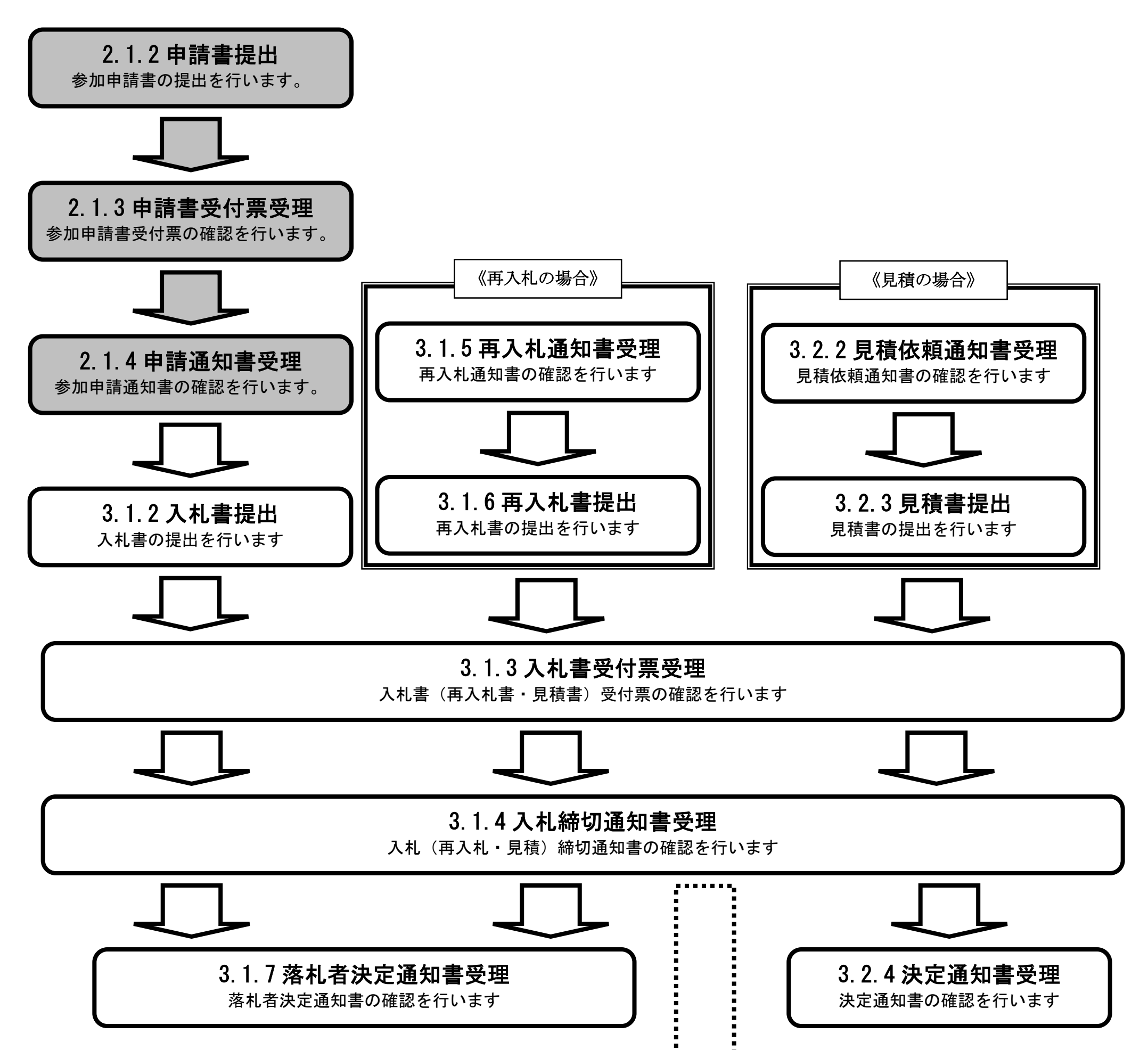

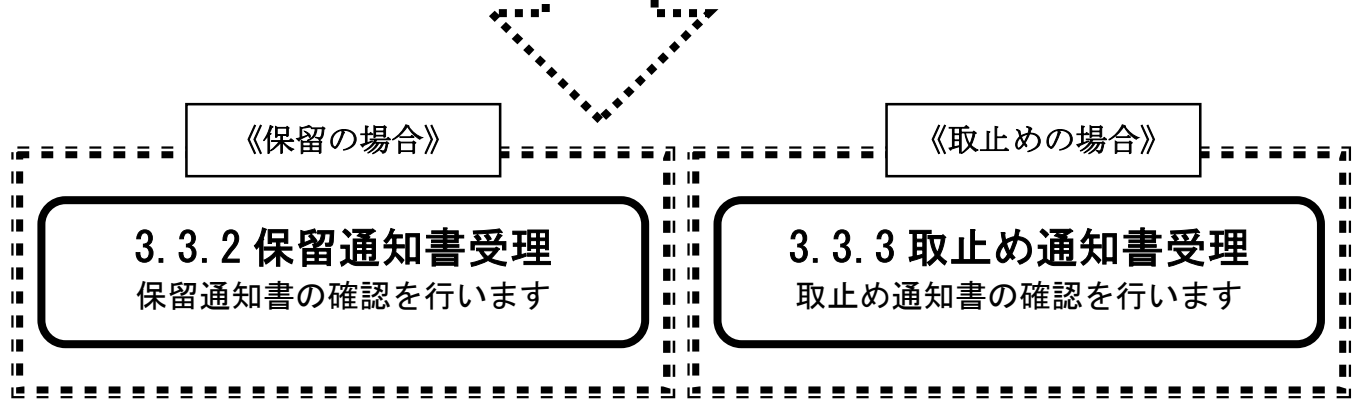

ぐんま電子入札共同システム 操作マニュアル—受注者編— (電子入札システム)

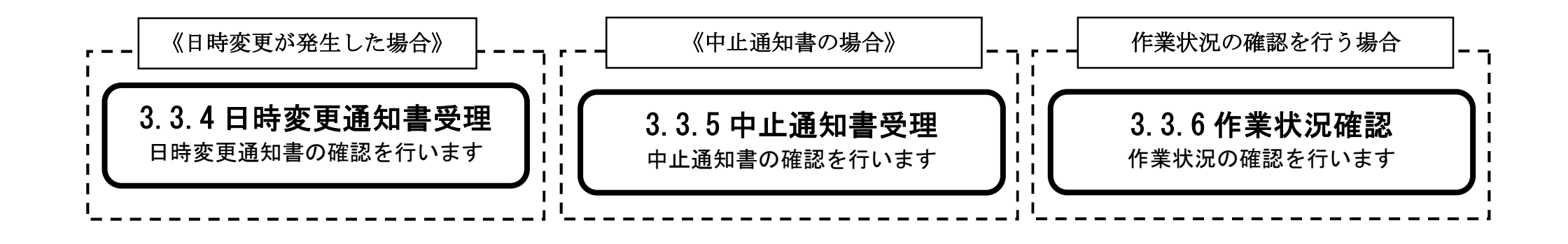

2.1.2. 競争入札参加資格確認申請書提出の流れ

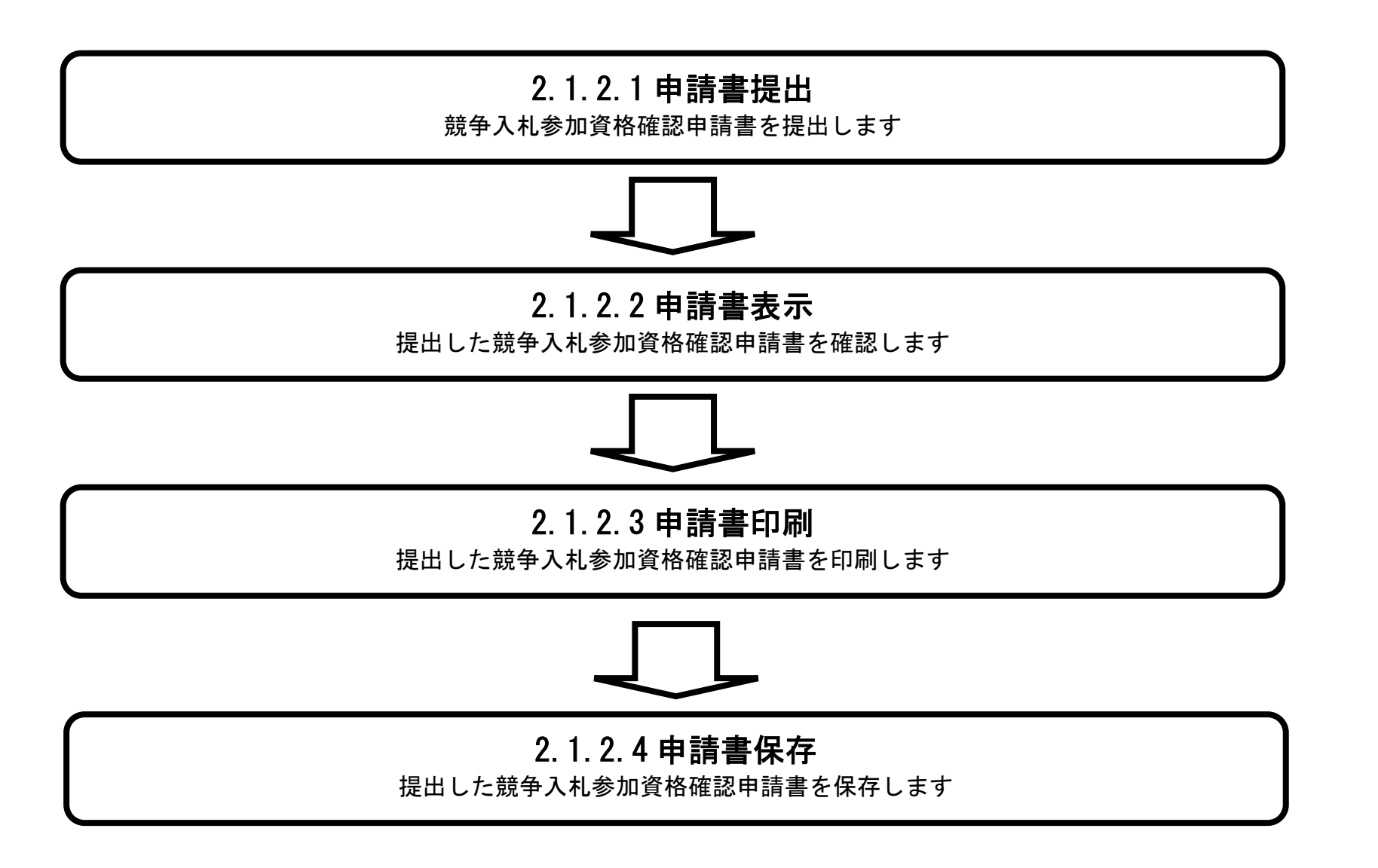

ぐんま電子入札共同システム 操作マニュアル―受注者編― (電子入札システム)

# 2.1.2.1. <u>競争入札参加資格確認申請書を提出するには?</u>

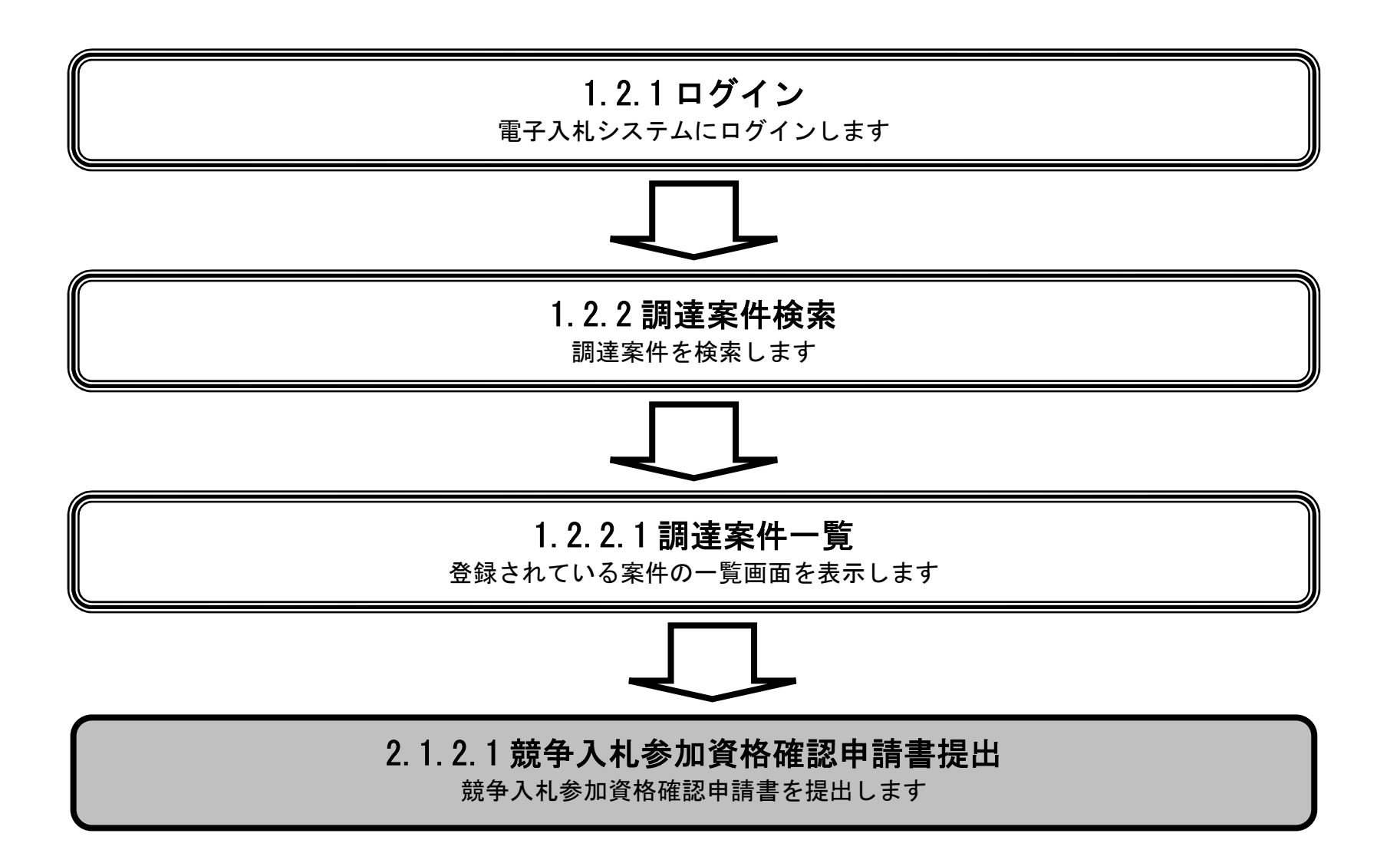

ぐんま電子入札共同システム 操作マニュアル―受注者編― (電子入札システム)

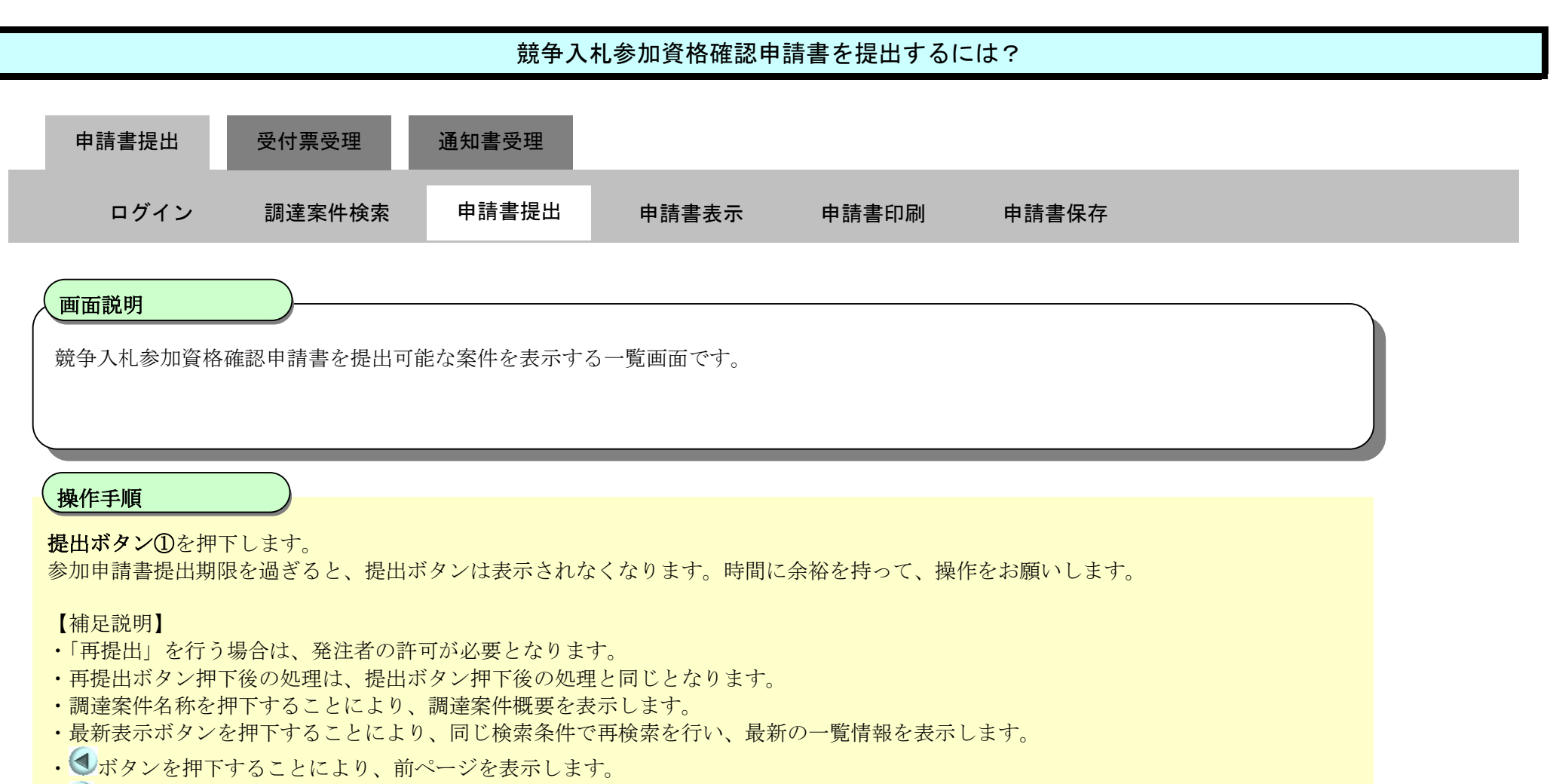

・
 ・
 ・
 アボタンを押下することにより、次ページを表示します。

| 念群医旦                                                                                                 |                                                      | 2022年(                                                                       | )3月04日 10時34分 |           |                 |                | c        | ALS/EC | 電子。         | 入札シス         | テム  |    |      |       |              | Ø                          |
|----------------------------------------------------------------------------------------------------|------------------------------------------------------|------------------------------------------------------------------------------|---------------|-----------|-----------------|----------------|----------|--------|-------------|--------------|-----|----|------|-------|--------------|----------------------------|
|                                                                                                    | 入札情報公開システ                                            | ム 電子入札システム                                                                   | 説明要求          |           |                 |                |          |        |             |              |     |    |      |       |              |                            |
| <ul> <li>・ 調達案件検索</li> <li>・ 調達案件一覧</li> <li>・ 入札状況一覧</li> <li>・ 登録者情報</li> <li>・ 保存データ表示</li> </ul> | 年度<br>業種区分<br>調達機関(部局)<br>業者番号<br>企業住所<br>業者名称<br>氏名 | 令和3年度<br>工事<br>総務部<br>A01990010<br>埼玉県さいたま市浦和区群馬町<br>口口建設株式会社 北関東支店<br>代表 太郎 | 字等1-2-3       | 調達        | 案件一 <u></u>     | 覧              |          |        |             |              |     |    |      |       | 表示案(<br>全案件) | 件 1-1<br>数 1<br>1 <b>)</b> |
|                                                                                                    | 安从主三顺应〔安八5                                           | 2日 ●昇順                                                                       |               |           |                 |                |          |        |             |              |     |    |      | C     | 最新書          | 表示                         |
|                                                                                                    | 案件表示顺予 [ 亲件 ]                                        | 皆亏 ✓ ○降順                                                                     |               |           |                 |                |          |        |             |              |     | 最新 | 更新日時 | 寺 20  | 022.03.0     | 4 10:34                    |
|                                                                                                    |                                                      | 訓述案件情報                                                                       |               | <b>競争</b> | 入札参加资<br>参加表明書/ | :格確認中<br>/技術資料 | ·諸/<br>4 | 1      | 受領4<br> 出太思 | 准想/<br>] 確認者 |     | B  | 術提案書 | 1/技術资 | 12           | 企業                         |
|                                                                                                    | 番<br>号                                               | 訓達案件名称                                                                       | 人机方式          | 提出        | 再提出             | 受付票            | 通知書 ;    | 通知書    | 提出          | 再提出          | 受付票 | 提出 | 再提出  | 受付票   | 通知書          | 74A<br>71                  |
|                                                                                                    | 1 <u>A工場新設土木工</u>                                    | 事 2180029                                                                    | 一般競争          | 提出        |                 |                |          |        |             |              |     |    |      |       |              |                            |
|                                                                                                    |                                                      |                                                                              |               |           | 1)              |                |          |        |             |              |     |    |      |       | 表示案<br>全案件   | ≷件 1-1<br> 数 1<br> 1 ▶     |

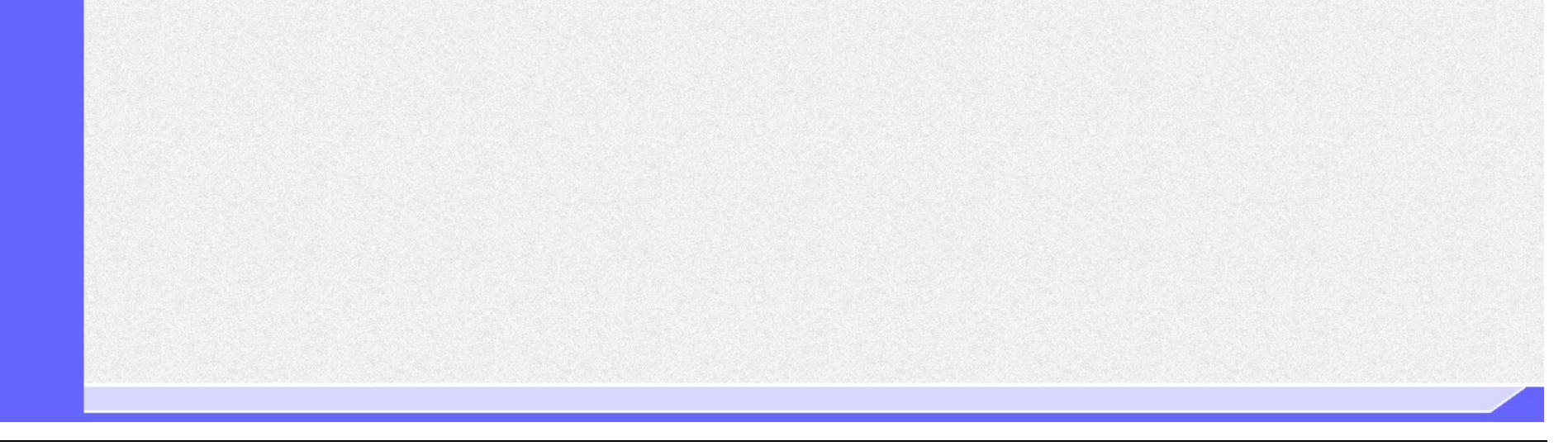

ぐんま電子入札共同システム 操作マニュアル—受注者編-(電子入札システム)

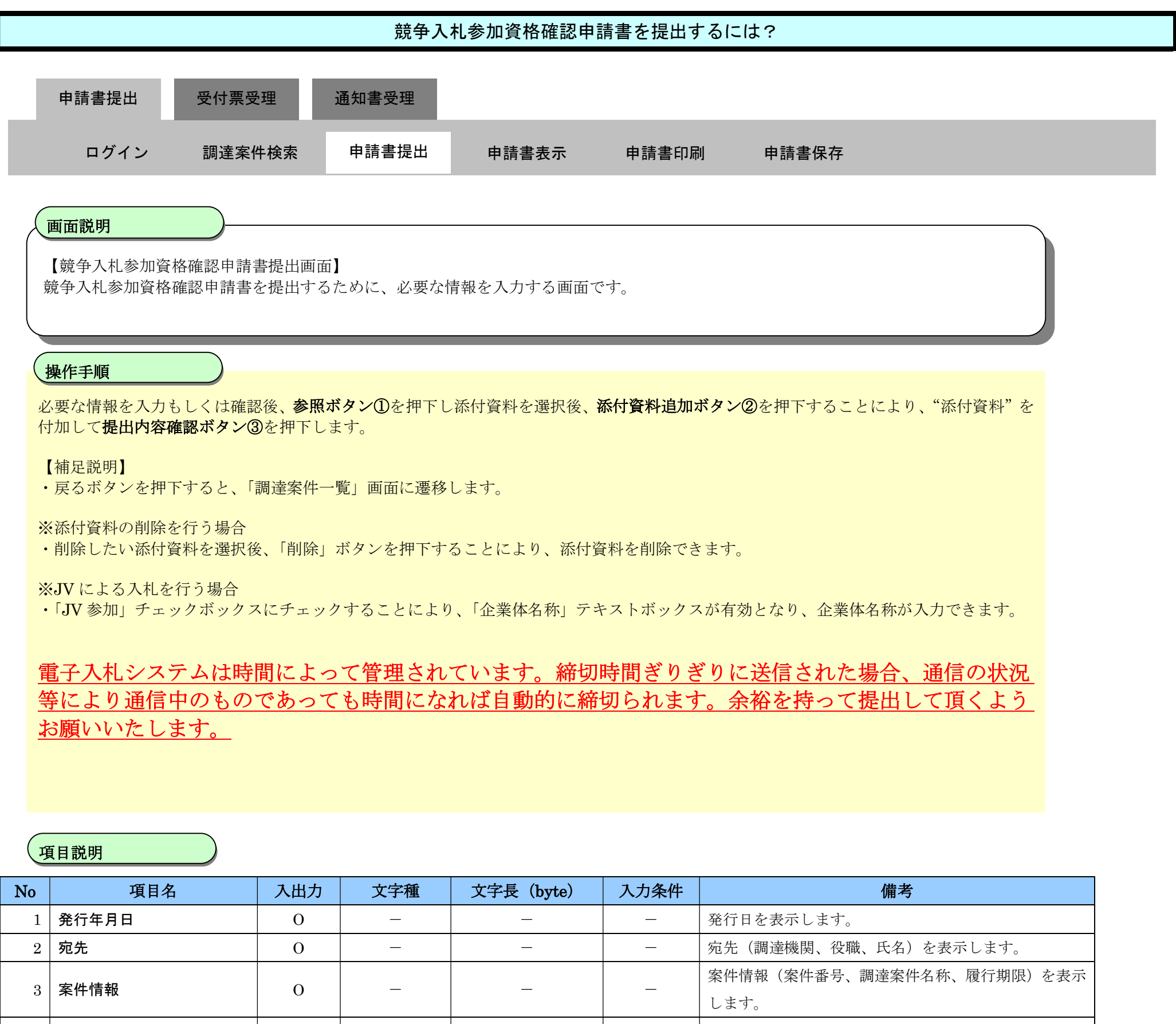

| 0  | 未口時報          | 0 |    |            |       | します。                       |
|----|---------------|---|----|------------|-------|----------------------------|
|    | N             | 0 |    |            |       | JV参加状態を管理します。チェックを入れると、JV業 |
| 4  | JV 参加         | 0 | _  | _          | 仕意    | 者として扱われ、「企業体名称」項目か人力可能となり  |
|    |               |   |    |            |       | ます。チェックを外すと、人刀个可となります。     |
| 5  | 業者番号          | 0 | _  | _          | _     | 該当業者の業者番号を表示します。           |
| 6  | 業者名称          | 0 | _  | _          | —     | 該当業者の業者名称を表示します。           |
| 7  | 企業休夕称         | Т | 全角 | ~120       | 条件により | 「JV 参加」項目にチェックを入れた場合に、企業体名 |
|    | 正未降石桥         | I |    |            | 必須    | 称を入力できます。                  |
| 8  | 企業郵便番号        | 0 | _  | _          | _     | 該当業者の郵便番号を表示します。           |
| 9  | 企業住所          | 0 | _  | _          | —     | 該当業者の住所を表示します。             |
| 10 | 役職名           | 0 | _  |            | _     | 該当業者の代表者役職名称を表示します。        |
| 11 | 氏名            | 0 | _  | _          | _     | 該当業者の代表者名称を表示します。          |
| 12 | 代表電話番号        | 0 | _  | _          | —     | 該当業者の代表電話番号を表示します。         |
| 13 | 代表 FAX 番号     | 0 | _  |            | _     | 該当業者の代表 FAX 番号を表示します。      |
| 14 | 部署名           | 0 | _  | _          | —     | 該当業者の連絡先部署名を表示します。         |
| 15 | 商早 (連級失名称)    | т | 令鱼 | ~120       | 心須    | 該当案件に対する該当業者の連絡先商号名称を入力し   |
| 10 | 间与《建幅儿石物》     | 1 | 土内 | 至)月 ~120   |       | ます。                        |
| 10 | <b>油级生</b> 丘夕 | т | 会舟 | - 190      | 心宿    | 該当案件に対する該当業者の連絡先担当者名を入力し   |
| 16 | <b>建稻兀</b> 瓦石 |   |    | <u></u> 必須 | ます。   |                            |
| 17 | 連絡先住所         | Ι | 全角 | ~120       | 必須    | 該当案件に対する該当業者の連絡先住所を入力します。  |

| 18             | 連絡先電話番号    | I | 電話番号  | ~25  | 必須 | 該当案件に対する該当業者の連絡先電話番号を入力します。                     |
|----------------|------------|---|-------|------|----|-------------------------------------------------|
| 19             | 連絡先 E-mail | Ι | 半角英数字 | ~100 | 必須 | Style<br>該当案件に対する該当業者の連絡先 E-Mail アドレスを<br>入力」ます |
| 20             | 添付資料       | 0 |       | _    |    | 追加した添付資料のファイルパスと名称を表示します。                       |
| 21             | 添付資料追加ボタン  | _ | _     | _    | _  | 参照欄に追加されたファイルを添付文書として追加し                        |
|                |            |   |       |      |    | ます。                                             |
| 22             | 削除ボタン      | — | —     | _    | —  | 追加済みの添付ファイルを削除します。                              |
| 23             | 参照         | Ι | —     | _    | —  | 参照したファイルのパスとファイル名を表示します。                        |
|                | ᆇᅋᅶᅀᆞ      |   |       |      |    | 添付ファイルを追加するためにファイル参照ダイアロ                        |
| 24   参照ホタン<br> |            | _ | _     | _    | _  | グを表示します。                                        |
| ~~             | ᄩᄟᆂᄒᅓᅒᅶᅀᆞ  |   |       |      |    | 「競争入札参加資格確認申請書内容確認」画面へ遷移し                       |
| 25   提出内谷唯認不タン |            | _ | _     | _    | _  | ます。                                             |
| 26             | 戻る         | — | _     | —    | —  | 「調達案件一覧」画面へ戻ります。                                |

| <b>念</b>                                          |            | 2022年                | 03月04日 10時35分                                                      | <b>CALS/EC</b> 電子入札システム | Ø |
|---------------------------------------------------|------------|----------------------|--------------------------------------------------------------------|-------------------------|---|
|                                                   | 入札情報公開システム | 電子入札システム             | 説明要求                                                               |                         |   |
| ○ 調達案件検索                                          |            |                      |                                                                    | 令和04年03月04日             | Î |
| <ul> <li>調達案件一覧</li> </ul>                        |            |                      | 競争入札参加資格                                                           | 各確認申請書                  |   |
| <ul> <li>入札状況一覧</li> </ul>                        |            | 群馬県                  |                                                                    |                         |   |
| <ul> <li>         ・         ・         ・</li></ul> |            | 課長                   |                                                                    |                         |   |
| ○保存データ表示                                          |            | 群馬 太郎 様              |                                                                    |                         |   |
|                                                   |            | の話す                  | 調達案件に関わる競争入札参加資格につい                                                | て確認されたく、書類を添えて申請します。    |   |
|                                                   |            |                      | 53                                                                 |                         |   |
|                                                   |            | 1. 杀什番亏<br>2. 調達案件名称 | 202100100001018<br>A工場新設十木工事 2180029                               |                         |   |
|                                                   |            | 3. 履行期限              | 令和04年07月29日                                                        |                         |   |
|                                                   |            | (提出者)                |                                                                    |                         |   |
|                                                   |            | JV参加                 |                                                                    |                         |   |
|                                                   |            | 業者番号                 | A01990010                                                          |                         |   |
|                                                   |            | 業者名称                 | 口口建設株式会社 北関東支                                                      | <b>古</b>                |   |
|                                                   |            | 近果14名4               | Бр                                                                 |                         |   |
|                                                   |            | 企業郵便                 | JV参加チェックの場合のみ有<br>毎日 330-0062                                      | 170                     |   |
|                                                   |            | 企業住所                 | 埼玉県さいたま市浦和区群馬                                                      | 町字等1-2-3                |   |
|                                                   |            | 役職名                  | 代表取締役                                                              |                         |   |
|                                                   |            | 氏名                   | 代表 太郎                                                              |                         |   |
|                                                   |            | 代表電話                 | 番号 012-987-6577                                                    |                         |   |
|                                                   |            | 代表FAX著               | 备号 012-987-6578                                                    |                         |   |
|                                                   |            | 部署名                  | 総務部総務課                                                             |                         |   |
|                                                   |            | 商号(連絡                | 先名称) 総務部総務課                                                        |                         |   |
|                                                   |            | 連絡先氏                 | 2 建設太郎                                                             |                         |   |
|                                                   |            | 連絡先任/                |                                                                    | -300                    |   |
|                                                   |            | 連絡元 电記               | 012-987-6577                                                       |                         |   |
|                                                   |            | 理裕元日                 | Mail testmail_gunma@test_test_tes                                  | it.jp                   |   |
|                                                   |            | 添付資料 🗔               | 添付資料追加                                                             |                         |   |
|                                                   |            | -                    | 削除                                                                 |                         | ) |
|                                                   |            |                      |                                                                    |                         |   |
|                                                   |            | ※ 本<br>フ<br>尚        | :行資料の送付可能サイスは3MB以内で<br>ァイルの選択は1行毎に行って下さい。<br>i、添付ファイルは、ウィルスチェックを最新 | す。<br>版のチェックデータで行って下さい。 | 6 |
|                                                   |            |                      | 3                                                                  |                         |   |
|                                                   |            |                      | 提出內容確認                                                             | 戻る                      |   |
|                                                   |            |                      |                                                                    |                         |   |

ぐんま電子入札共同システム 操作マニュアル―受注者編― (電子入札システム)

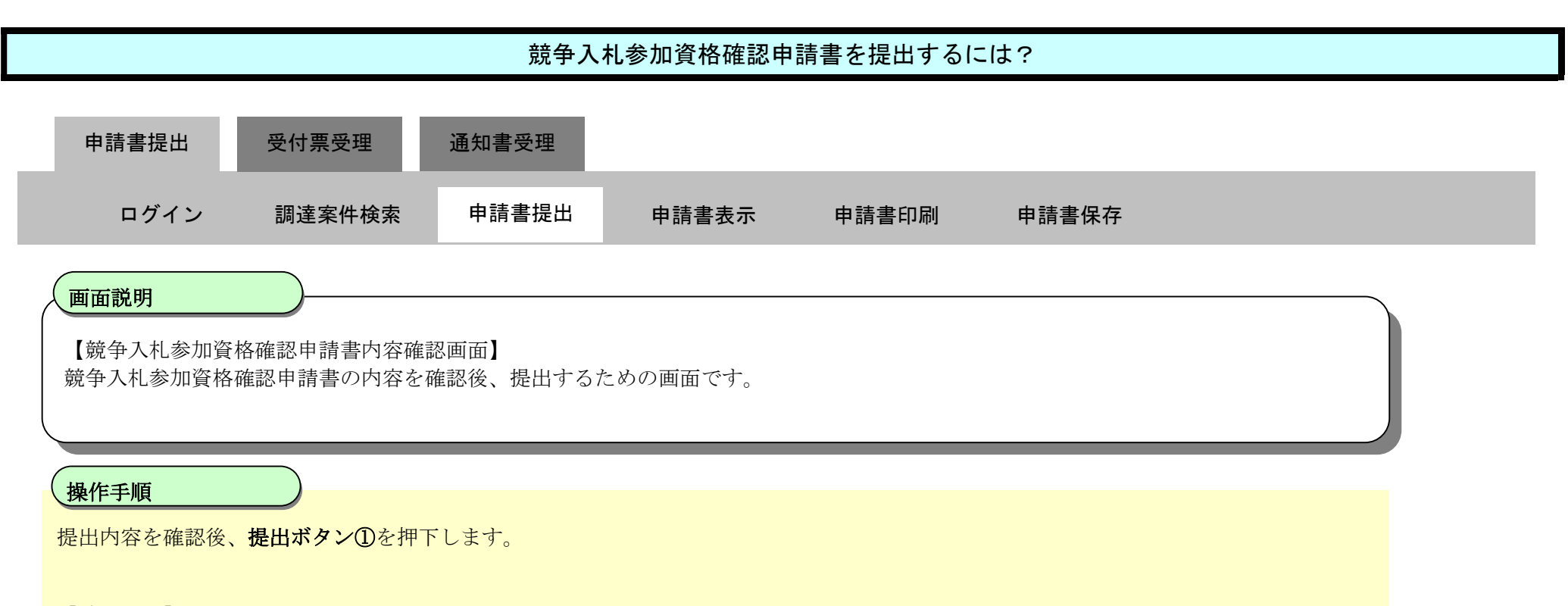

【補足説明】

- ・印刷する場合は、印刷ボタンを押下します(詳細については、『2.1.2.3 競争入札参加資格確認申請書を印刷するには?』を参照)
- ・戻るボタンを押下すると、「競争入札参加資格確認申請書」提出画面に遷移します。

| <b>念 </b> 群 匡 闫            |            | 2022年                | =03月04日 10時36分               | <b>CALS/EC</b> 電子入札システム           | Ø |
|----------------------------|------------|----------------------|------------------------------|-----------------------------------|---|
|                            | 入札情報公開システム | 電子入札システム             | 説明要求                         |                                   |   |
| ○ 調達案件検索                   |            |                      |                              | 令和04年03月04日                       |   |
| ○ 調達案件一覧                   |            |                      | 競争入机                         | 札参加資格確認申請書                        |   |
| <ul> <li>入札状況一覧</li> </ul> |            | 群电电                  |                              |                                   |   |
| <ul> <li>登録者情報</li> </ul>  |            | 課長                   |                              |                                   |   |
| ○保存データ表示                   |            | 群馬 太郎 様              |                              |                                   |   |
|                            |            | 下詞                   | 己の調達案件に関わる競争入札               | 参加資格について確認されたく、書類を添えて申請します。       |   |
|                            |            |                      |                              | 5                                 |   |
|                            |            | 1.案件番号               | 202100100001018              |                                   |   |
|                            |            | 2. 詞建柔作名称<br>3. 履行期限 | A上場新設工本上争_218<br>令和04年07月29日 | 30029                             |   |
|                            |            |                      |                              |                                   |   |
|                            |            | (提出者)                |                              |                                   |   |
|                            |            |                      | 業者番号                         |                                   |   |
|                            |            |                      | 業者名称<br>企業郵価 <del>系</del> 号  | 山山建設株式会社 北関東支店<br>220-0062        |   |
|                            |            |                      | 企業住所                         | 550-0002<br>埼玉県さいたま市浦和区群馬町字等1-2-3 |   |
|                            |            |                      | 役職名                          | 代表取締役                             |   |
|                            |            |                      | 氏名                           | 代表太郎                              |   |
|                            |            |                      | 代表電話番号                       | 012-987-6577                      |   |
|                            |            |                      | 代表FAX番号                      | 012-987-6578                      |   |
|                            |            |                      | 部署名                          | 総務部総務課                            |   |
|                            |            |                      | 商号(連絡先名称)                    | 総務部線                              |   |
|                            |            |                      | 連絡先氏名                        | 建設太郎                              |   |
|                            |            |                      | 連絡先任所                        | 群馬県()()市山山町等1-2-300               |   |
|                            |            |                      | 連絡元电話番号<br>演怒失 L-M-3         |                                   |   |
|                            |            |                      | )EPHTクレビーIVIdII<br>(チノー)     |                                   |   |
|                            |            |                      | A2141                        |                                   |   |
|                            |            |                      | П.                           |                                   |   |
|                            |            |                      |                              |                                   |   |
|                            |            |                      | 印刷                           | 提出 戻る                             |   |
|                            |            |                      |                              |                                   |   |

ぐんま電子入札共同システム 操作マニュアル―受注者編― (電子入札システム)

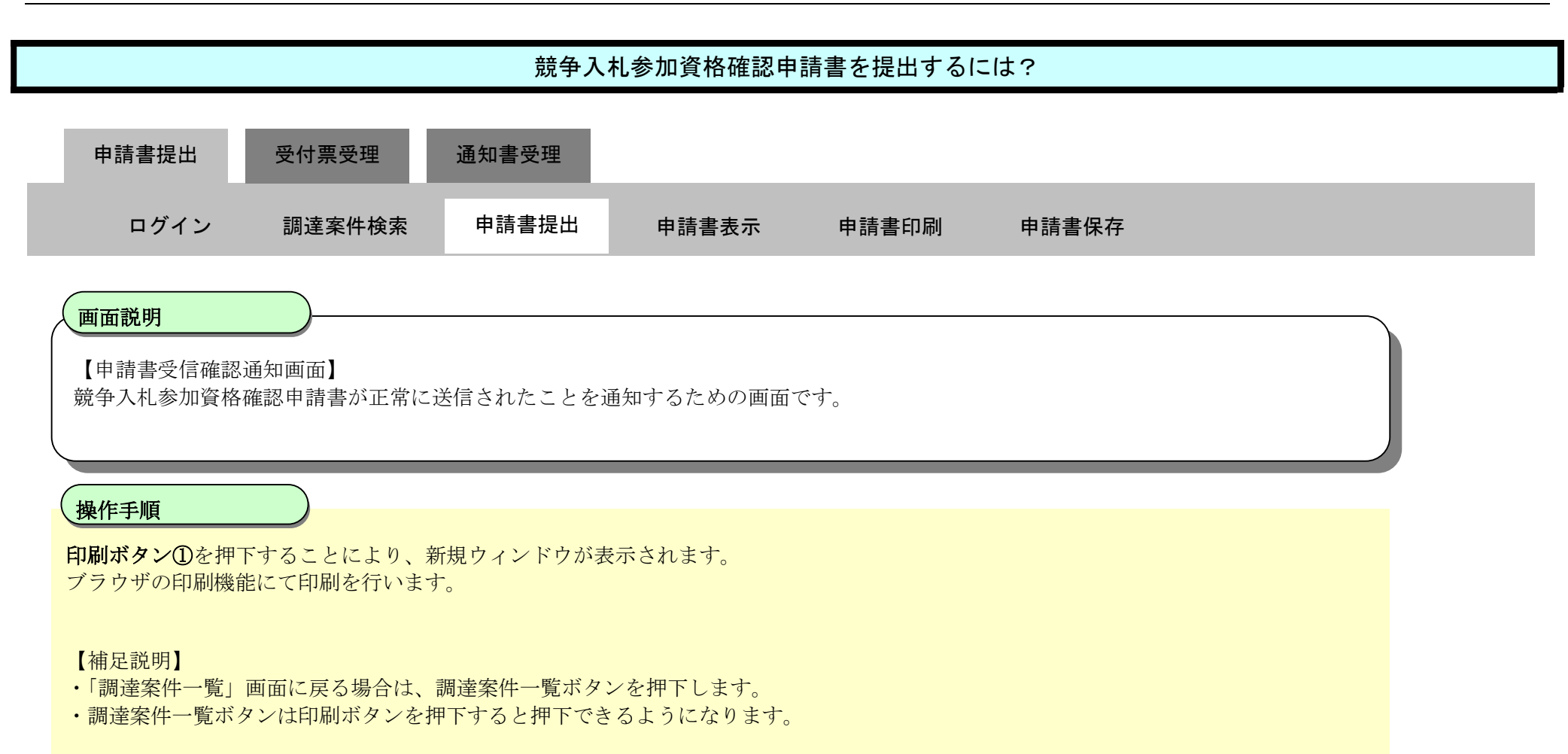

| <b>念 </b>                                                                                   |            | 2022                           | 年03月04日 10時37分              | <b>CALS/EC</b> 電子入札システム              | ø |  |  |
|---------------------------------------------------------------------------------------------|------------|--------------------------------|-----------------------------|--------------------------------------|---|--|--|
|                                                                                             | 入礼情報公開システム | 電子入札システム                       | 説明要求                        |                                      |   |  |  |
| <ul> <li>         ・ 調達案件検索         ・         ・         ・</li></ul>                          |            | 口口建設株式会社 北<br>代表取締役<br>代表 太郎 様 | 関東支店                        |                                      |   |  |  |
| <ul> <li>         ・登録者情報         ・         ・         (保存データ表示         ・         </li> </ul> |            |                                | 競争入札参加資                     | 格確認申請書受信確認通知                         |   |  |  |
|                                                                                             |            |                                | 競争入札参加資格確認申                 | 請書は下記の内容で正常に送信されました。                 |   |  |  |
|                                                                                             |            |                                | 案件 <del>番</del> 号<br>調達案件名称 | 202100100001018<br>A工場新設土木工事_2180029 |   |  |  |
|                                                                                             |            |                                | 申請日時                        | 令和04年03月04日 10時37分                   |   |  |  |
|                                                                                             |            |                                | 印刷を行ってから、訓                  | 別達案件一覧ボタンを押下してください                   |   |  |  |
|                                                                                             |            |                                |                             | 調達案件一覧                               |   |  |  |
|                                                                                             |            |                                |                             |                                      |   |  |  |
|                                                                                             |            |                                |                             |                                      |   |  |  |
|                                                                                             |            |                                |                             |                                      |   |  |  |
|                                                                                             |            |                                |                             |                                      |   |  |  |

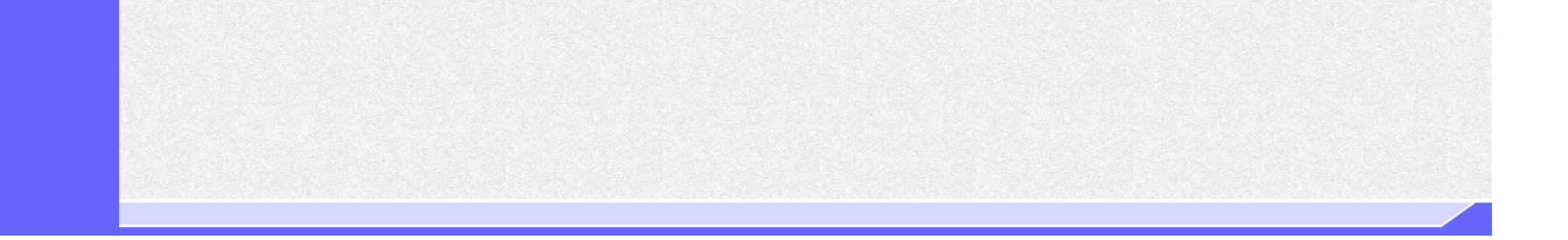

10

ぐんま電子入札共同システム 操作マニュアル―受注者編― (電子入札システム)

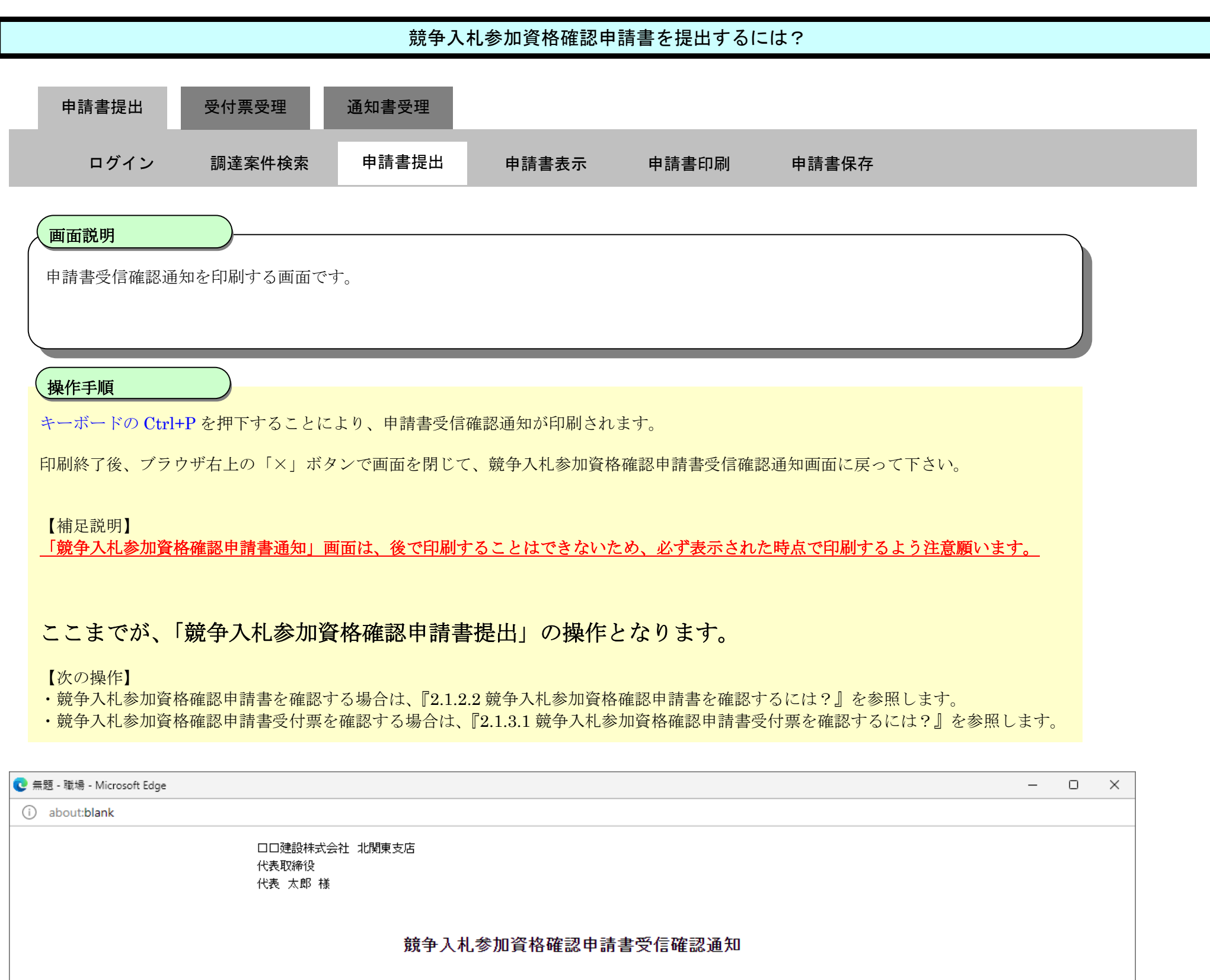

競争入札参加資格確認申請書は下記の内容で正常に送信されました。

| 案件番号   | 202100100001018    |
|--------|--------------------|
| 調達案件名称 | A工場新設土木工事_2180029  |
| 申請日時   | 令和04年03月04日 10時37分 |

2

ぐんま電子入札共同システム 操作マニュアル—受注者編-(電子入札システム)

# 2.1.2.2. 競争入札参加資格確認申請書を確認するには?

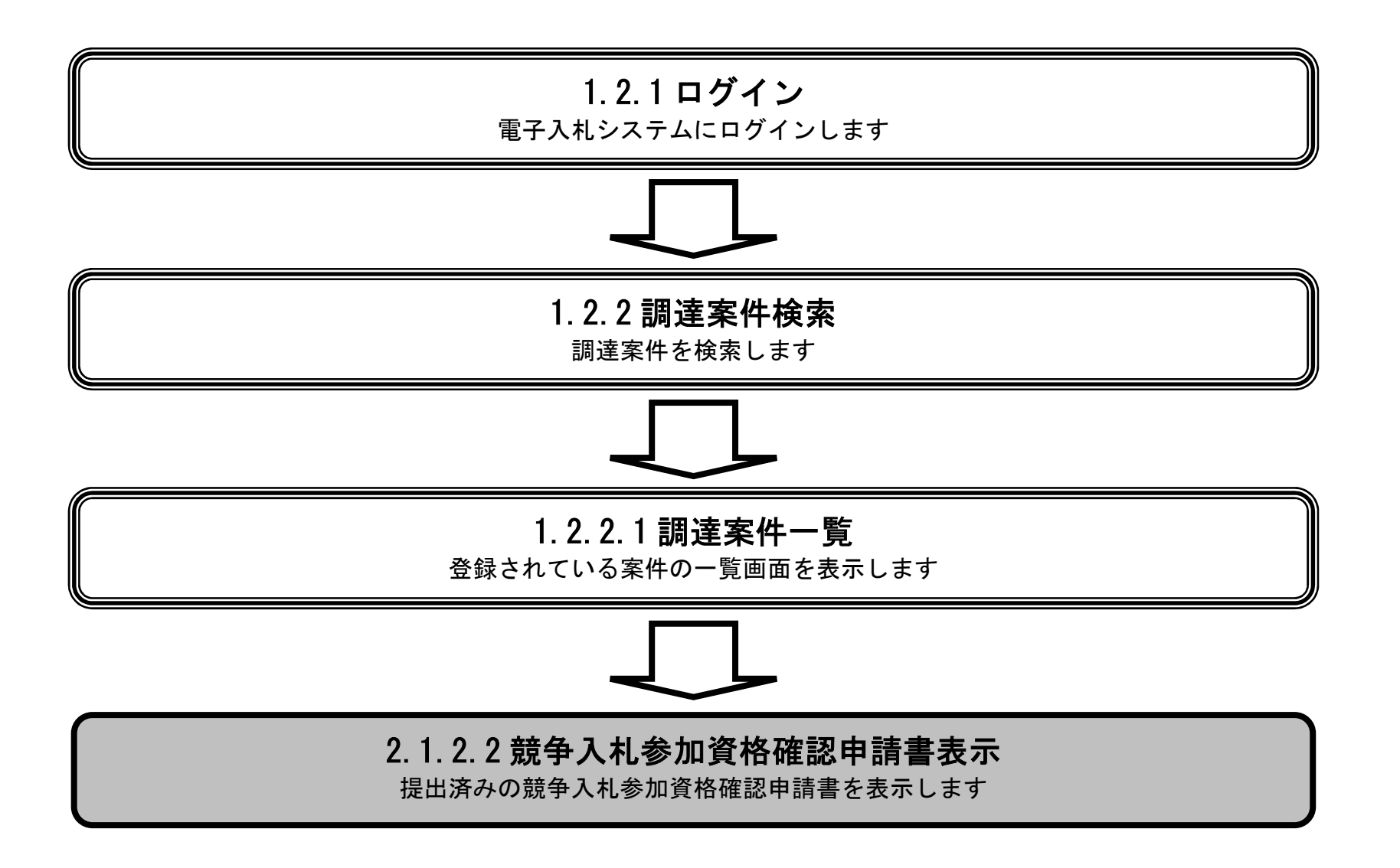

ぐんま電子入札共同システム 操作マニュアル―受注者編― (電子入札システム)

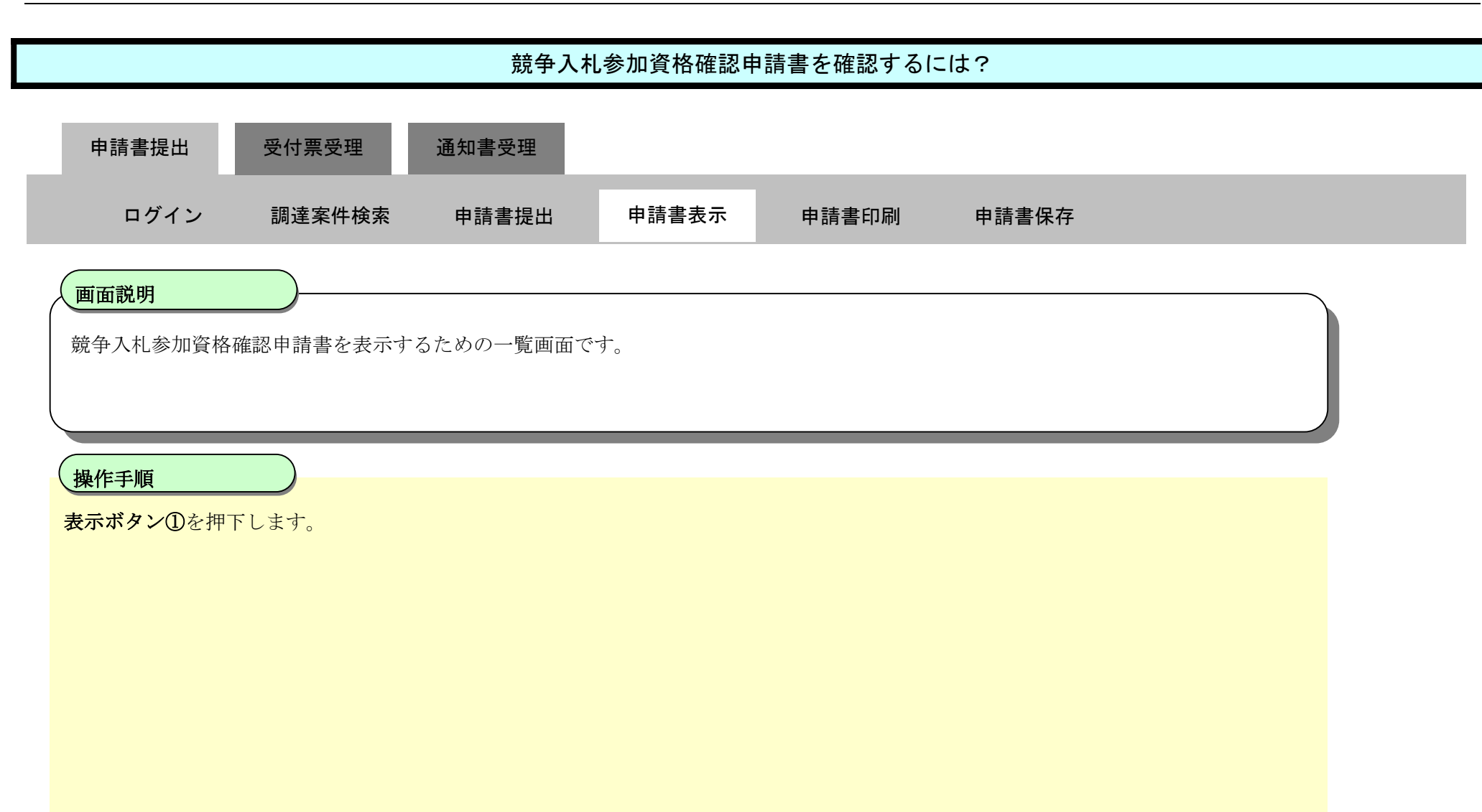

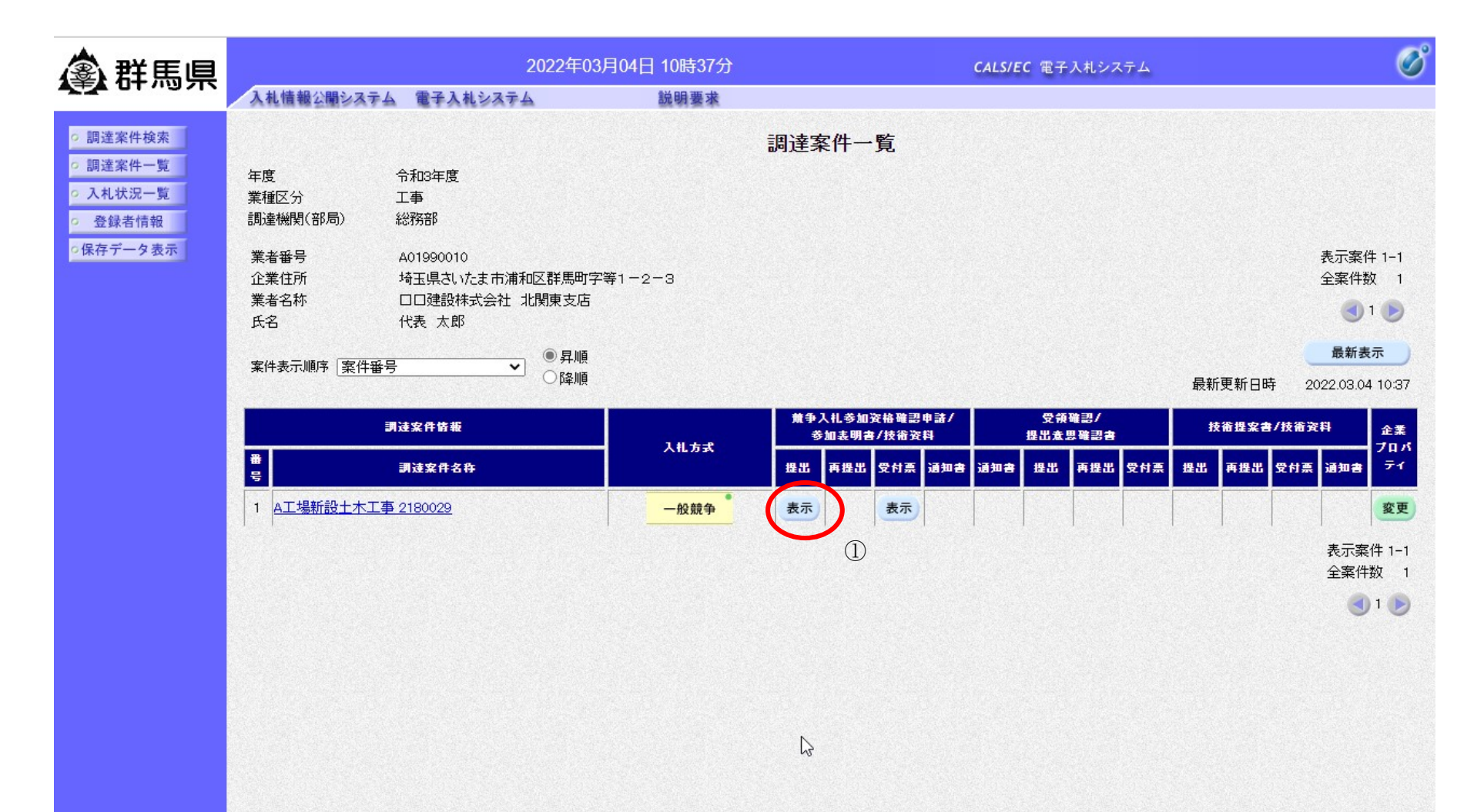

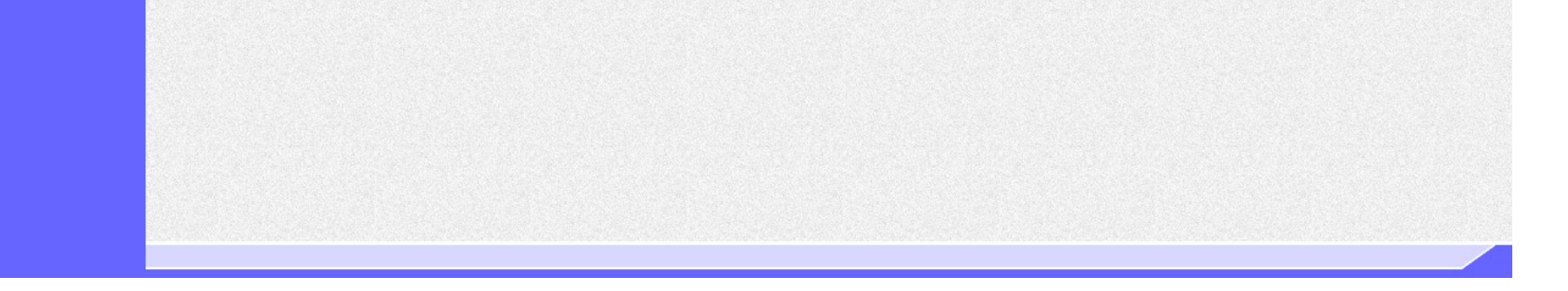

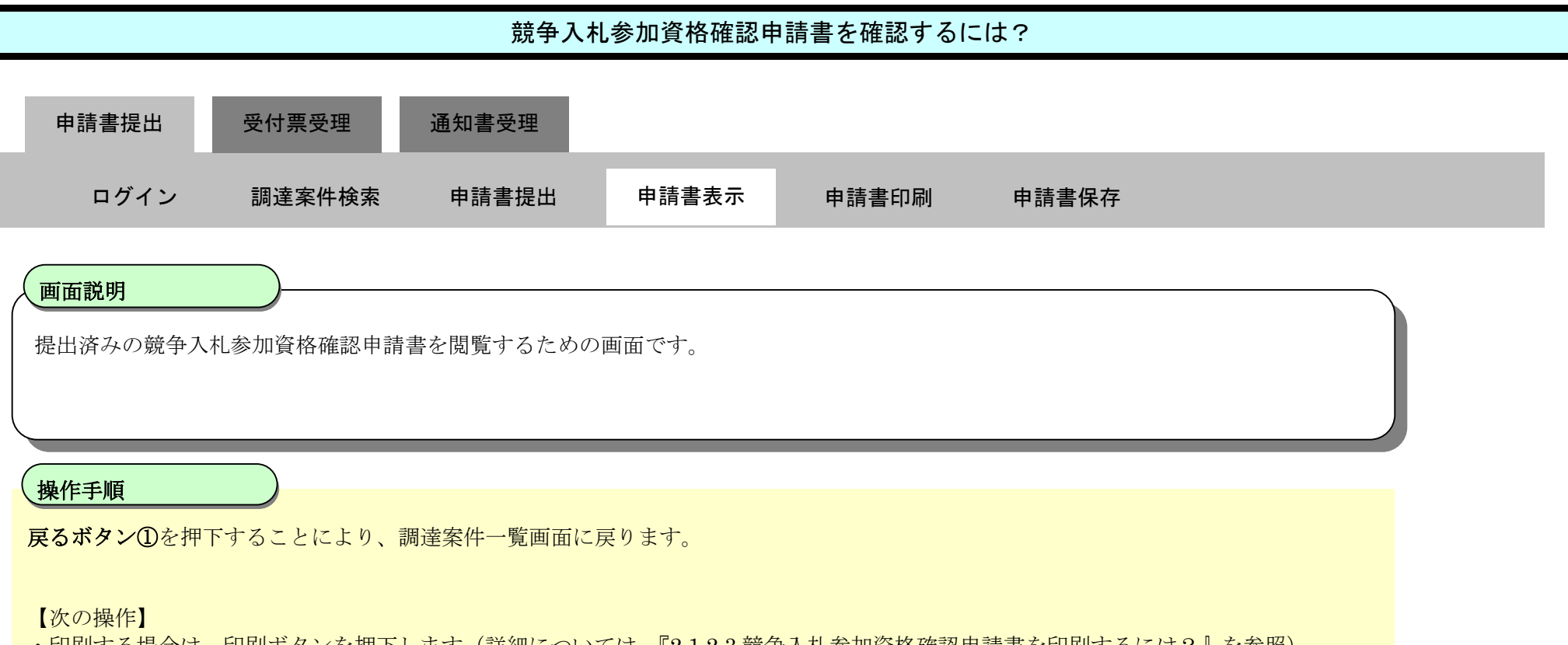

- ・印刷する場合は、印刷ボタンを押下します(詳細については、『2.1.2.3 競争入札参加資格確認申請書を印刷するには?』を参照)
- ・保存する場合は、保存ボタンを押下します(詳細については、『2.1.2.4 競争入札参加資格確認申請書を保存するには?』を参照)

【補足説明】

- ・署名検証ボタン②を押下することにより、署名検証成否のポップアップが表示されます。
- ・表示したい添付資料を選択後、「表示」ボタン③を押下することにより、別ブラウザにて添付資料が表示されます。

| 🗟 群馬県                      |            | 2022 <sup>4</sup> | E03月04日 11時48分  | <b>CALS/EC</b> 電子入札システム     | Ø |
|----------------------------|------------|-------------------|-----------------|-----------------------------|---|
|                            | 入札情報公開システム | 電子入札システム          | 説明要求            |                             |   |
| o 調達案件検索                   |            |                   |                 | 令和04年03月04日                 |   |
| 。 調達案件一覧                   |            |                   | 競争入木            | 1.参加資格確認申請書                 |   |
| <ul> <li>入札状況一覧</li> </ul> |            |                   |                 |                             |   |
| ○ 登録者情報                    |            | 群馬県               |                 |                             |   |
| ○保存データ表示                   |            | ₩₩<br>群馬 太郎 様     |                 |                             |   |
|                            |            | 下言                | この調達案件に関わる競争入札。 | 参加資格について確認されたく、書類を添えて申請します。 |   |
|                            |            |                   |                 | 53                          |   |
|                            |            | 1.案件番号            | 202100100001018 |                             |   |
|                            |            | 2.調達案件名称          | A工場新設土木工事_218   | 0029                        |   |
|                            |            | 3. 履行期限           | 令和04年07月29日     |                             |   |
|                            |            | (提出者)             |                 |                             |   |
|                            |            |                   | 業者番号            | A01990010                   |   |
|                            |            |                   | 業者名称            | 口口建設株式会社 北関東支店              |   |
|                            |            |                   | 企業郵便番号          | 330-0062                    |   |
|                            |            |                   | 企業住所            | 埼玉県さいたま市浦和区群馬町字等1-2-3       |   |
|                            |            |                   | 役職名             | 代表取締役                       |   |
|                            |            |                   | 氏名              | 代表 太郎                       |   |
|                            |            |                   | 代表電話番号          | 012-987-6577                |   |
|                            |            |                   | 代表FAX番号         | 012-987-6578                |   |
|                            |            |                   | 部署名             | 総務部総務課                      |   |
|                            |            |                   | 商号(連絡先名称)       | 総務部総務課                      |   |
|                            |            |                   | 連絡先氏名           | 建設 太郎                       |   |
|                            |            |                   | 連絡先住所           | 群馬県○○市△△町等1-2-300           |   |
|                            |            |                   | 連絡先電話番号         | 012-987-6577                |   |
|                            |            |                   | 連絡先E-Mail       | testmail_gunma@test_test.jp |   |

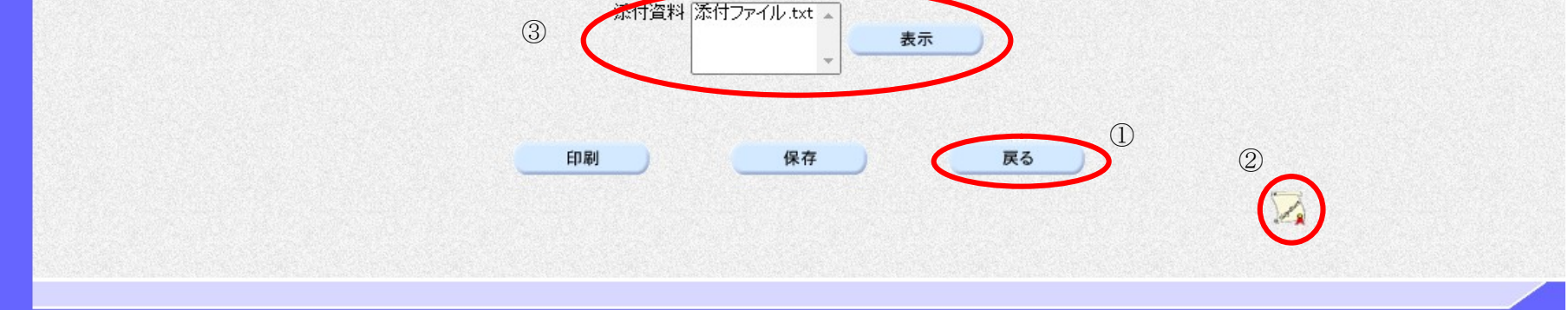

#### ぐんま電子入札共同システム 操作マニュアル—受注者編— (電子入札システム)

#### 2.1.2.3. <u>競争入札参加資格確認申請書を印刷するには?</u>

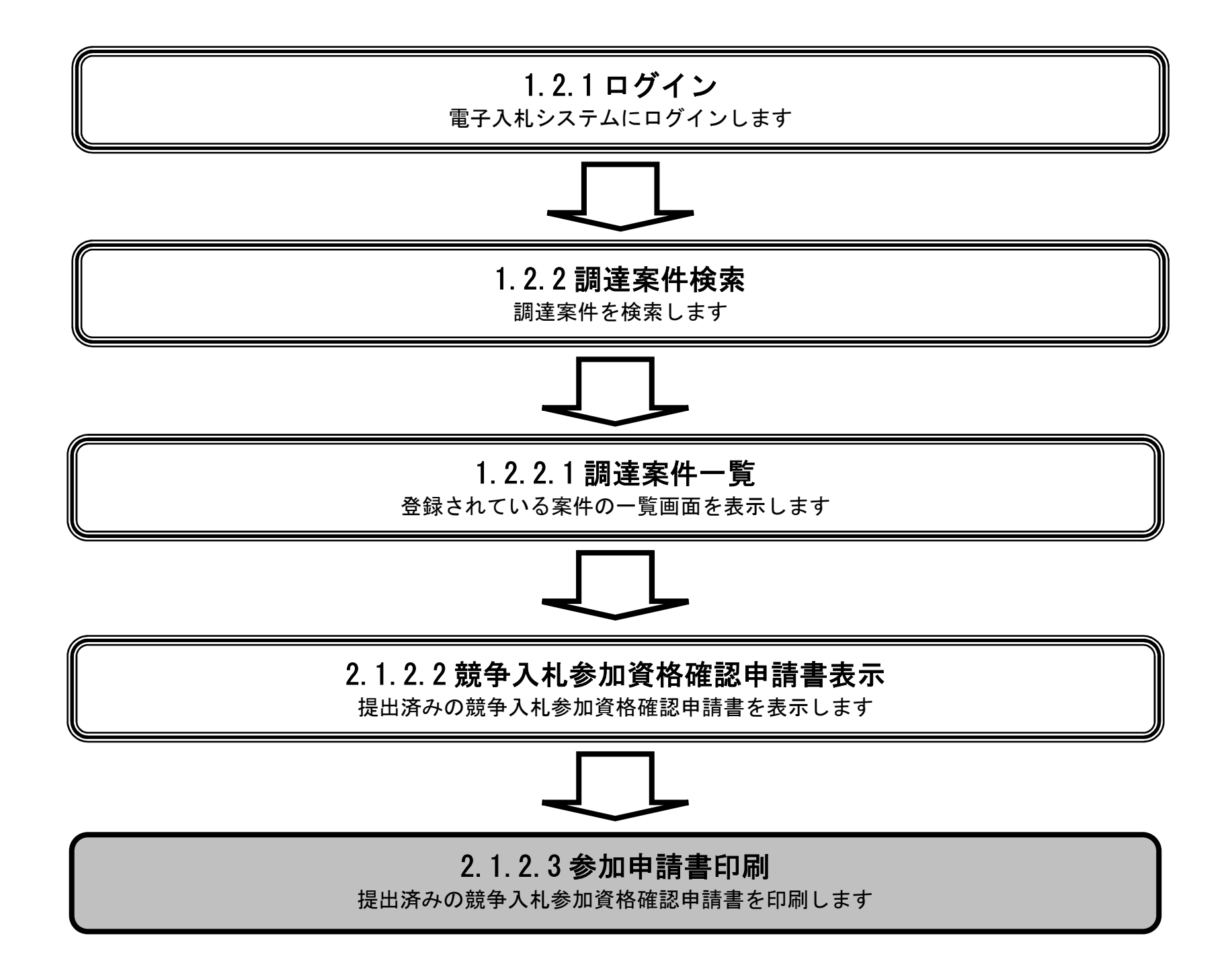

ぐんま電子入札共同システム 操作マニュアル―受注者編― (電子入札システム)

2.1 - 14

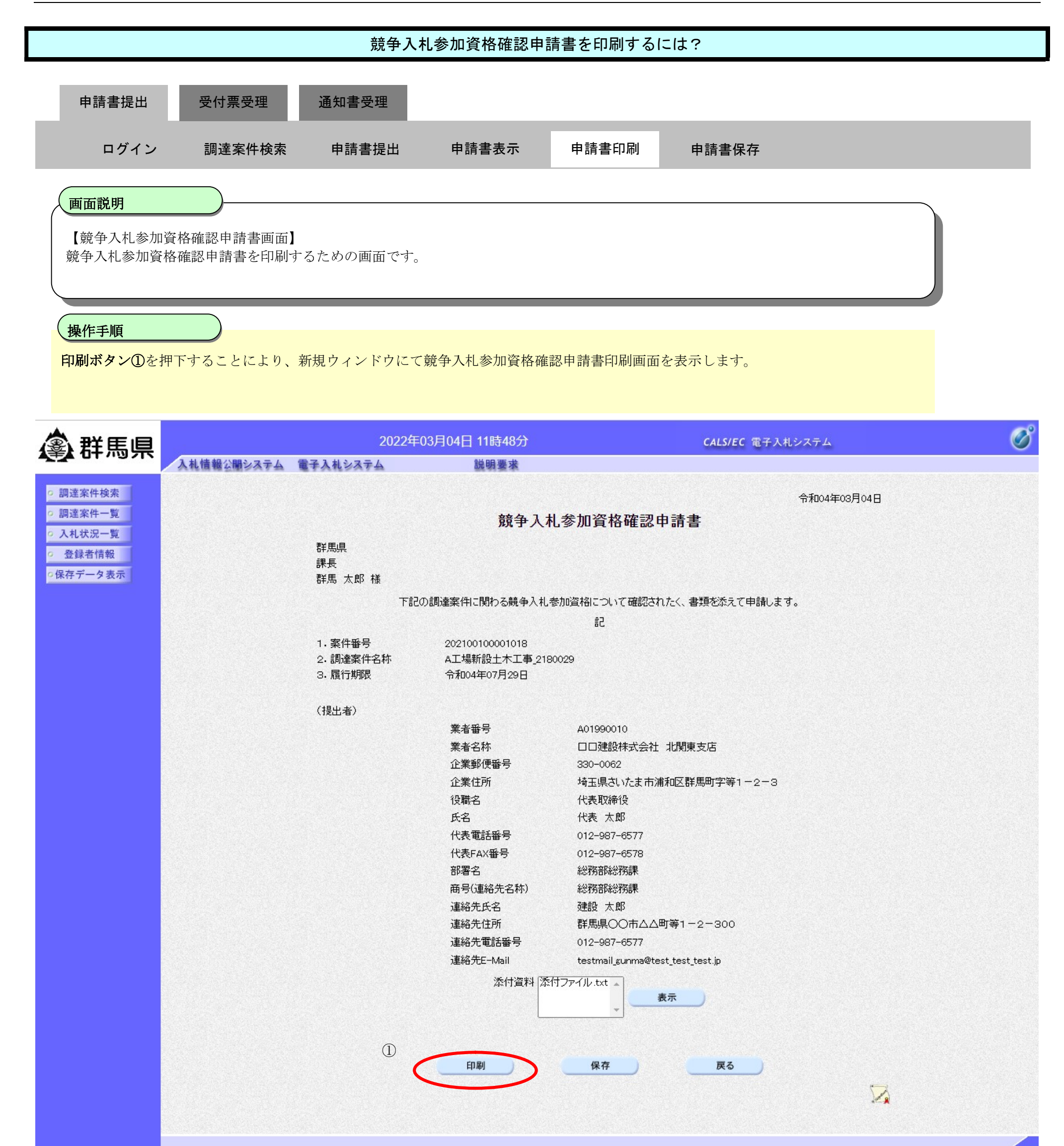

2.1 - 15

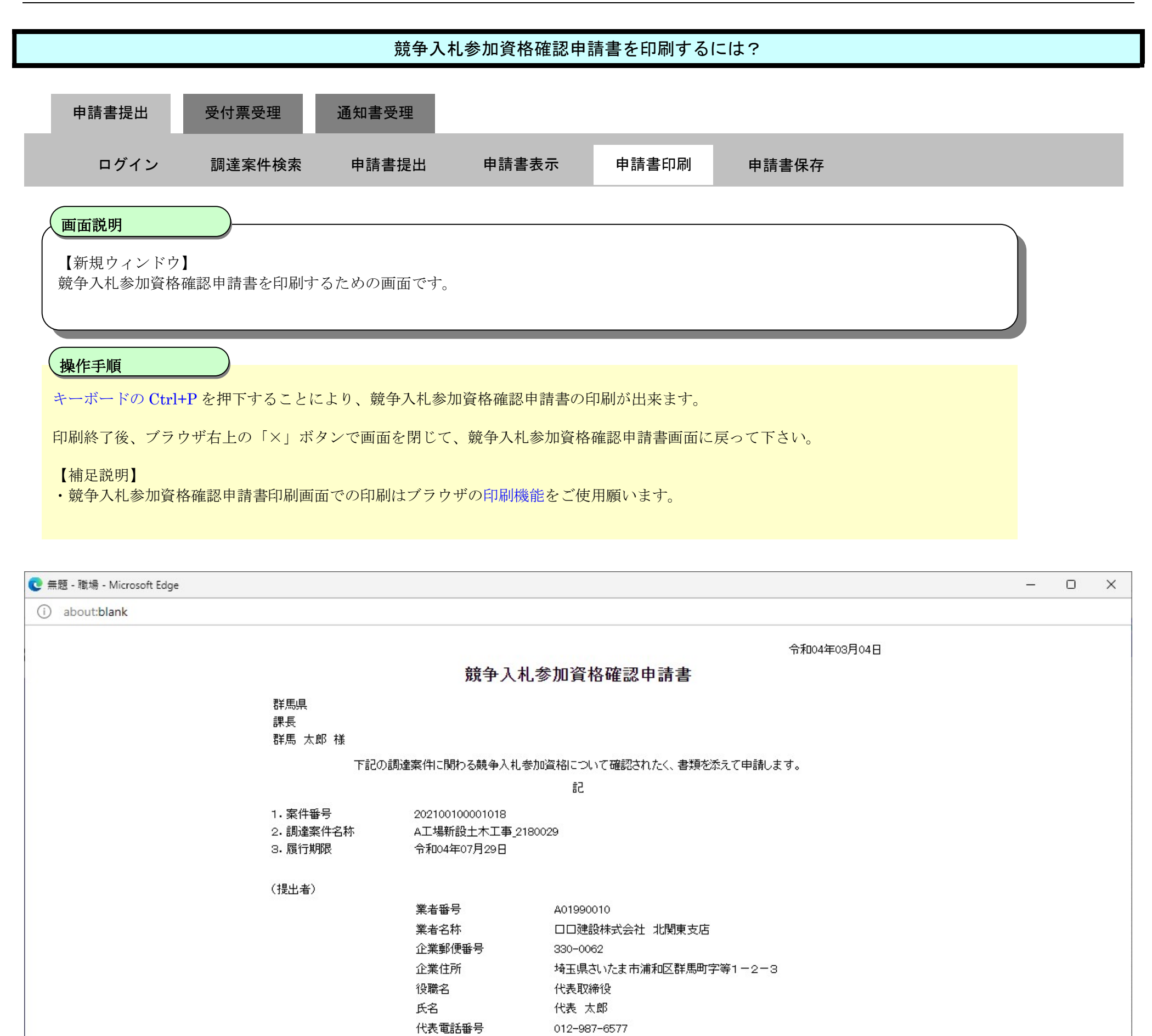

| 添付資料 | 添付ファイル.txt |
|------|------------|

代表FAX番号 部署名

連絡先氏名

連絡先住所

連絡先電話番号

連絡先E-Mail

商号(連絡先名称)

012-987-6578

総務部総務課

総務部総務課

012-987-6577

群馬県○○市△△町等1-2-300

testmail\_gunma@test\_test\_test.jp

建設 太郎

ぐんま電子入札共同システム 操作マニュアル―受注者編― (電子入札システム)

## 2.1.2.4. 競争入札参加資格確認申請書を保存するには?

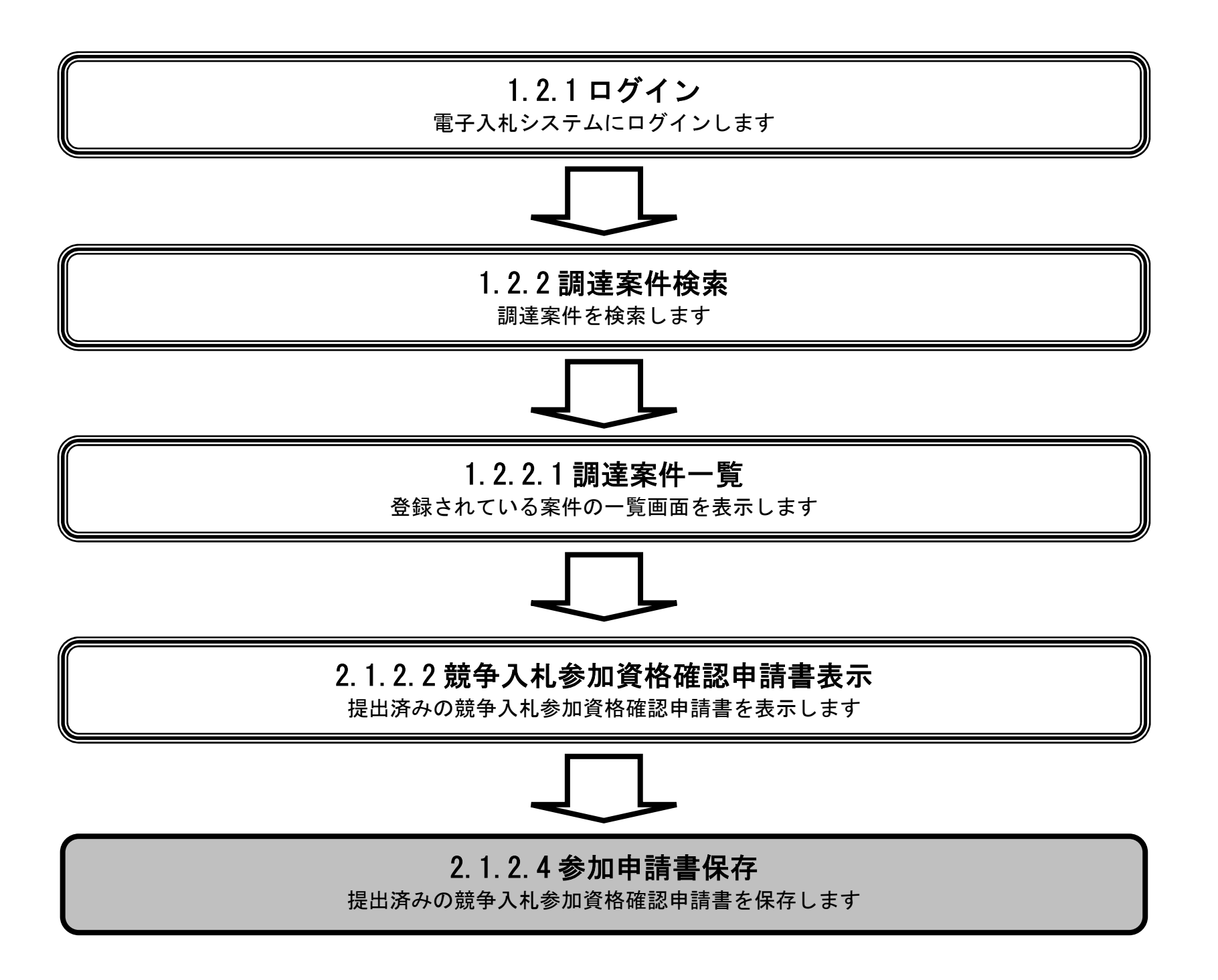

ぐんま電子入札共同システム 操作マニュアル―受注者編― (電子入札システム)

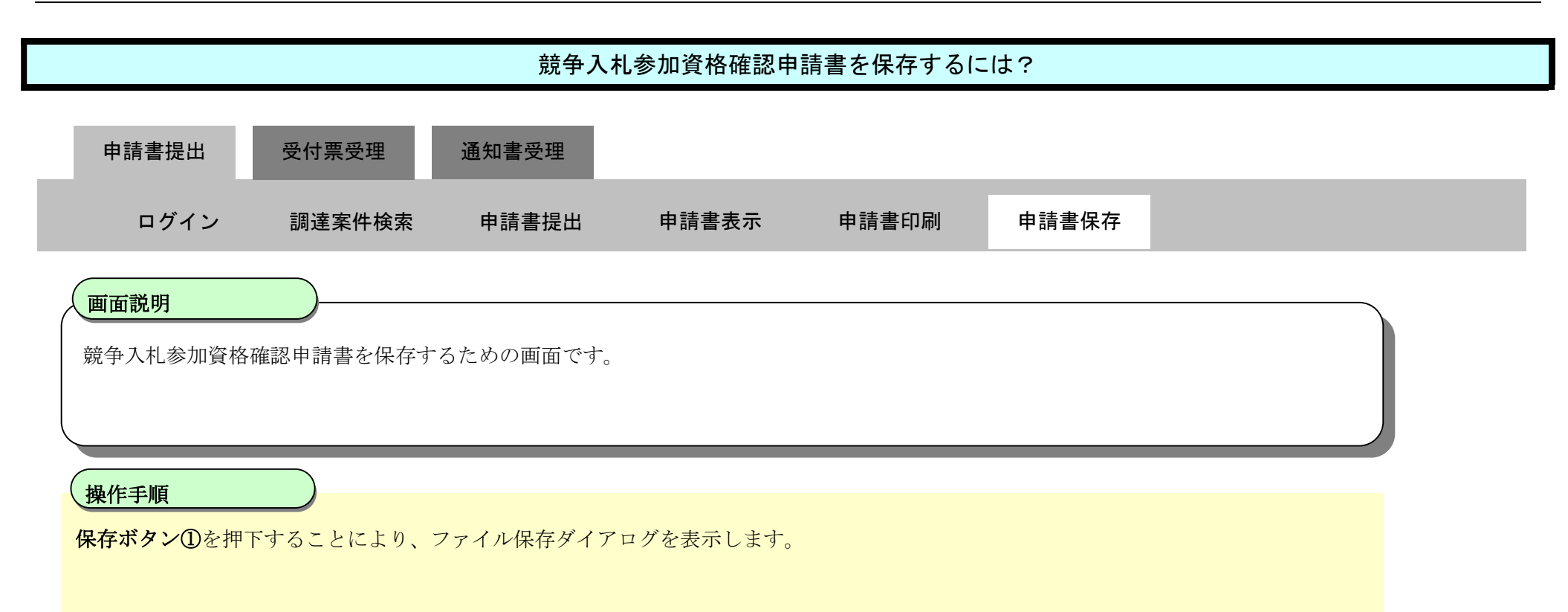

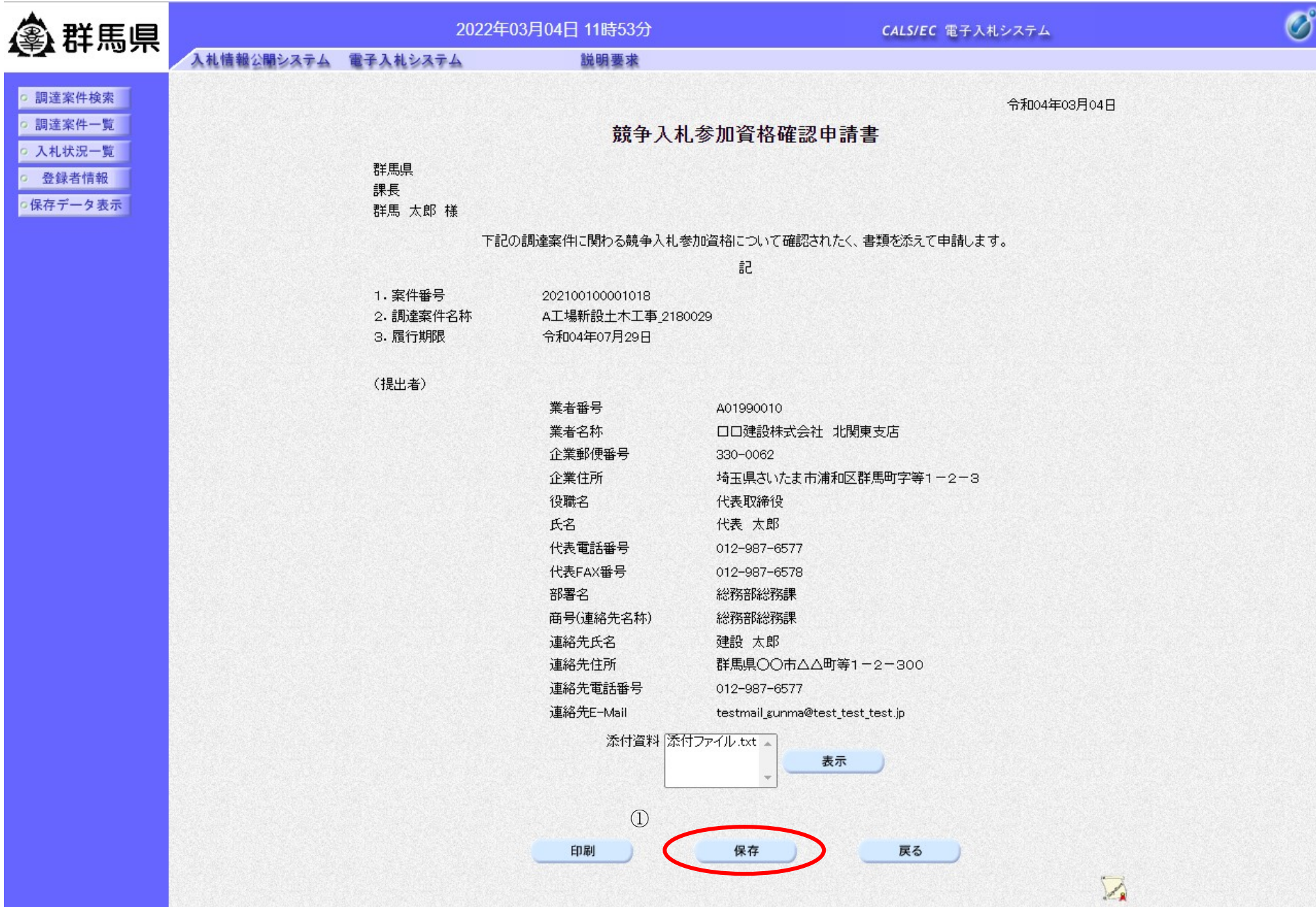

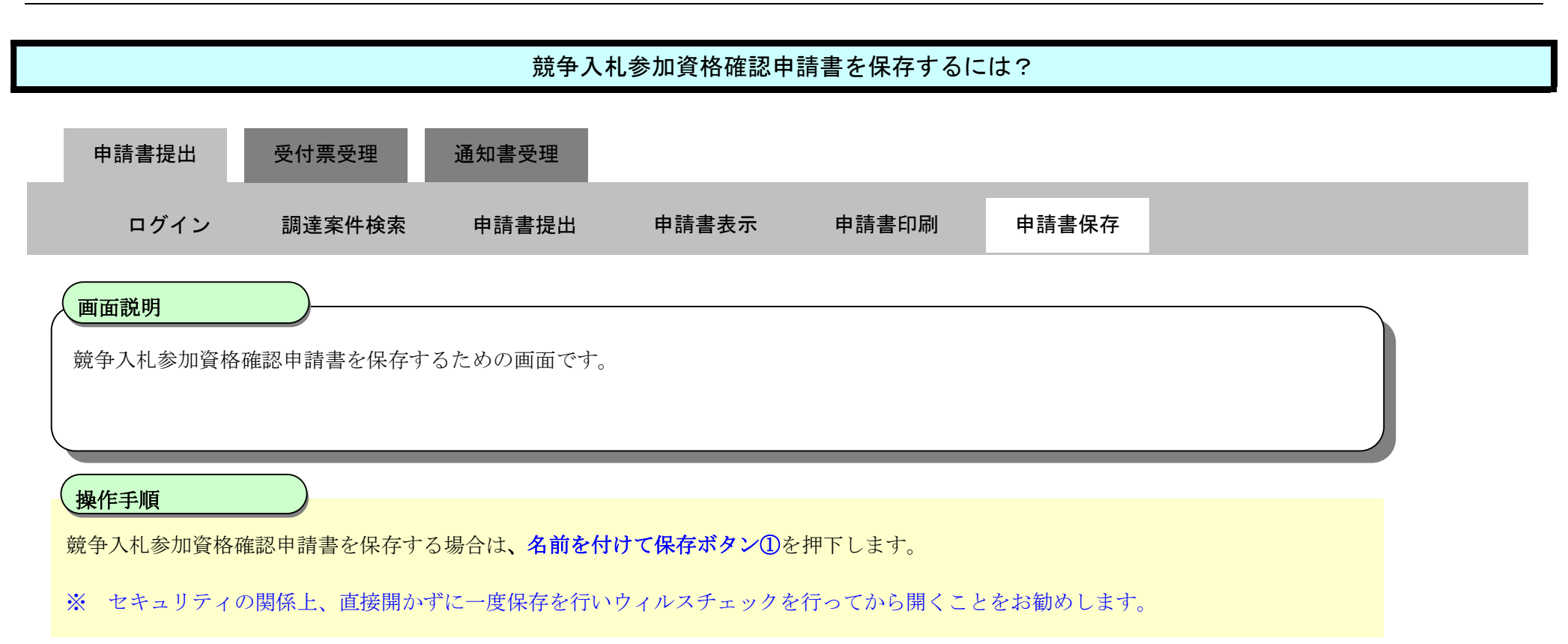

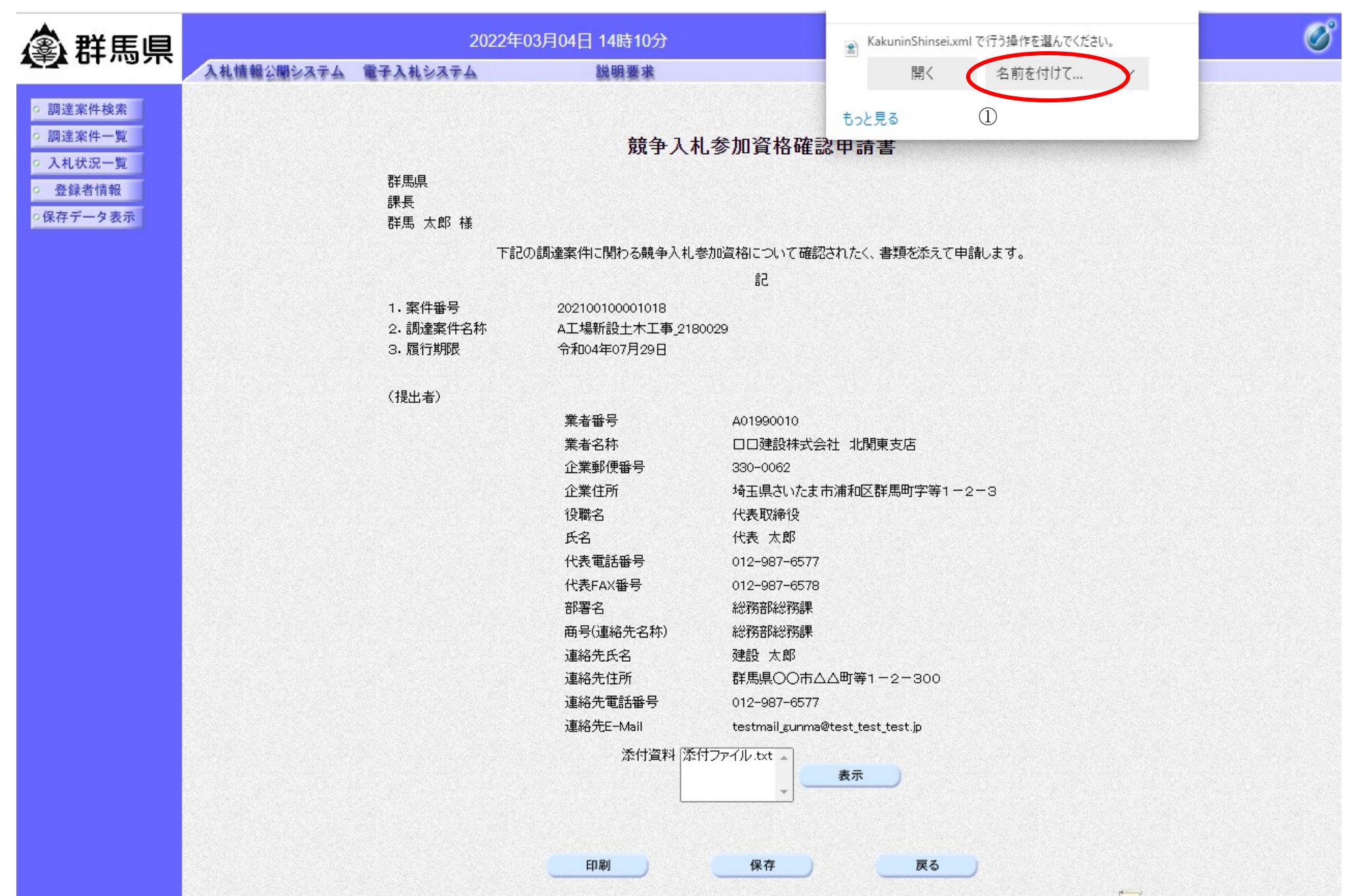

ぐんま電子入札共同システム 操作マニュアル―受注者編― (電子入札システム)

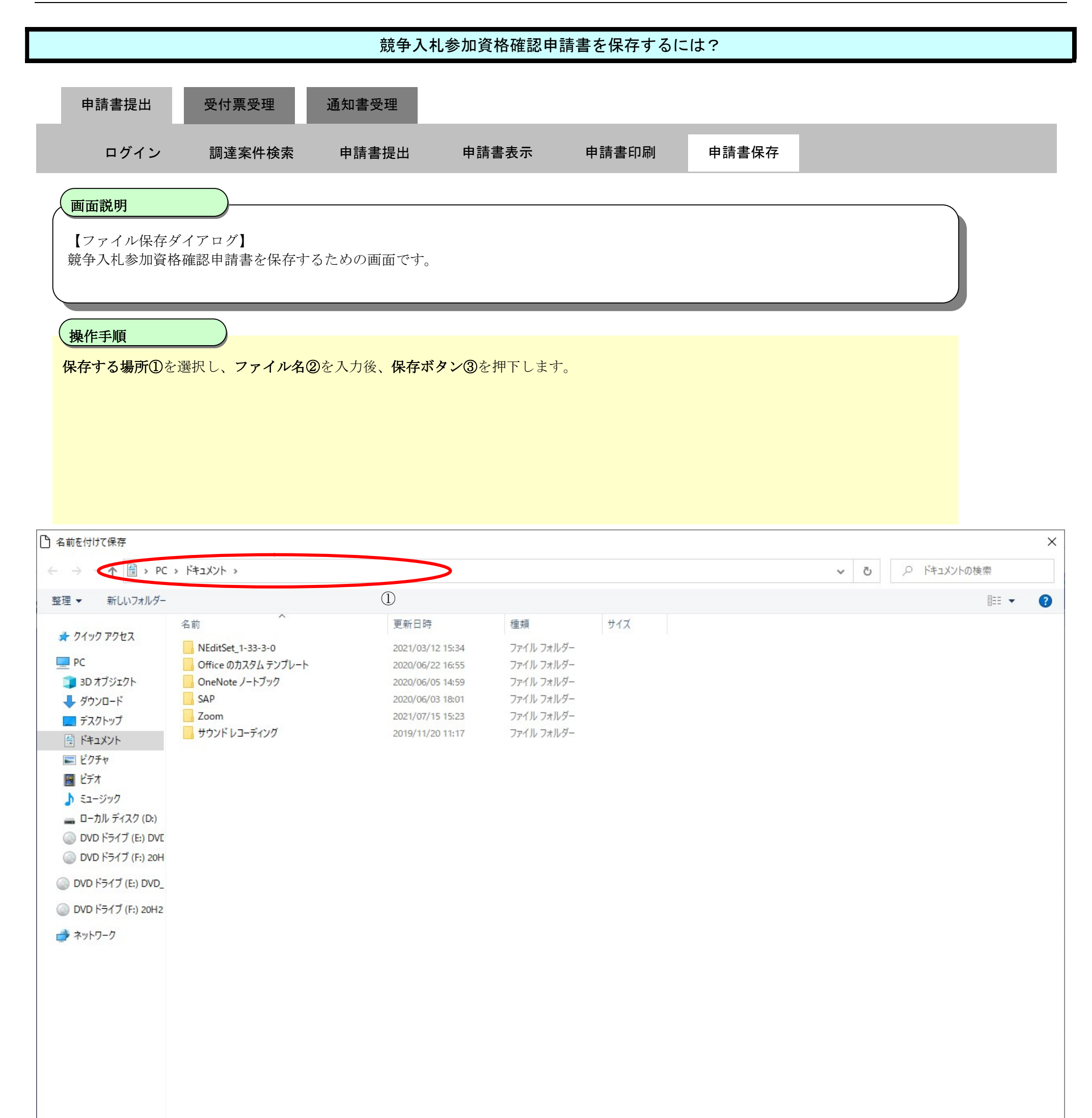

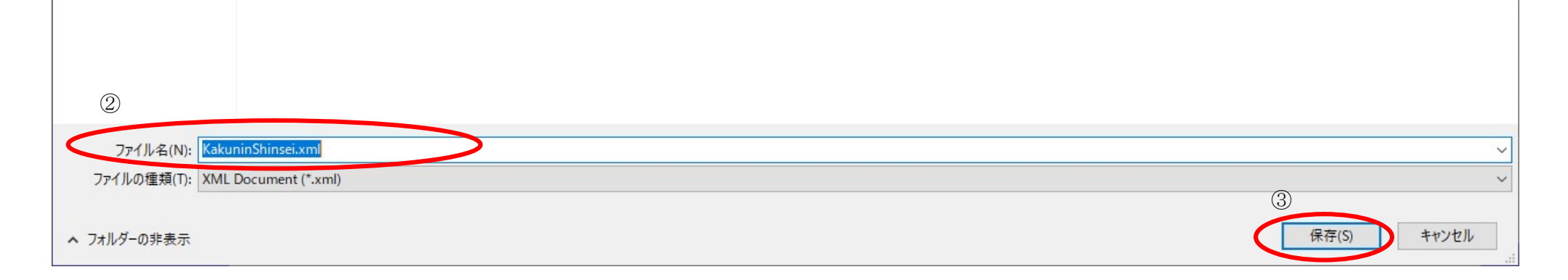

2.1.3. 競争入札参加資格確認申請書受付票受理の流れ

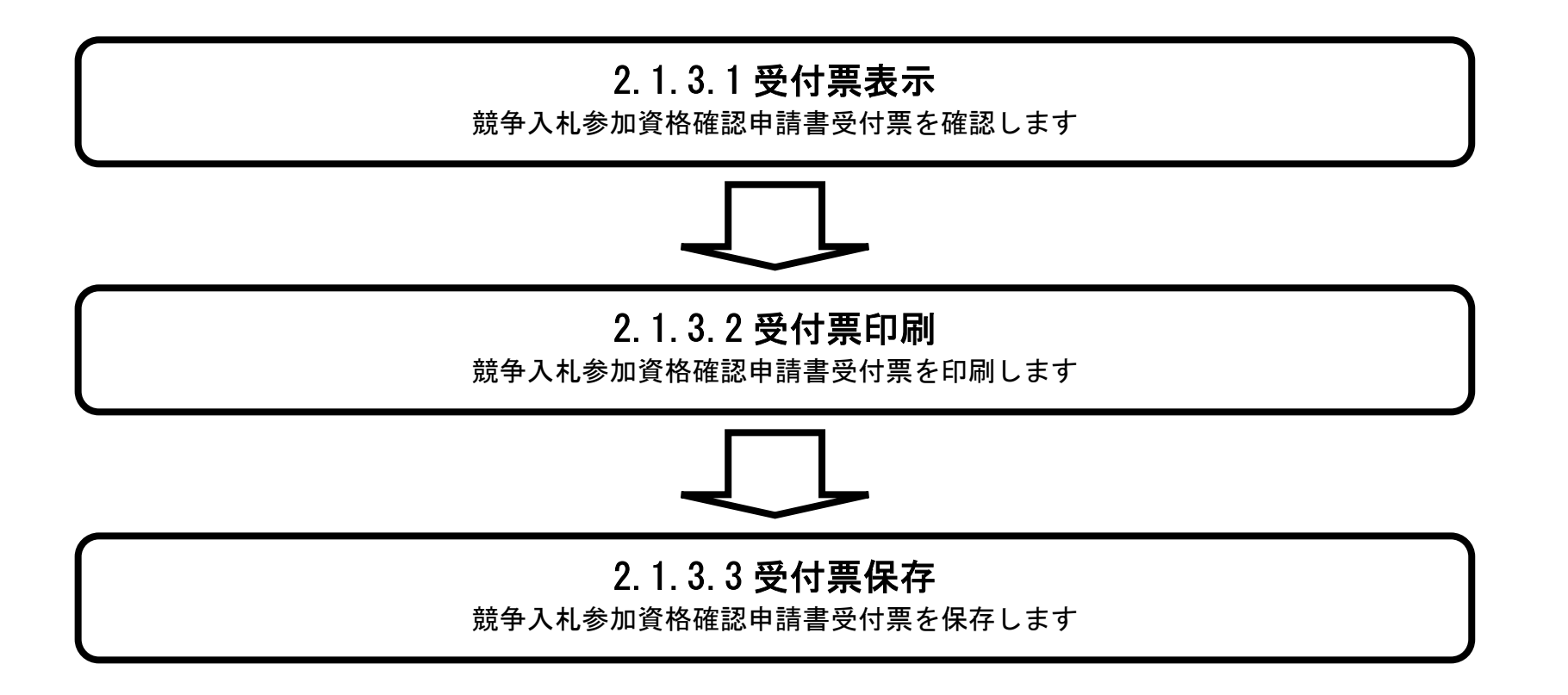

ぐんま電子入札共同システム 操作マニュアル—受注者編— (電子入札システム)

# 2.1.3.1. <u>競争入札参加資格確認申請書受付票を確認するには?</u>

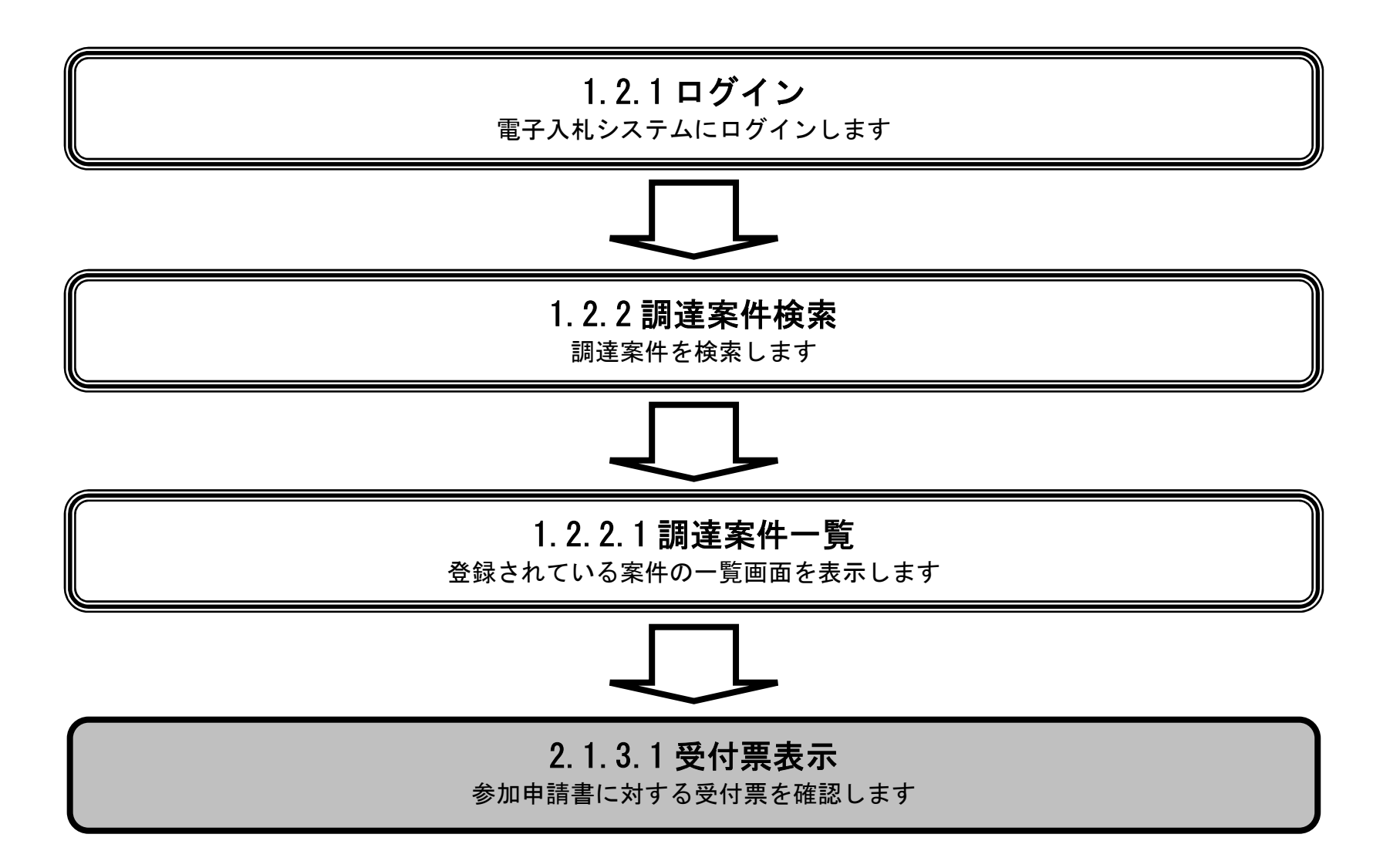

ぐんま電子入札共同システム 操作マニュアル―受注者編― (電子入札システム)

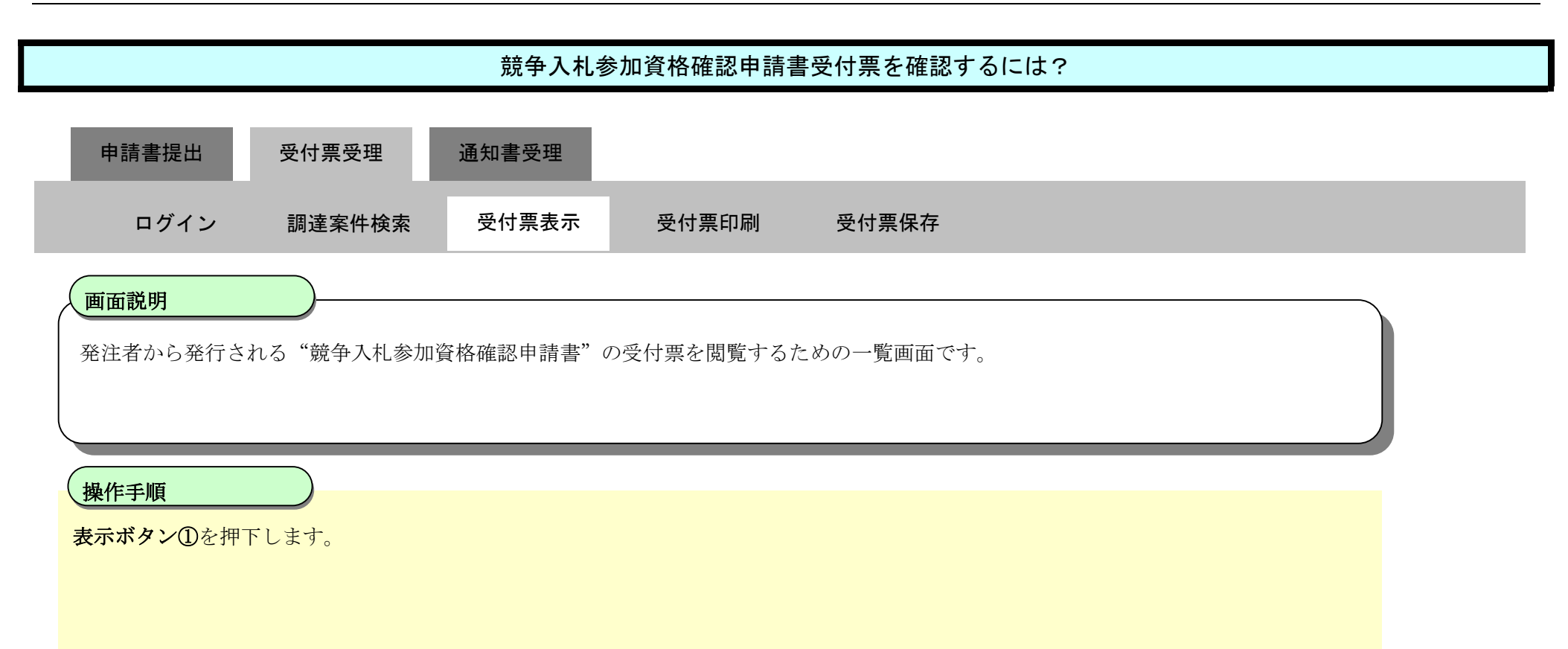

| <b>念 </b> 群 医 旦                                                                                      |                                                                    |                                                                   | 2022年03月0                         | 4日 12時00分 |                     |                                     |               |          | CALS/E | C 電子.       | 入札シス        | テム               |    |       |                |                              | Ø                     |
|----------------------------------------------------------------------------------------------------|--------------------------------------------------------------------|-------------------------------------------------------------------|-----------------------------------|-----------|---------------------|-------------------------------------|---------------|----------|--------|-------------|-------------|------------------|----|-------|----------------|------------------------------|-----------------------|
|                                                                                                    | 入札情報公開システィ                                                         | ム 電子入札システ                                                         | A                                 | 説明要求      | Marine and a second | and the second second second second |               |          |        | - UNIT OF T | 9805.075.13 | en an lette d'ur |    |       | - 1000 (C.1004 |                              |                       |
| <ul> <li> 調達案件検索 </li> <li> 調達案件一覧 </li> <li> 入札状況一覧 </li> <li> 登録者情報 </li> <li> 保存データ表示 </li> </ul> | 年度<br>業種区分<br>調達機関(部局)<br>業者番号<br>企業住所<br>業者名称<br>氏名<br>案件表示順序 案件番 | 令和3年度<br>工事<br>総務部<br>A01990010<br>埼玉県さいたま市浦<br>ロロ建設株式会社<br>代表 太郎 | 和区群馬町字等1<br>北関東支店<br>● 昇順<br>● 降順 | -2-3      | 調達                  | 案件 <b>→</b>                         | 覧<br>·        |          |        |             |             |                  | 最新 | 更新日時  | : 21           | 表示案<br>全案件<br>最新<br>222.03.0 | 件 1-1<br>数 1<br>1     |
|                                                                                                    |                                                                    | 訓達案件情報                                                            |                                   | 入机方式      | <b>兼争</b>           | 入礼参加:<br>多加表明者                      | 资格確認<br>1/技術资 | 申請/<br>料 |        | 受領<br>提出意思  | 唯記/<br>!確認書 |                  | 技  | 術提案書/ | /技術资           | 1 <sup>21</sup>              | 企業                    |
|                                                                                                    | ₩<br>등                                                             | 調速案件名称                                                            |                                   |           | 提出                  | 再提出                                 | 受付票           | 通知書      | 通知書    | 提出          | 再提出         | 受付票              | 提出 | 再提出   | 受付票            | 通知書                          | 71                    |
|                                                                                                    | 1 A工場新設土木工                                                         | <u>\$ 2180029</u>                                                 |                                   | 一般競争      | 表示                  |                                     | 表示            |          |        |             |             |                  |    |       |                |                              | 変更                    |
|                                                                                                    |                                                                    |                                                                   |                                   |           |                     |                                     | 1             |          |        |             |             |                  |    |       |                | 表示第<br>全案件                   | 《件 1-1<br>+数 1<br>1 ▶ |
|                                                                                                    |                                                                    |                                                                   |                                   |           |                     |                                     |               |          |        |             |             |                  |    |       |                |                              |                       |

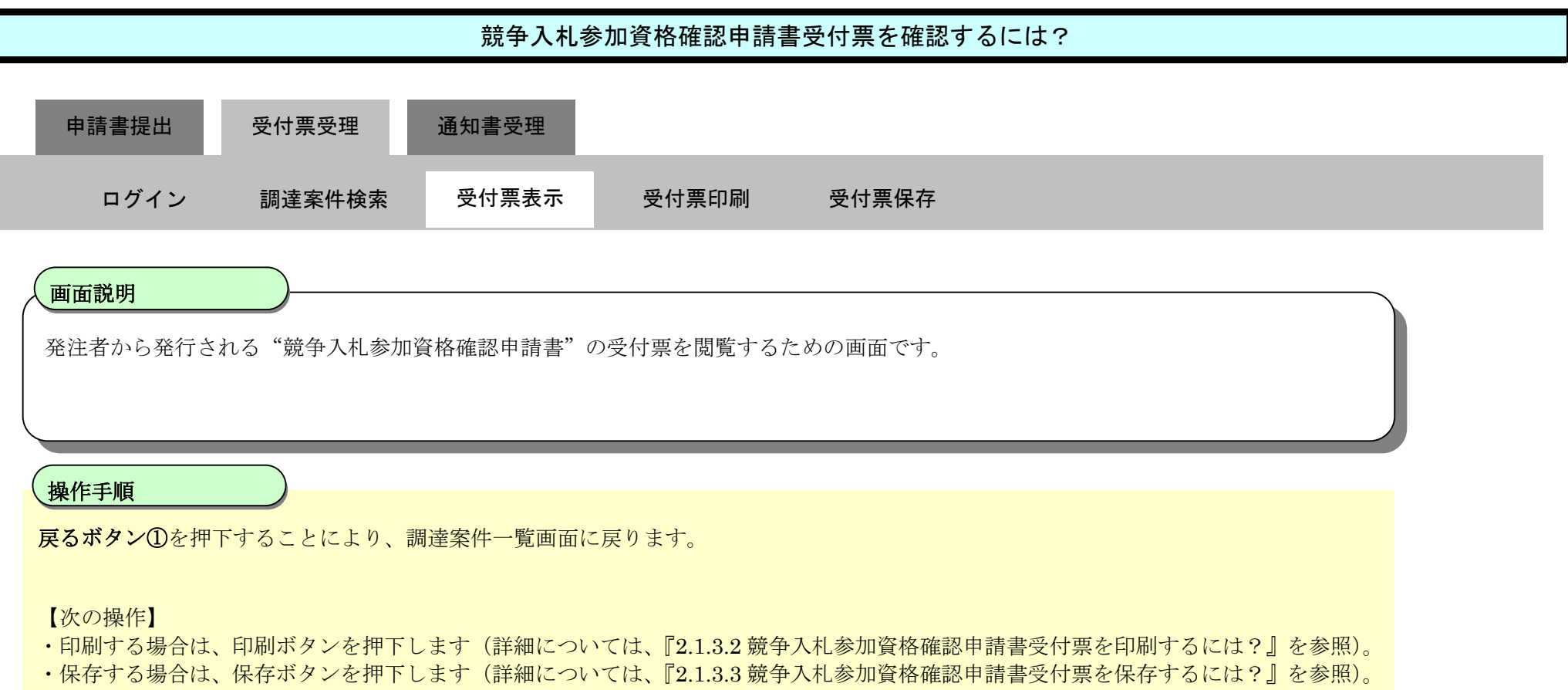

・競争入札参加資格確認通知書を確認する場合は、『2.1.4.1 競争入札参加資格確認通知書を確認するには?』を参照します。

| <b>念 </b>                                                                                   |            | 2022年                    | 03月04日 12時01分                        | CALS/E             | C 電子入札システム  | Ø |
|---------------------------------------------------------------------------------------------|------------|--------------------------|--------------------------------------|--------------------|-------------|---|
|                                                                                             | 入札情報公開システム | 電子入札システム                 | 説明要求                                 |                    |             |   |
| ○ 調達案件検索                                                                                    |            |                          |                                      |                    | 令和04年03月04日 |   |
| <ul> <li>         · 調達案件一覧         ·         ·         入札状況一覧         ·         </li> </ul> |            | 口口建設株式<br>代表取締役<br>代表 大郎 | 代会社 北関東支店<br>様                       | 群馬県<br>課長<br>群馬 大郎 |             |   |
| <ul> <li>         ・登録者情報         ・保存データ表示         ・     </li> </ul>                         |            |                          | 競争入札参加資                              | 格確認申請書受付票          |             |   |
|                                                                                             |            |                          | 下記の調達案件につい                           | て下記の日時に受領致しました。    |             |   |
|                                                                                             |            |                          |                                      | 58                 |             |   |
|                                                                                             |            | 案件番号<br>調達案件名称           | 202100100001018<br>A工場新設土木工事_2180029 |                    |             |   |
|                                                                                             |            | 受付日時                     | 令和04年03月04日 10時37分                   |                    |             |   |
|                                                                                             |            |                          |                                      |                    |             |   |
|                                                                                             |            |                          | 印刷                                   | ①<br>保存 戻る         |             |   |
|                                                                                             |            |                          |                                      |                    |             |   |
|                                                                                             |            |                          |                                      |                    |             |   |
|                                                                                             |            |                          |                                      |                    |             |   |

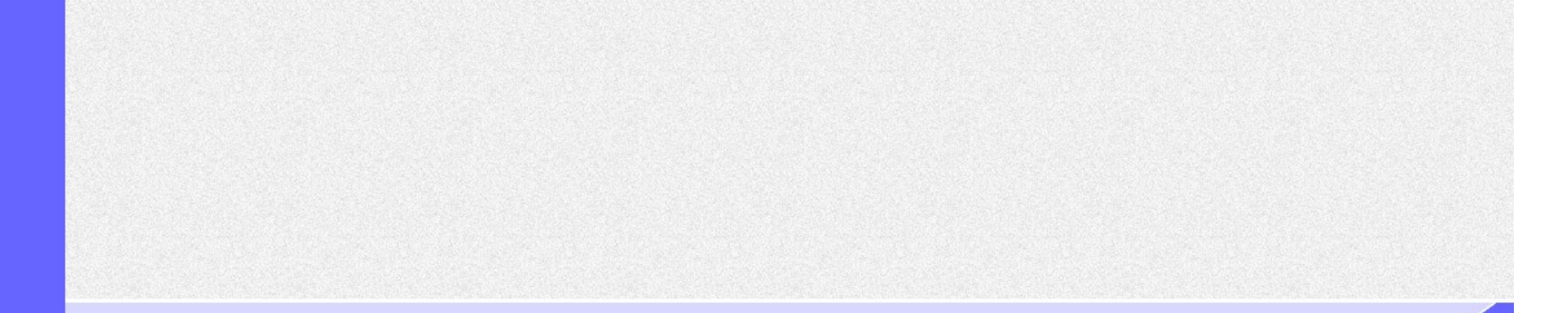

ぐんま電子入札共同システム 操作マニュアル―受注者編― (電子入札システム)

## 2.1.3.2. 競争入札参加資格確認申請書受付票を印刷するには?

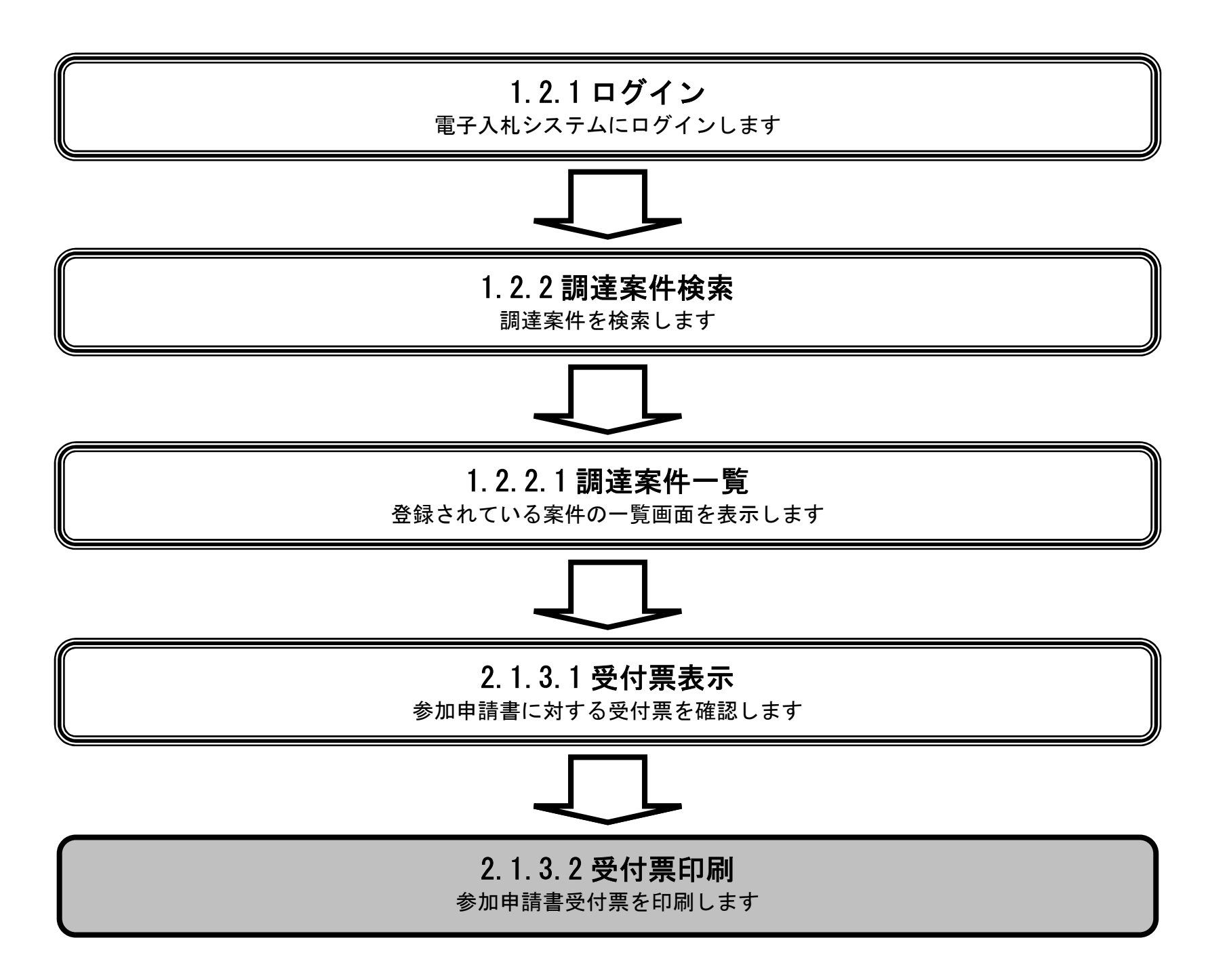

ぐんま電子入札共同システム 操作マニュアル―受注者編― (電子入札システム)

| 競争入札参加資格確認申請書受付票を印刷するには?                                             |  |
|----------------------------------------------------------------------|--|
| 申請書提出 受付票受理 通知書受理                                                    |  |
| ログイン 調達案件検索 受付票表示 受付票印刷 受付票保存                                        |  |
| 画面説明<br>競争入札参加資格確認申請書受付票を印刷するための画面です。                                |  |
| <b>操作手順</b><br>印刷ボタン①を押下することにより 新規ウィンドウにて競争入札参加資格確認申請書受付票印刷画面を表示します。 |  |
|                                                                      |  |
|                                                                      |  |

| <b>念 </b> 群 匡 旦            | 2022年03月04日 12時01分 |                            |                                      | CALS/EC         | <b>CALS/EC</b> 電子入札システム |  |  |  |
|----------------------------|--------------------|----------------------------|--------------------------------------|-----------------|-------------------------|--|--|--|
|                            | 入札情報公開システム         | 電子入札システム                   | 説明要求                                 |                 |                         |  |  |  |
| ○ 調達案件検索                   |                    |                            |                                      |                 | 令和04年03月04日             |  |  |  |
| <ul> <li>調達案件一覧</li> </ul> |                    | 口口建設株式                     | 会社 北関東支店                             | 群馬県             |                         |  |  |  |
| ○ 入札状況一覧                   |                    | 代表取締役                      |                                      | 課長              |                         |  |  |  |
| 登録者情報                      |                    | 代表 太郎 桂                    | ŧ                                    | 群馬 太郎           |                         |  |  |  |
| •保存データ表示                   |                    |                            | 競争入札参加資                              | 格確認申請書受付票       |                         |  |  |  |
|                            |                    |                            | 下記の調達案件につい                           | て下記の日時に受領致しました。 |                         |  |  |  |
|                            |                    |                            |                                      | 58              |                         |  |  |  |
|                            |                    | 案件 <del>番号</del><br>調達案件名称 | 202100100001018<br>A工場新設土木工事_2180029 |                 |                         |  |  |  |
|                            |                    | 受付日時                       | 令和04年03月04日 10時37分                   |                 |                         |  |  |  |
|                            |                    |                            |                                      |                 |                         |  |  |  |
|                            |                    | 1                          | 印刷                                   | 保存 戻る           |                         |  |  |  |
|                            |                    |                            |                                      |                 |                         |  |  |  |
|                            |                    |                            |                                      |                 |                         |  |  |  |
|                            |                    |                            |                                      |                 |                         |  |  |  |

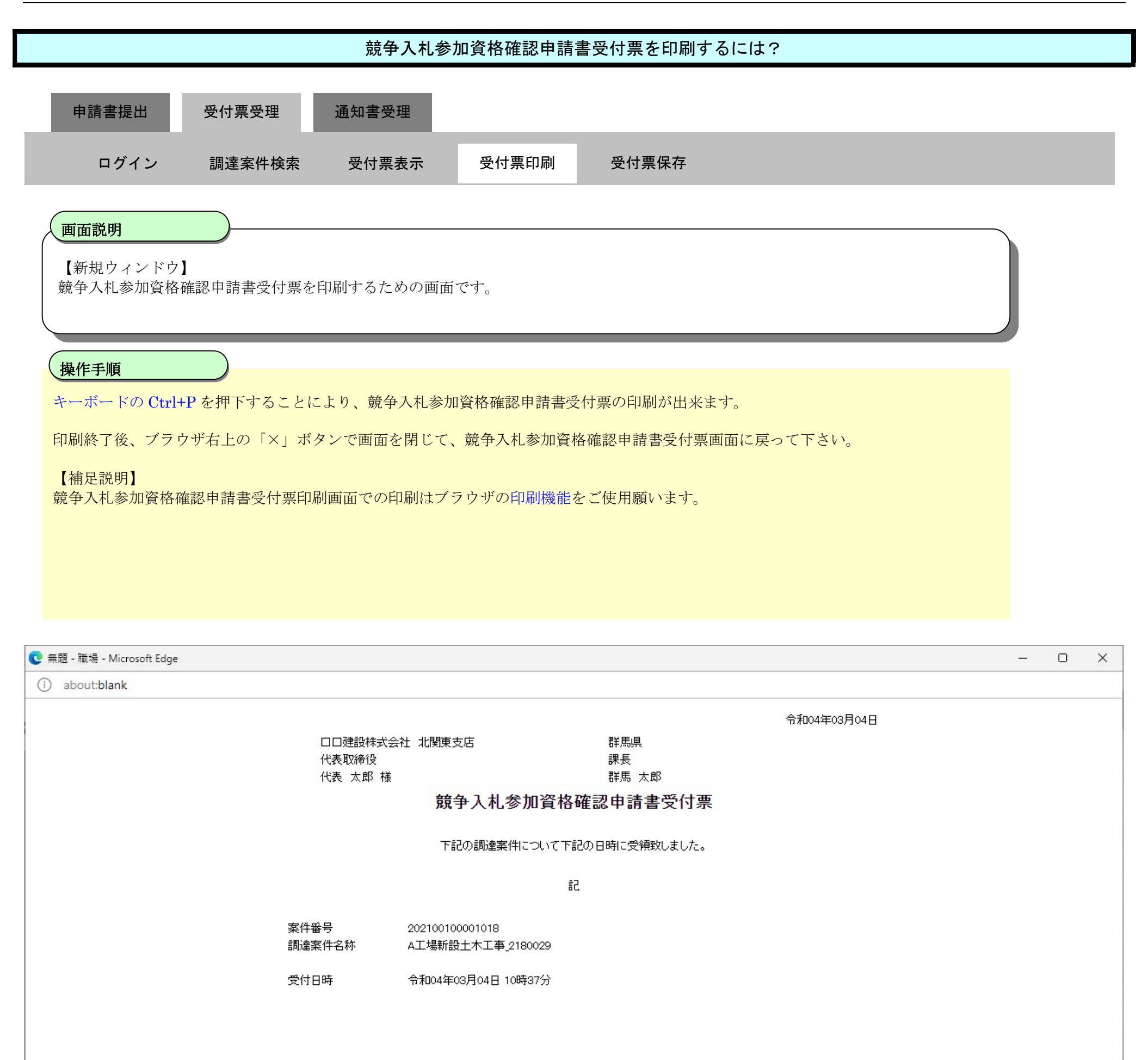

## 2.1.3.3. <u>競争入札参加資格確認申請書受付票を保存するには?</u>

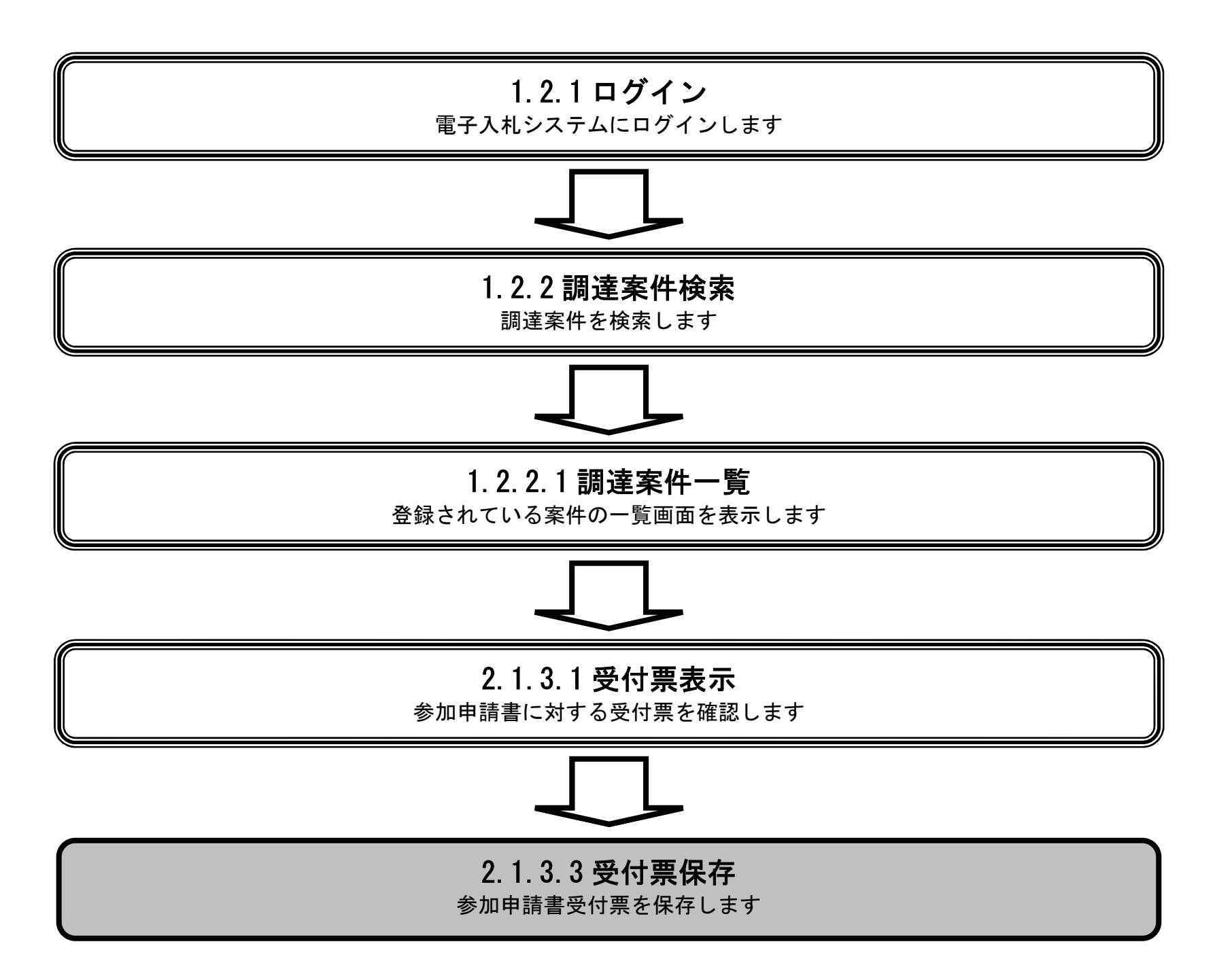

ぐんま電子入札共同システム 操作マニュアル―受注者編― (電子入札システム)

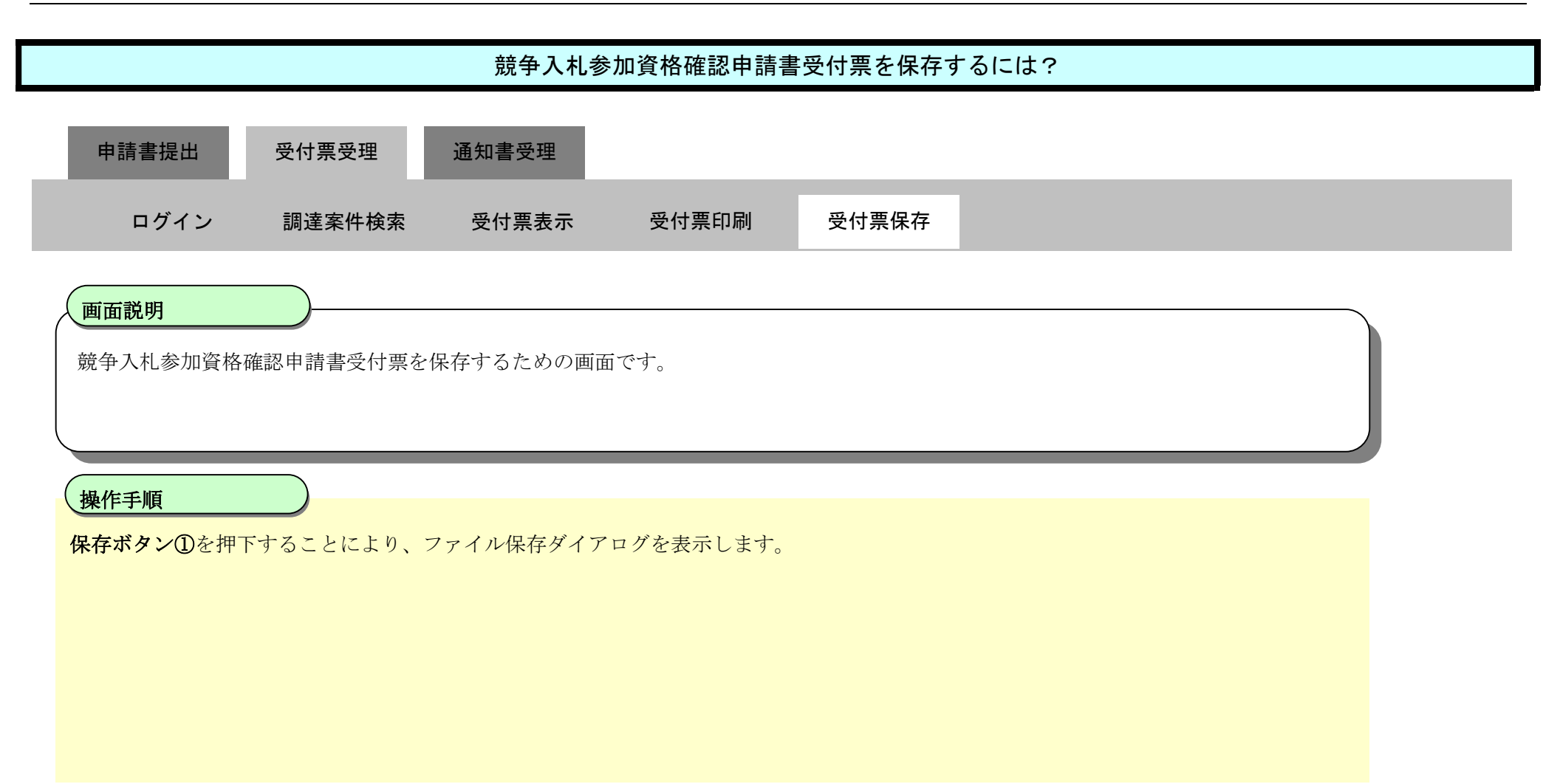

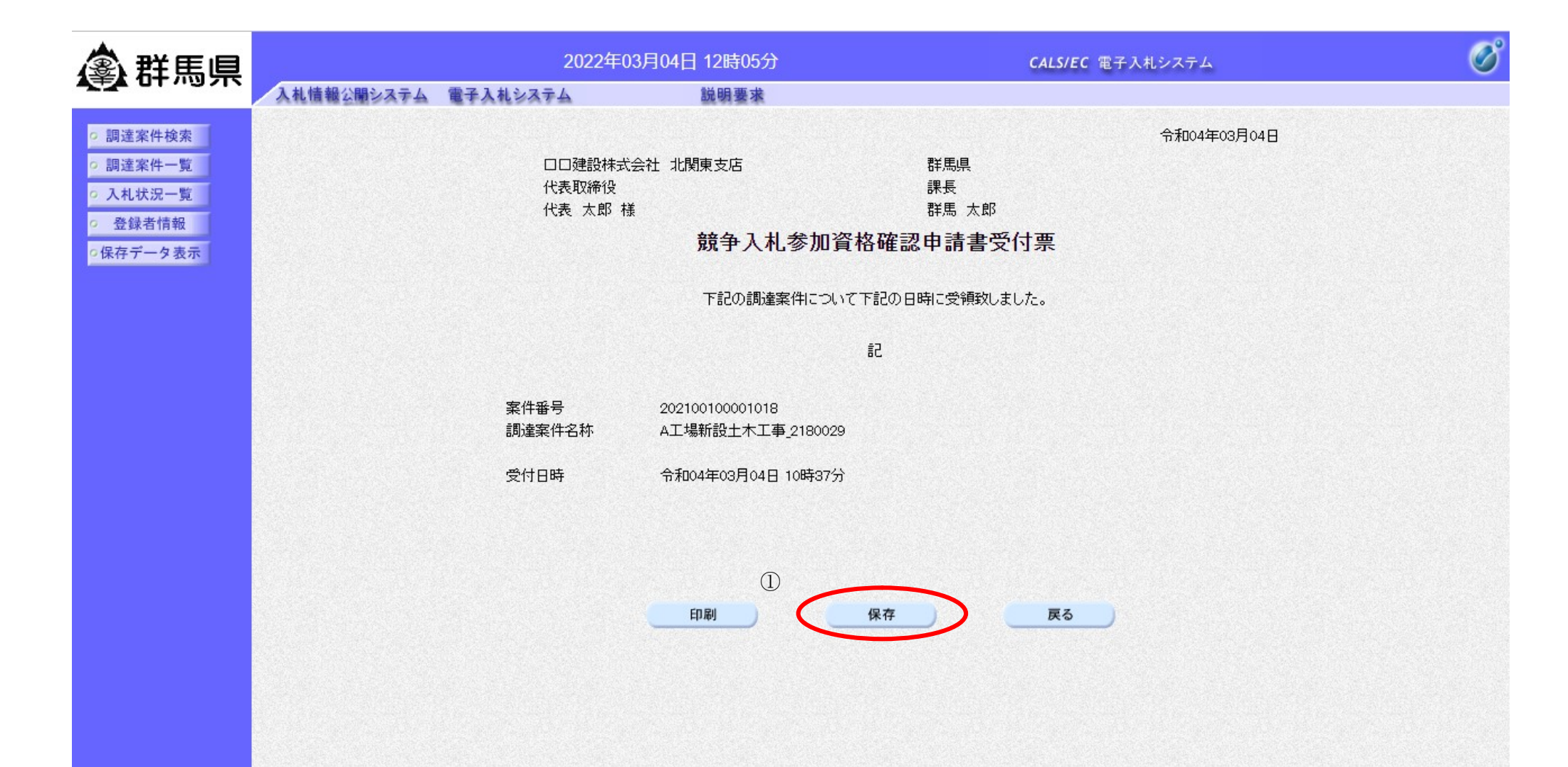

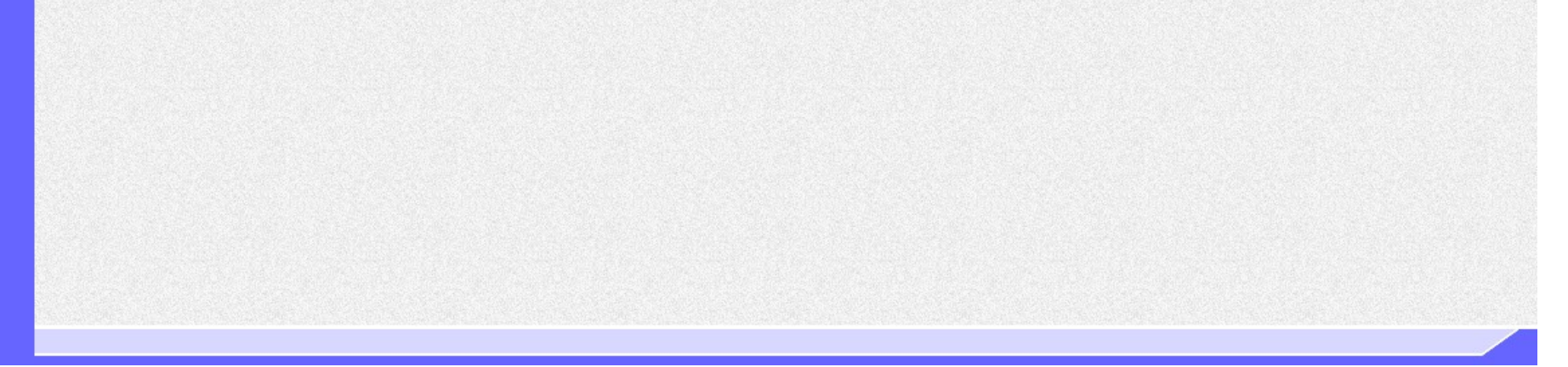

| 競争入札参加資格確認申請書受付票を保存するには?                                                                                               |                                        |                                       |                                  |           |  |  |  |
|----------------------------------------------------------------------------------------------------|----------------------------------------|---------------------------------------|----------------------------------|-----------|--|--|--|
| 申請書提出   受付票受理                                                                                                    | 通知書受理                                  |                                       |                                  |           |  |  |  |
| ログイン 調達案件検索                                                                                                    | 受付票表示                                  | 受付票印刷                                 | 受付票保存                            |           |  |  |  |
| <ul> <li>画面説明</li> <li>競争入札参加資格確認申請書受付票</li> <li>嫌作手順</li> <li>競争入札参加資格確認申請書受付票を</li> <li>※ セキュリティの関係上、直接開か</li> </ul> | ・保存するための画面<br>・保存する場合は、名<br>いずに一度保存を行い | iです。<br><b>前を付けて保存ボタ</b><br>ウィルスチェックを | ア <b>ン①</b> を押下します。<br>行ってから開くこと | とをお勧めします。 |  |  |  |

| <b>念 </b>                                                                                                    | 2022年03月04日 14時14分 |                                          |                                      |                                    | <ul> <li>KakuninShinseiU.xml で行う操作を選んでください。</li> </ul> |         |  |  |  |
|----------------------------------------------------------------------------------------------------|--------------------|------------------------------------------|--------------------------------------|------------------------------------|--------------------------------------------------------|---------|--|--|--|
|                                                                                                    | 入札情報公開システム         | 電子入札システム                                 | 説明要求                                 | anta dista di Anta da Maria di Uni | 開く                                                     | 名前を付けて… |  |  |  |
| <ul> <li>         調達案件検索              ・調達案件一覧          </li> <li>             入札状況一覧         </li> <li>             登録者情報         </li> </ul> |                    | 口口建設株式会 <sup>。</sup><br>代表取締役<br>代表 太郎 様 | 壮 北関東支店                              | 見若<br>見見<br>見行                     | もっと見る<br>し、<br>長<br>気 太郎                               | 1       |  |  |  |
| ○保存データ表示                                                                                                    |                    |                                          | 競争入札参加資                              | 格確認申請                              | 清書受付票                                                  |         |  |  |  |
|                                                                                                    |                    |                                          | 下記の調達案件について                          | て下記の日時にす                           | 受領致しました。                                               |         |  |  |  |
|                                                                                                    |                    |                                          |                                      | 58                                 |                                                        |         |  |  |  |
|                                                                                                    |                    | 案件 <del>番号</del><br>調達案件名称               | 202100100001018<br>A工場新設土木工事_2180029 |                                    |                                                        |         |  |  |  |
|                                                                                                    |                    | 受付日時                                     | 令和04年03月04日 10時37分                   |                                    |                                                        |         |  |  |  |
|                                                                                                    |                    |                                          |                                      |                                    |                                                        |         |  |  |  |
|                                                                                                    |                    |                                          |                                      |                                    |                                                        |         |  |  |  |
|                                                                                                    |                    |                                          | CO RI                                | 保方                                 | E.                                                     |         |  |  |  |
|                                                                                                    |                    |                                          | - Hydel                              | 1 <del>1</del>                     | <b>K</b> 0                                             |         |  |  |  |
|                                                                                                    |                    |                                          |                                      |                                    |                                                        |         |  |  |  |
|                                                                                                    |                    |                                          |                                      |                                    |                                                        |         |  |  |  |

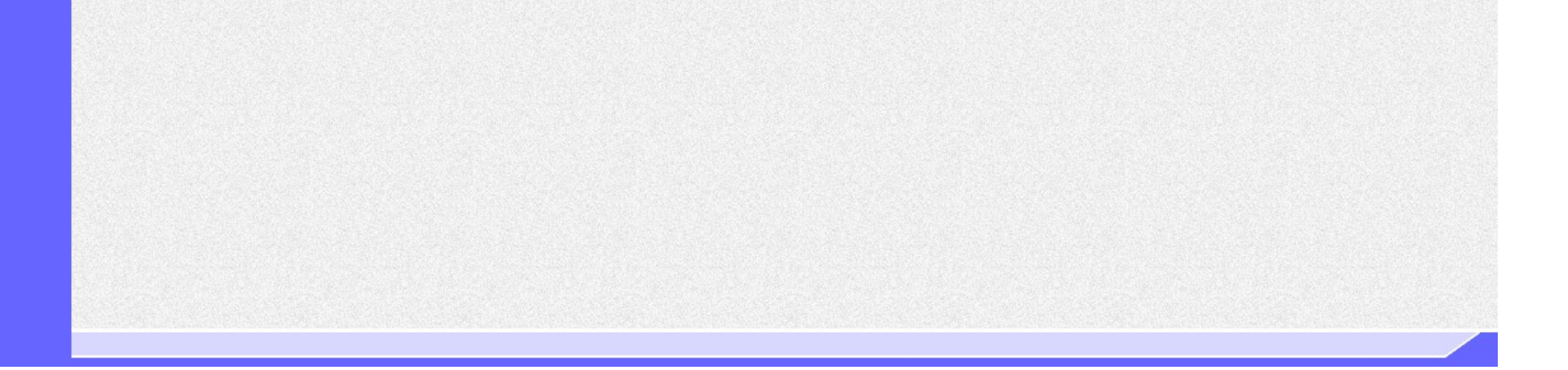

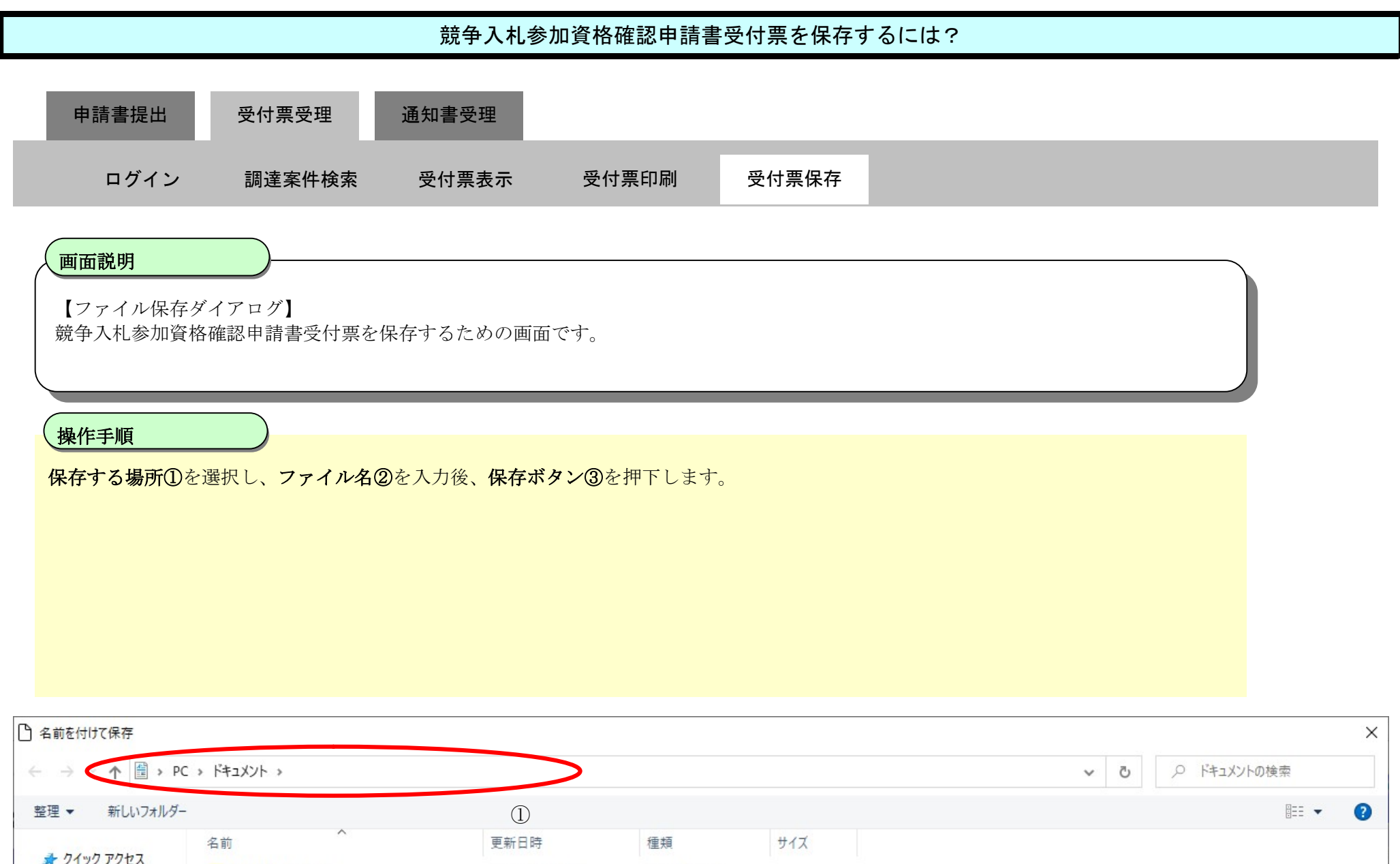

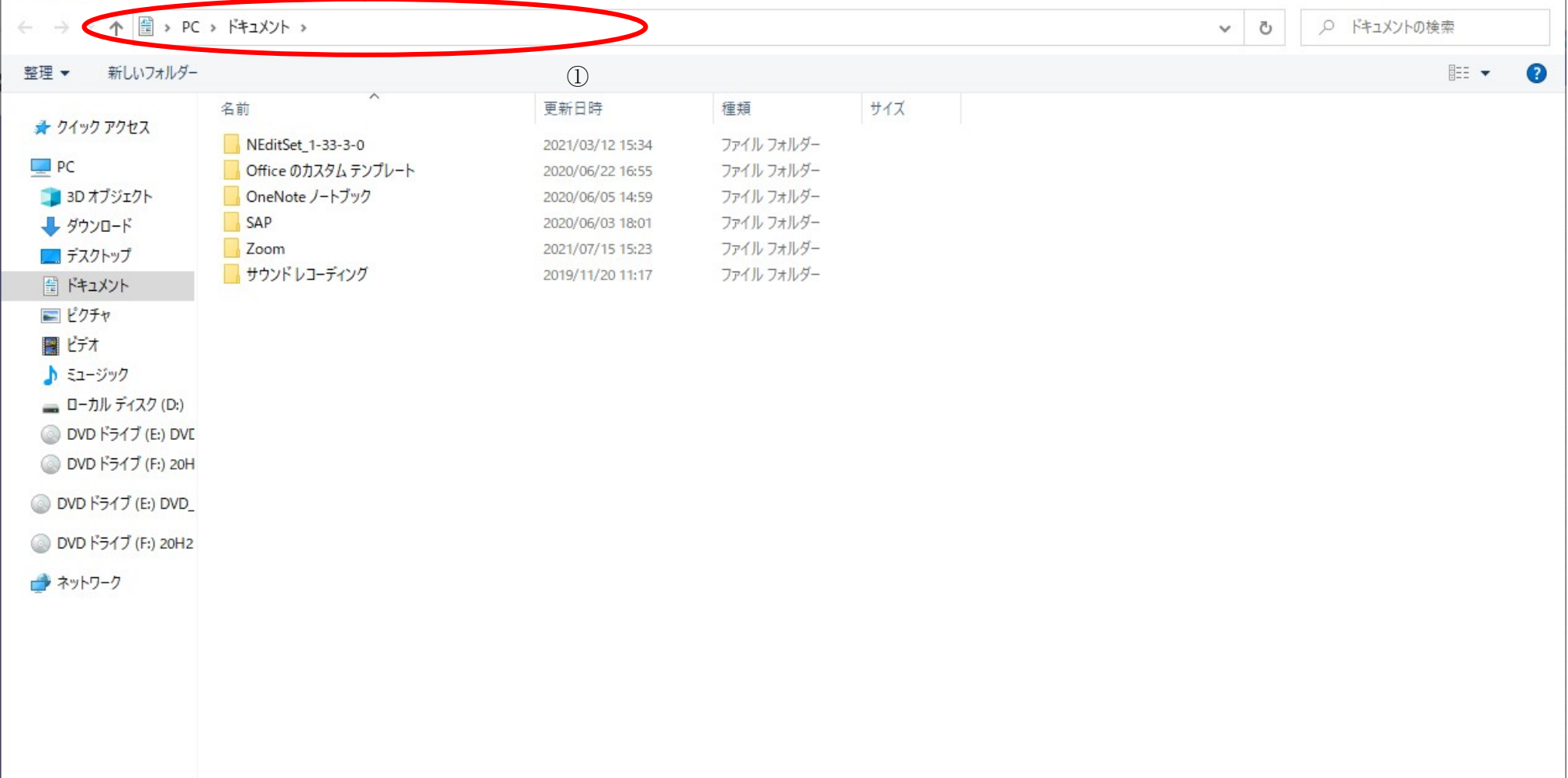

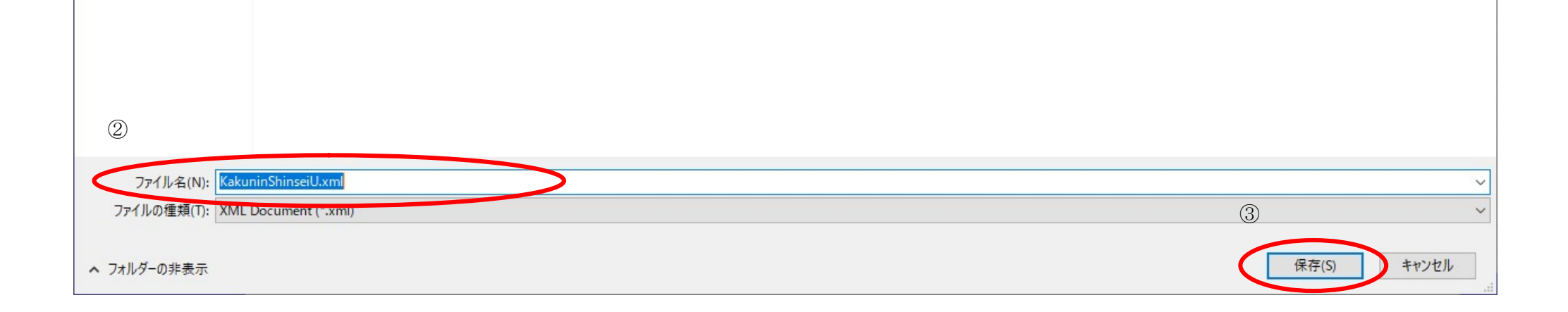

2.1.4. 競争入札参加資格確認通知書受理の流れ

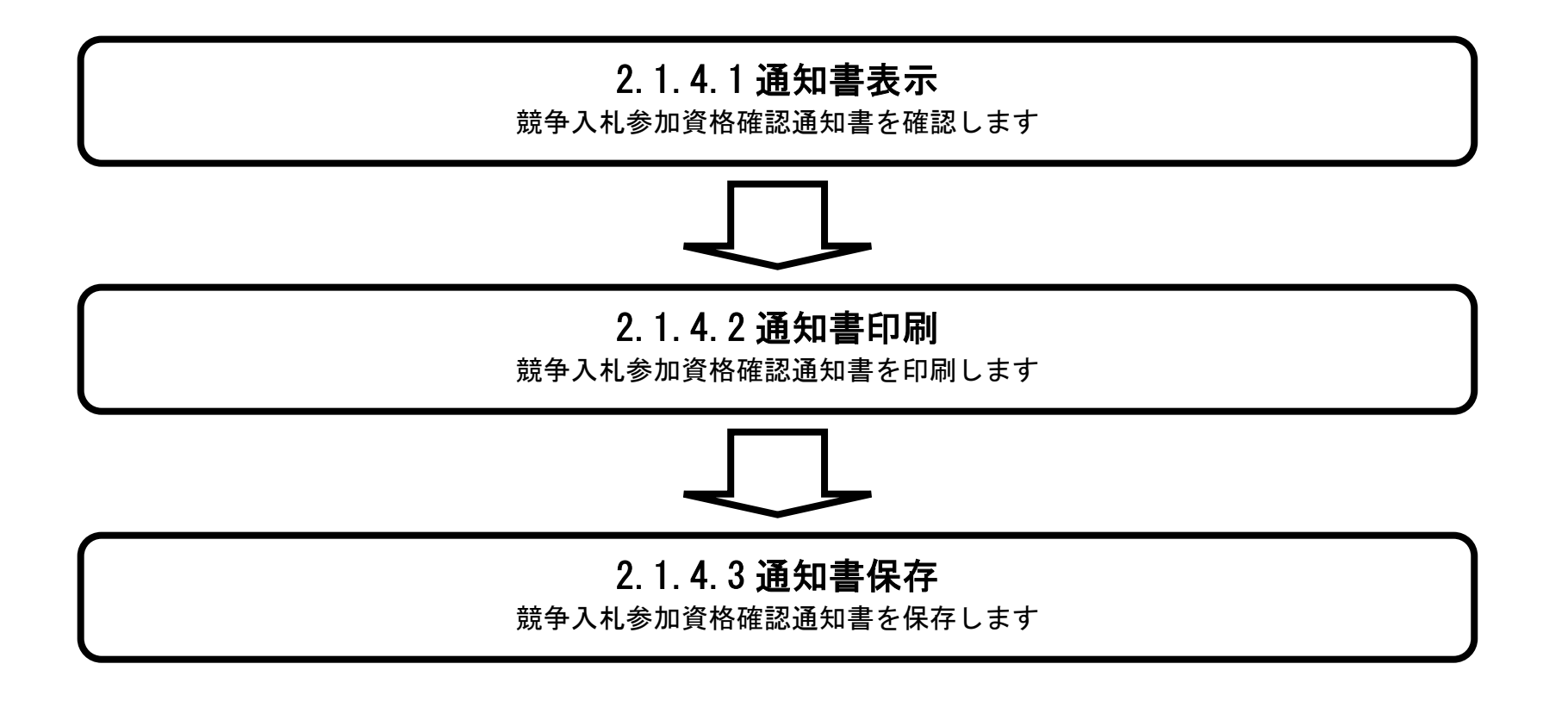

ぐんま電子入札共同システム 操作マニュアル―受注者編― (電子入札システム)

# 2.1.4.1. 競争入札参加資格確認通知書を確認するには?

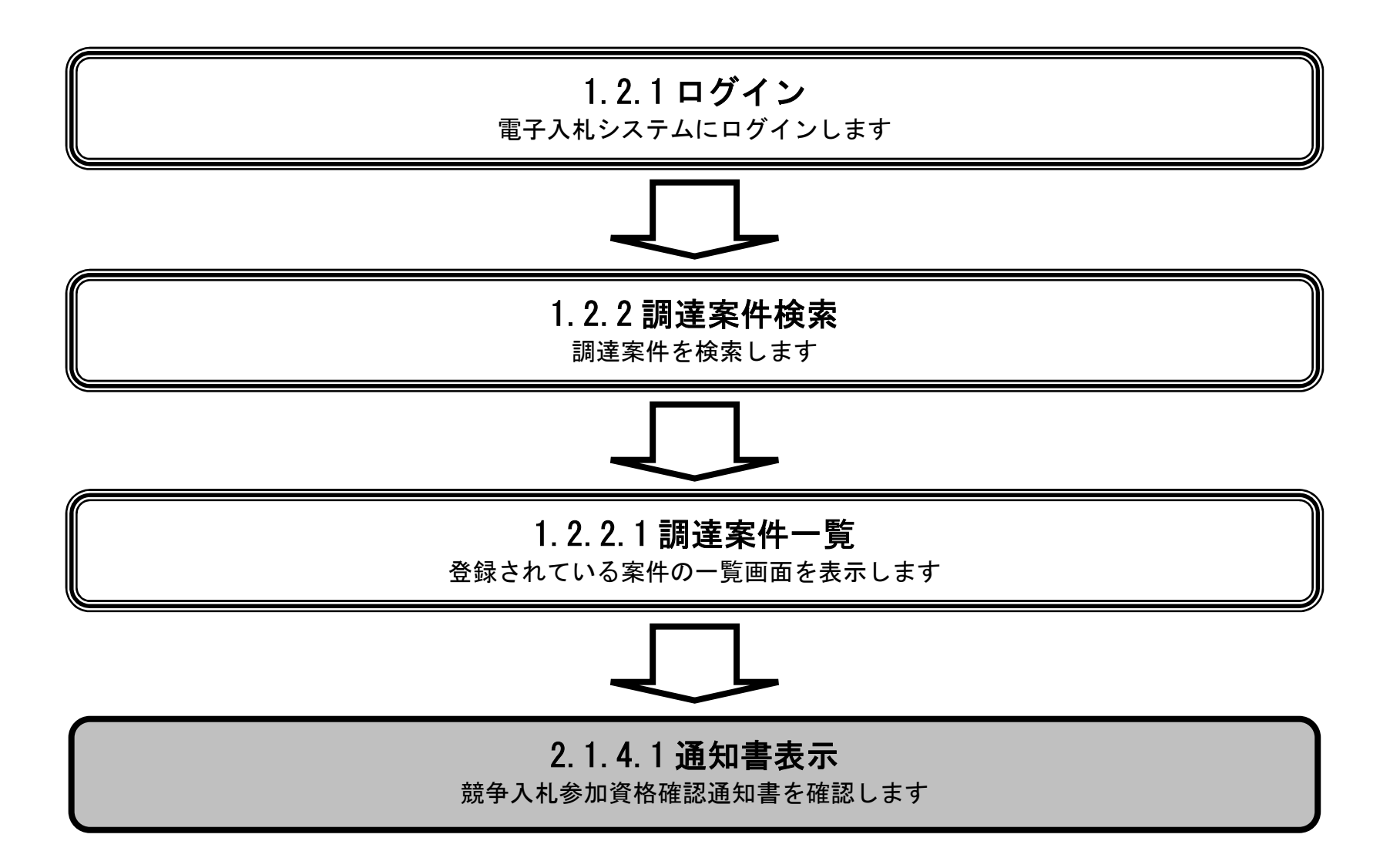

ぐんま電子入札共同システム 操作マニュアル―受注者編― (電子入札システム)

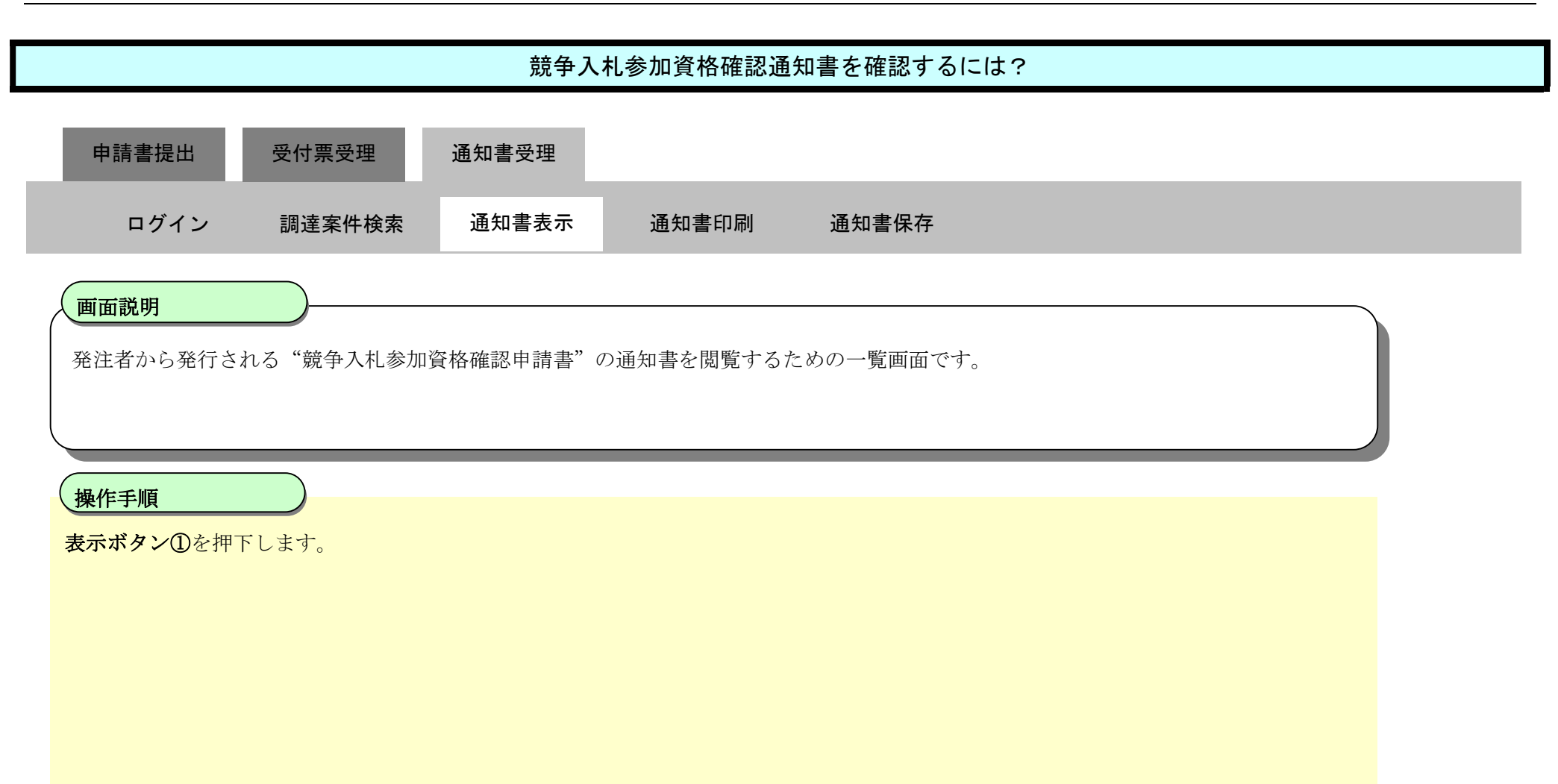

| <b>念 </b> 群 医 但                                                                                      | 2022年03月04日 15時06分                                                 |                                                                   |                       |     |             | <b>CALS/EC</b> 電子入札システム |                  |        |              |                 |     |      | Ø              |     |                           |                         |  |
|----------------------------------------------------------------------------------------------------|--------------------------------------------------------------------|-------------------------------------------------------------------|-----------------------|-----|-------------|-------------------------|------------------|--------|--------------|-----------------|-----|------|----------------|-----|---------------------------|-------------------------|--|
|                                                                                                    | 入札情報公開システ                                                          | ム 電子入札システ                                                         | ム 説明                  | 用要求 |             |                         |                  |        |              | 57.000 A.000 A. |     |      |                |     |                           |                         |  |
| <ul> <li>・ 調達案件検索</li> <li>・ 調達案件一覧</li> <li>・ 入札状況一覧</li> <li>・ 登録者情報</li> <li>・ 保存データ表示</li> </ul> | 年度<br>業種区分<br>調達機関(部局)<br>業者番号<br>企業住所<br>業者名称<br>氏名<br>案件表示順序 案件番 | 令和3年度<br>工事<br>総務部<br>A01990010<br>埼玉県さいたま市浦<br>口口建設株式会社<br>代表 太郎 | 和区群馬町字等1-2-3<br>北関東支店 |     | 調達到         | <b>≹件</b> 一             | <b>覧</b>         |        |              |                 |     |      |                |     | 表示案(<br>全案件<br>全案件<br>最新考 | 件 1-1<br>散 1<br>1<br>§示 |  |
|                                                                                                    |                                                                    |                                                                   |                       |     | 兼争入礼参加资格確認申 |                         | 諸/ <b>受領確認</b> / |        |              | 最新更新日時          |     | f 20 | 2022.03.04 15: |     |                           |                         |  |
|                                                                                                    | · · · · · · · · · · · · · · · · · · ·                              | 調達案件名称                                                            | <del>کر</del> کر      | L方式 | ∛<br>提出     | 加表明書<br>再提出             | /技術資料<br>受付票 ;   | 通知書 通知 | 提出意<br>田書 提出 | 思確認書            | 受付票 | 提出   | 再提出            | 受付票 | 通知書                       | 企業<br>プロパ<br>ティ         |  |
|                                                                                                    | 1 A工場新設土木工                                                         | 事 2180029                                                         | — <u>A</u>            | 2競争 | 表示          |                         | 表示               | 表示     |              |                 |     |      |                |     |                           | 変更                      |  |
|                                                                                                    |                                                                    |                                                                   |                       |     |             |                         | 1                | )      |              |                 |     |      |                |     | 表示案<br>全案件                | 〖件 1−1<br>F数 1          |  |
|                                                                                                    |                                                                    |                                                                   |                       |     |             |                         |                  |        |              |                 |     |      |                |     | ٩                         | 1 🕟                     |  |
|                                                                                                    |                                                                    |                                                                   |                       |     |             |                         |                  |        |              |                 |     |      |                |     |                           |                         |  |
|                                                                                                    |                                                                    |                                                                   |                       |     |             |                         |                  |        |              |                 |     |      |                |     |                           |                         |  |

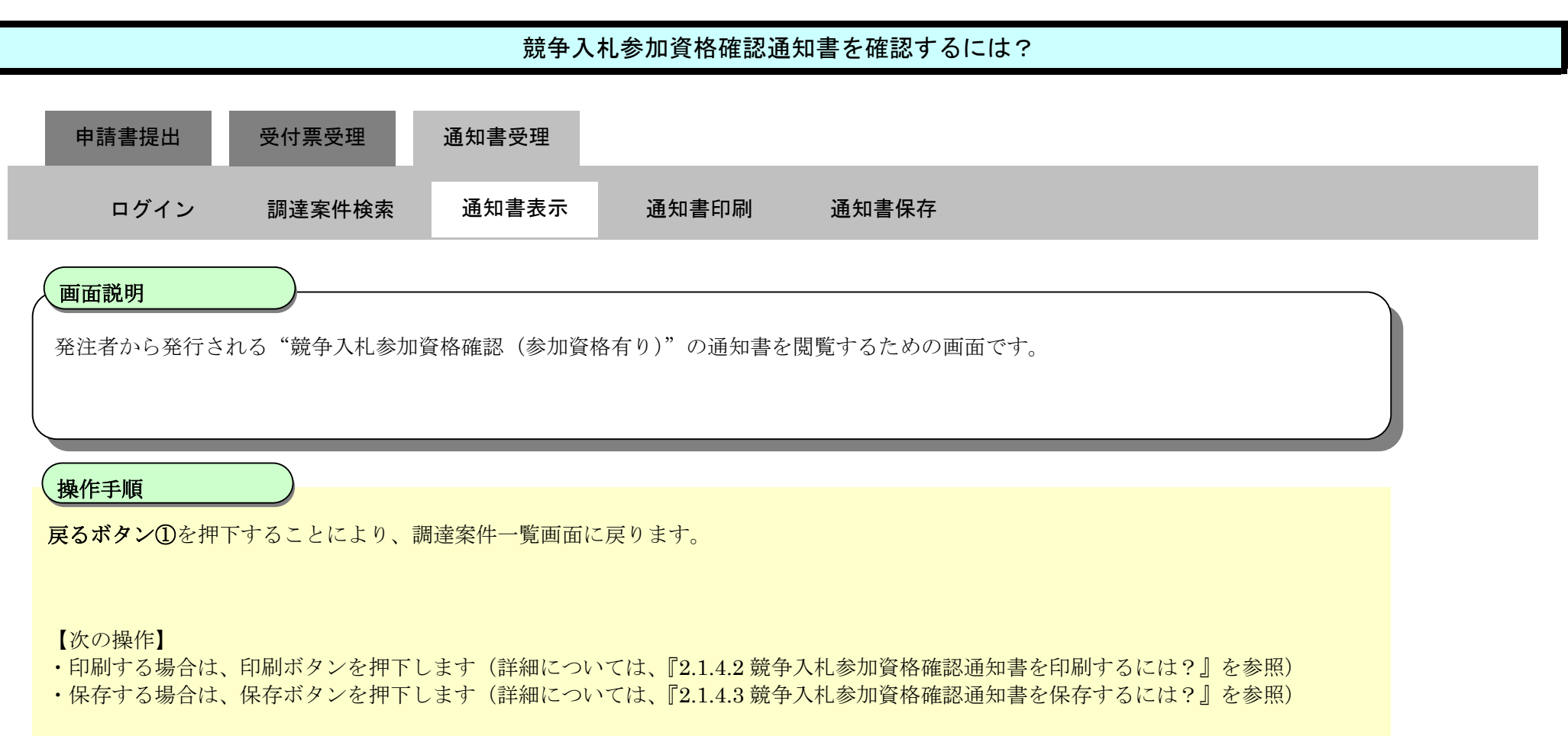

【補足説明】

・署名検証ボタン②を押下することにより、署名検証成否のポップアップが表示されます。

| <b>念</b> 群馬県                                                    | 22         | 2022年03月04日                        | 15時07分                      | <b>CALS/EC</b> 電子入札システム   | Ø |
|-----------------------------------------------------------------|------------|------------------------------------|-----------------------------|---------------------------|---|
|                                                                 | 入札情報公開システム | 電子入札システム                           | 説明要求                        |                           |   |
| <ul> <li>調達案件検索</li> <li>の 調達案件一覧</li> </ul>                    |            |                                    | 普会飞灯关加姿故碑河通知                | 令和04年03月04日               |   |
| <ul> <li>○ 入札状況一覧</li> <li>○ 登録者情報</li> <li>○保存データ表示</li> </ul> |            | 口口建設株式会社 北関東支店<br>代表取締役<br>代表 太郎 様 | 城于八化多加具俗唯認迪利                | 」<br>- 群馬県<br>課長<br>群馬 太郎 |   |
|                                                                 |            | 先に申請のあった下記の詞                       | 調達案件に係わる競争入札参加資格について、下<br>記 | 記の通り確認したので、通知します。         |   |
|                                                                 |            | 公告日                                | 令和04年03月04日                 |                           |   |
|                                                                 |            | 調達案件名称                             | A工場新設土木工事_2180029           |                           |   |
|                                                                 |            | 入札開始日時                             | 令和04年03月07日 08時30分          |                           |   |
|                                                                 |            | 入札書提出締切日時                          | 令和04年03月07日 17時30分          |                           |   |
|                                                                 |            | 内訳書開封予定日時                          | 令和04年03月08日 08時30分          |                           |   |
|                                                                 |            | 開札予定日時                             | 令和04年03月08日 08時30分          |                           |   |
|                                                                 |            | 競争入札参加資格の有無                        | 有<br>構 理由または<br>条件          |                           |   |
|                                                                 |            |                                    | 印刷 保存 (                     | <b>E</b> a 2              |   |
|                                                                 |            |                                    |                             |                           |   |

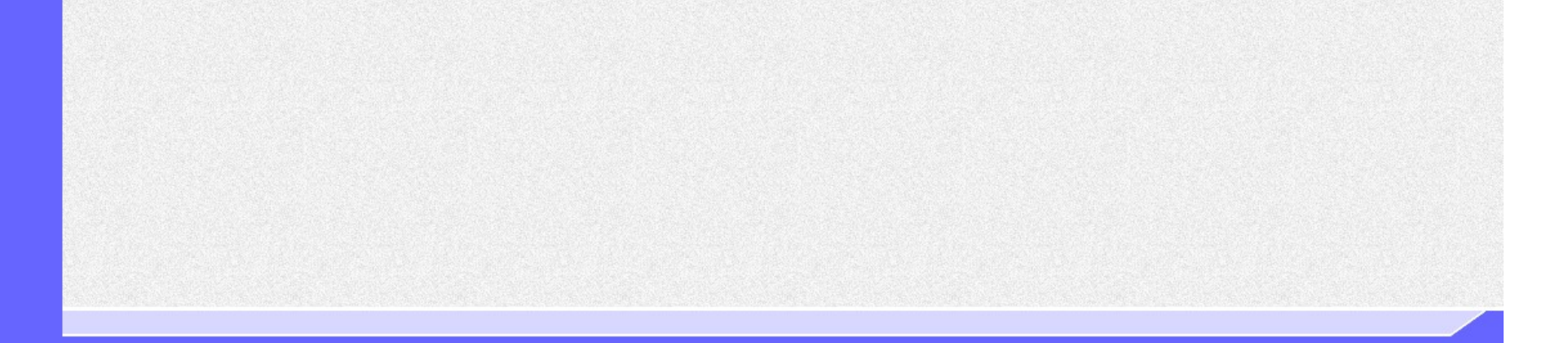

ぐんま電子入札共同システム 操作マニュアル―受注者編― (電子入札システム)

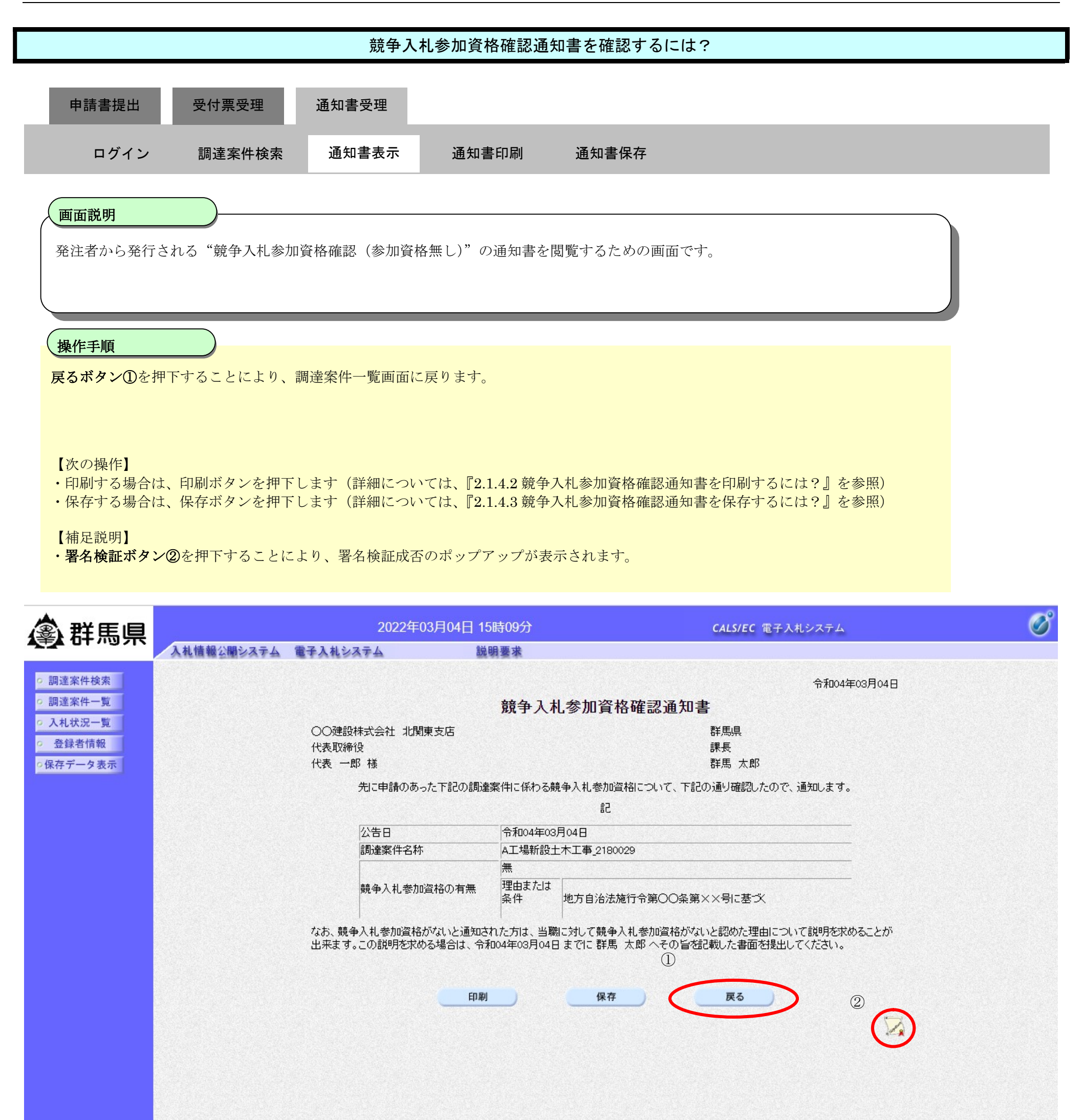

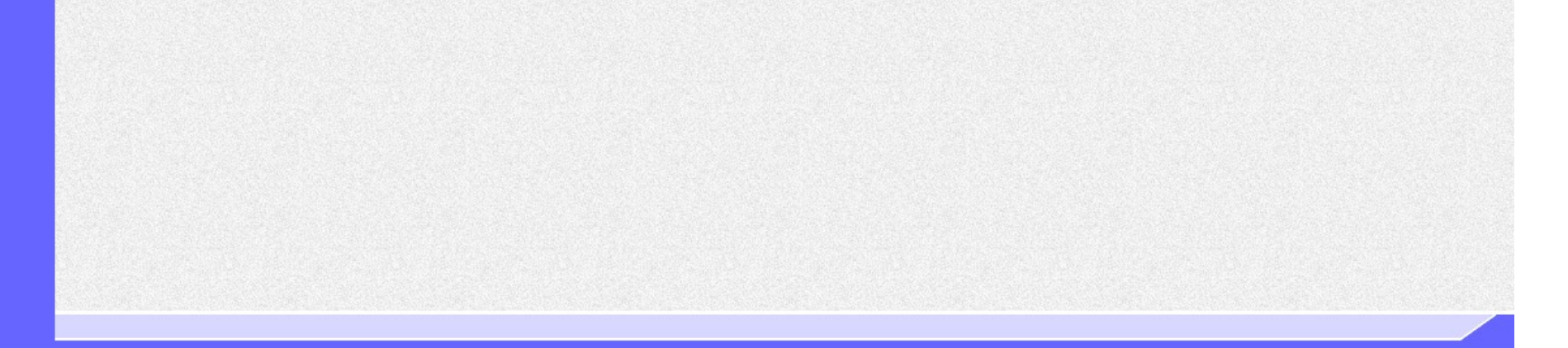

2.1.4.2. 競争入札参加資格確認通知書を印刷するには?

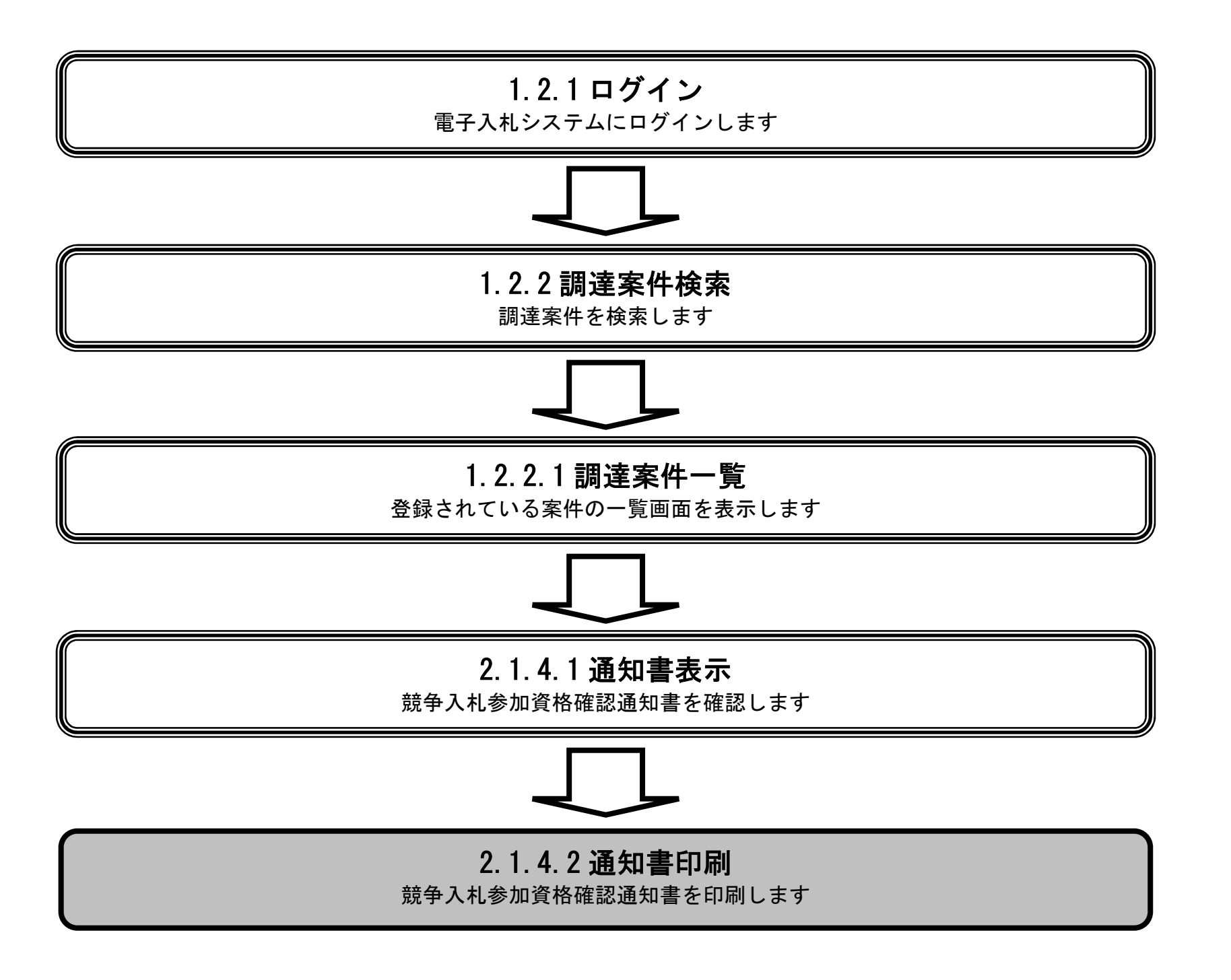

ぐんま電子入札共同システム 操作マニュアル―受注者編― (電子入札システム)

|                                                            | 競争入札参加資格確認通知書を印刷するには? |       |       |       |  |  |  |  |  |
|------------------------------------------------------------|-----------------------|-------|-------|-------|--|--|--|--|--|
| 申請書提出                                                      | 受付票受理                 | 通知書受理 |       |       |  |  |  |  |  |
| ログイン                                                       | 調達案件検索                | 通知書表示 | 通知書印刷 | 通知書保存 |  |  |  |  |  |
| 画面説明<br>競争入札参加資格確認通知書を印刷するための画面です。                         |                       |       |       |       |  |  |  |  |  |
| 操作手順<br>印刷ボタン①を押下することにより、新規ウィンドウにて競争入札参加資格確認通知書印刷画面を表示します。 |                       |       |       |       |  |  |  |  |  |
|                                                            |                       |       |       |       |  |  |  |  |  |

| <b>念 群馬</b> 昌                             |                                                    | 2022年03月0               | )4日 15時11分          | <b>CALS/EC</b> 電子入札システム                   | Ø |  |  |  |  |  |
|-------------------------------------------|----------------------------------------------------|-------------------------|---------------------|-------------------------------------------|---|--|--|--|--|--|
|                                           | 入札情報公開システム                                         | 電子入札システム                | 説明要求                |                                           |   |  |  |  |  |  |
| ○ 調達案件検索                                  |                                                    |                         |                     | 令和04年03月04日                               |   |  |  |  |  |  |
| <ul> <li>調達案件一覧</li> </ul>                |                                                    |                         | 競争入札参加資格            | 確認通知書                                     |   |  |  |  |  |  |
| <ul> <li>へ札状況一覧</li> <li>登録者情報</li> </ul> |                                                    | 口口建設株式会社 北関東支店<br>代表取締役 | ī                   | 群馬県<br>課長                                 |   |  |  |  |  |  |
| ○保存データ表示                                  |                                                    | 代表 太郎 様                 |                     | 群馬 太郎                                     |   |  |  |  |  |  |
|                                           | 先に申請のあった下記の調達案件に係わる競争入札参加資格について、下記の通り確認したので、通知します。 |                         |                     |                                           |   |  |  |  |  |  |
|                                           |                                                    |                         | 5言                  |                                           |   |  |  |  |  |  |
|                                           |                                                    | 公告日                     | 令和04年03月04日         |                                           |   |  |  |  |  |  |
|                                           |                                                    | 調達案件名称                  | A工場新設土木工事_2180029   | )                                         |   |  |  |  |  |  |
|                                           |                                                    | 入札開始日時                  | 令和04年03月07日 08時303  | <del>ל</del>                              |   |  |  |  |  |  |
|                                           |                                                    | 入札書提出締切日時               | 令和04年03月07日 17時30分  | <u>א</u>                                  |   |  |  |  |  |  |
|                                           |                                                    | 内訳書開封予定日時               | 令和04年03月08日 08時30分  | לל                                        |   |  |  |  |  |  |
|                                           |                                                    | 開札予定日時                  | 令和04年03月08日 08時30分  | <u>ה</u>                                  |   |  |  |  |  |  |
|                                           |                                                    | 競争入札参加資格の               | 有<br>有無 理由または<br>条件 |                                           |   |  |  |  |  |  |
|                                           |                                                    | 1                       |                     |                                           |   |  |  |  |  |  |
|                                           |                                                    |                         | 印刷 保存               | 戻る                                        |   |  |  |  |  |  |
|                                           |                                                    |                         |                     | Na sa sa sa sa sa sa sa sa sa sa sa sa sa |   |  |  |  |  |  |
|                                           |                                                    |                         |                     |                                           |   |  |  |  |  |  |
|                                           |                                                    |                         |                     |                                           |   |  |  |  |  |  |

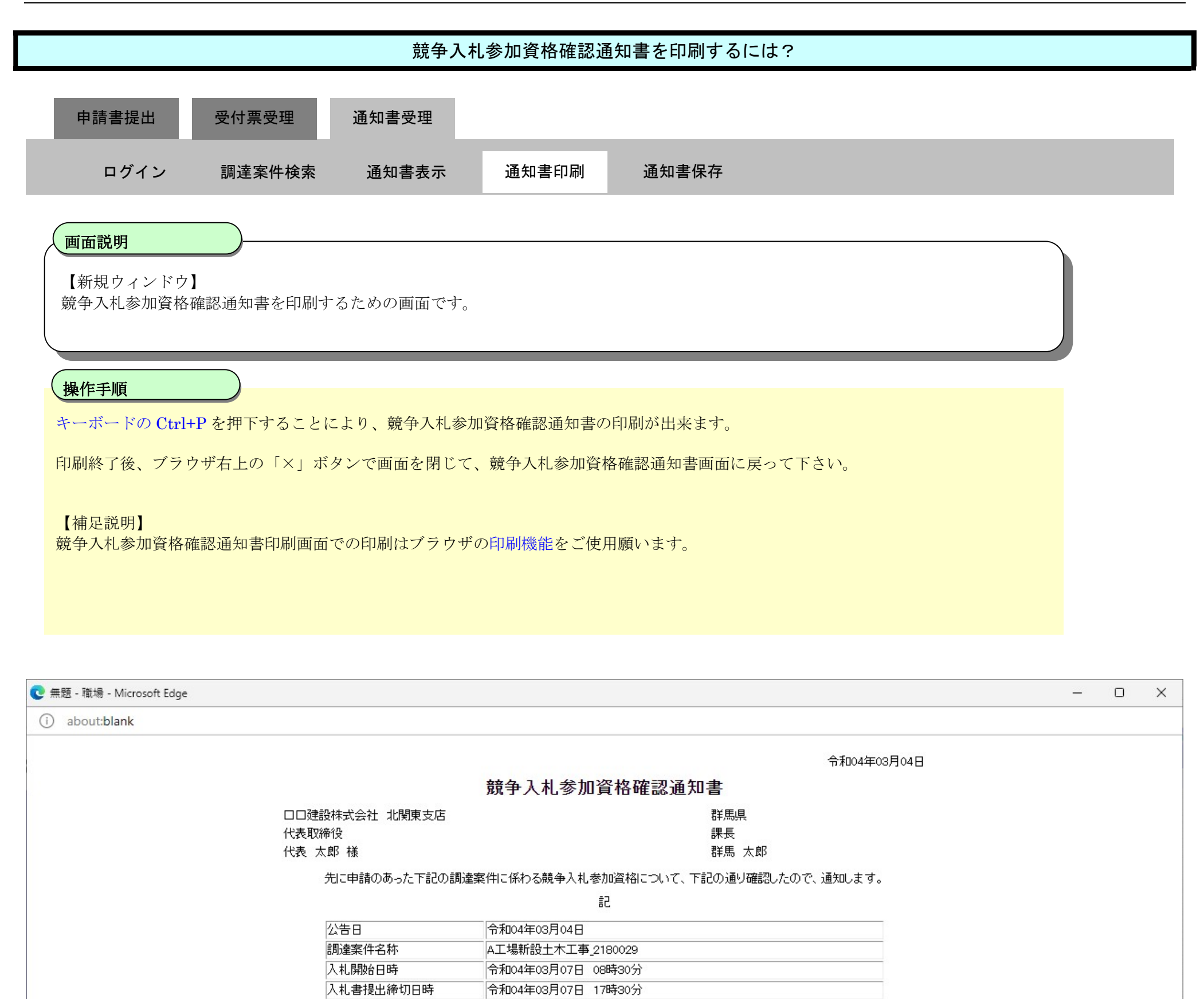

令和04年03月08日 08時30分

令和04年03月08日 08時30分

有

理由または 条件

内訳書開封予定日時

競争入札参加資格の有無

開札予定日時

ぐんま電子入札共同システム 操作マニュアル―受注者編― (電子入札システム)

# 2.1.4.3. <u>競争入札参加資格確認通知書を保存するには?</u>

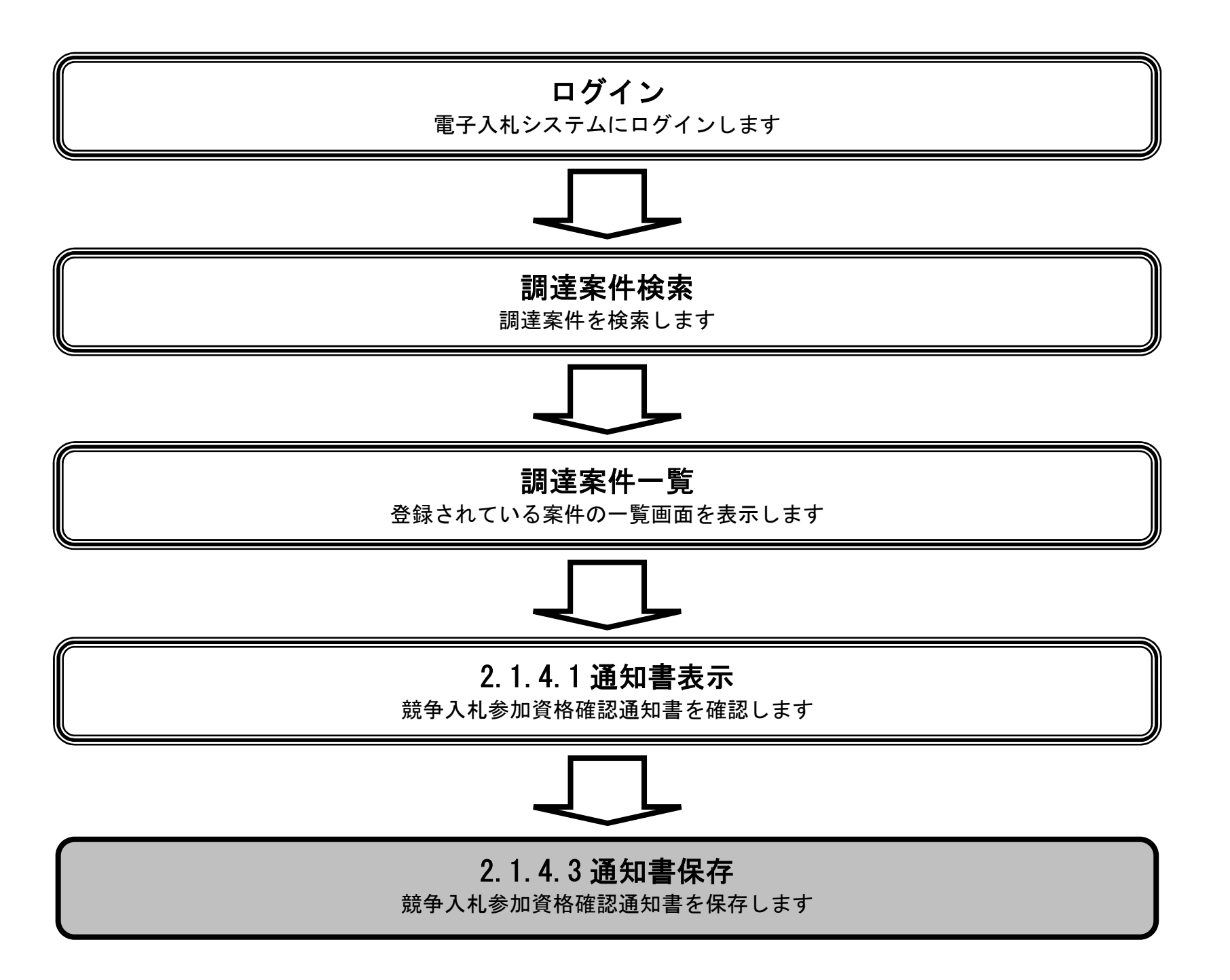

ぐんま電子入札共同システム 操作マニュアル―受注者編― (電子入札システム)

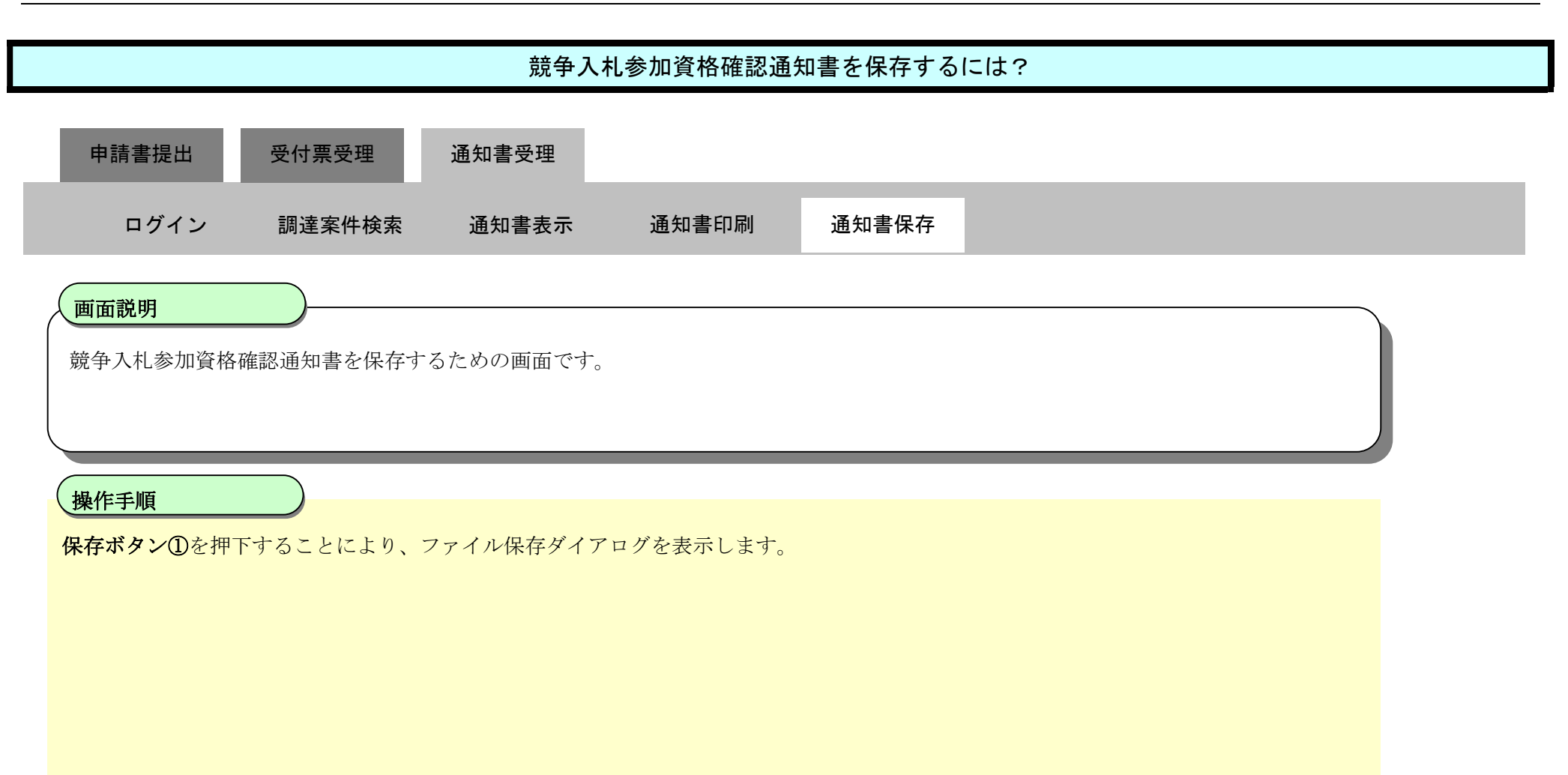

| <b>念 </b> 群 馬 昌            | 2022年03月04日 15 |               |        | 5時11分 CALS/EC 電子入札シ  |                   |        | Ø |
|----------------------------|----------------|---------------|--------|----------------------|-------------------|--------|---|
|                            | 入札情報公開システム     | 電子入札システム      | 説明     | 要求                   |                   |        |   |
| ○ 調達案件検索                   |                |               |        |                      | 令和04年(            | 03月04日 |   |
| ○ 調達案件一覧                   |                |               |        | 競争入札参加資格確認通知         | 書                 |        |   |
| <ul> <li>入札状況一覧</li> </ul> |                | 口口建設株式会社 北関東家 | 支店     |                      | 群馬県               |        |   |
| <ul> <li>登録者情報</li> </ul>  |                | 代表取締役         |        |                      | 課長                |        |   |
| の保存データ表示                   |                | 代表 太郎 様       |        |                      | 群馬 太郎             |        |   |
|                            |                | 先に申請のあった      | 下記の調達第 | 属件に係わる競争入札参加資格について、下 | 記の通り確認したので、通知します。 |        |   |
|                            |                |               |        | 51                   |                   |        |   |
|                            |                | 公告日           |        | 令和04年03月04日          |                   |        |   |
|                            |                | 調達案件名称        |        | A工場新設土木工事_2180029    |                   |        |   |
|                            |                | 入札開始日時        |        | 令和04年03月07日 08時30分   |                   |        |   |
|                            |                | 入札書提出締切[      | 3時     | 令和04年03月07日 17時30分   |                   |        |   |
|                            |                | 内訳書開封予定[      | 3時     | 令和04年03月08日 08時30分   |                   |        |   |
|                            |                | 開札予定日時        |        | 令和04年03月08日 08時30分   |                   |        |   |
|                            |                |               |        | 有                    |                   |        |   |
|                            |                | 競争入札参加資格      | 名の有無   | 理由または                |                   |        |   |
|                            |                |               |        | 条件                   |                   |        |   |
|                            |                |               |        | (I)                  |                   |        |   |
|                            |                |               | CO Rd  | 19. <b>*</b>         | E Z               |        |   |
|                            |                |               | Elini  | 体任                   | <u>₹</u>          |        |   |
|                            |                |               |        |                      |                   | 2      |   |
|                            |                |               |        |                      |                   |        |   |
|                            |                |               |        |                      |                   |        |   |

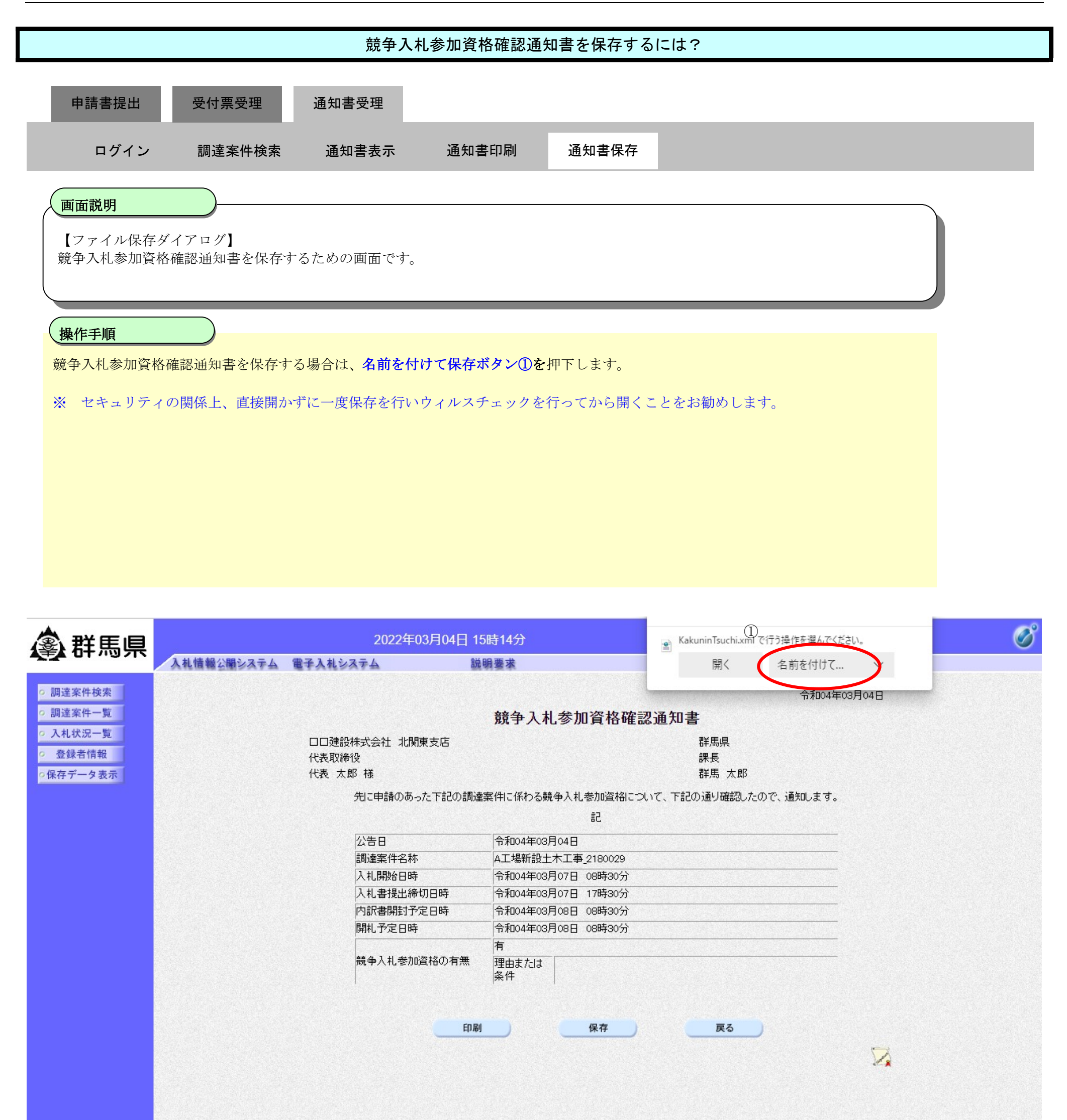

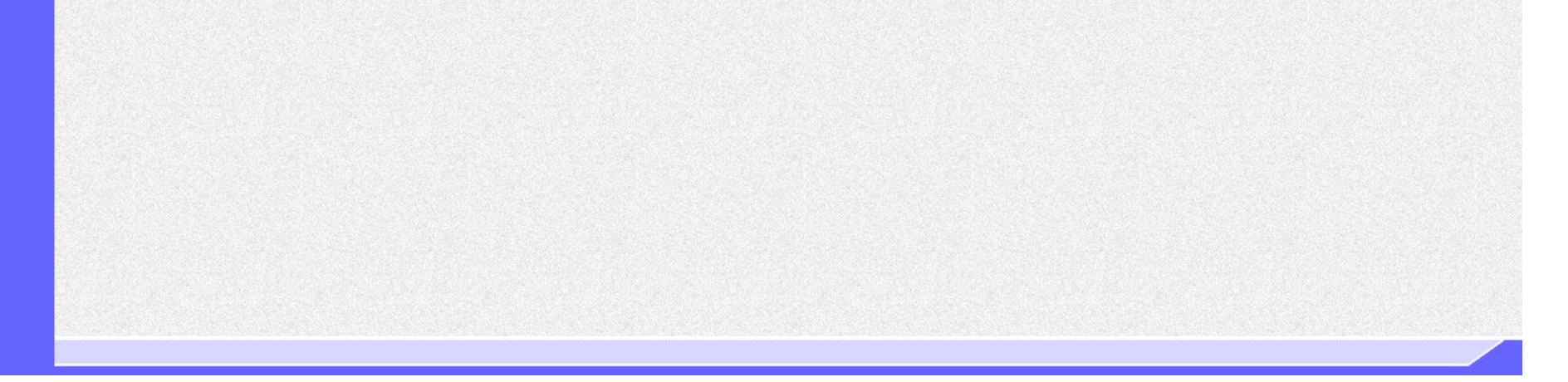

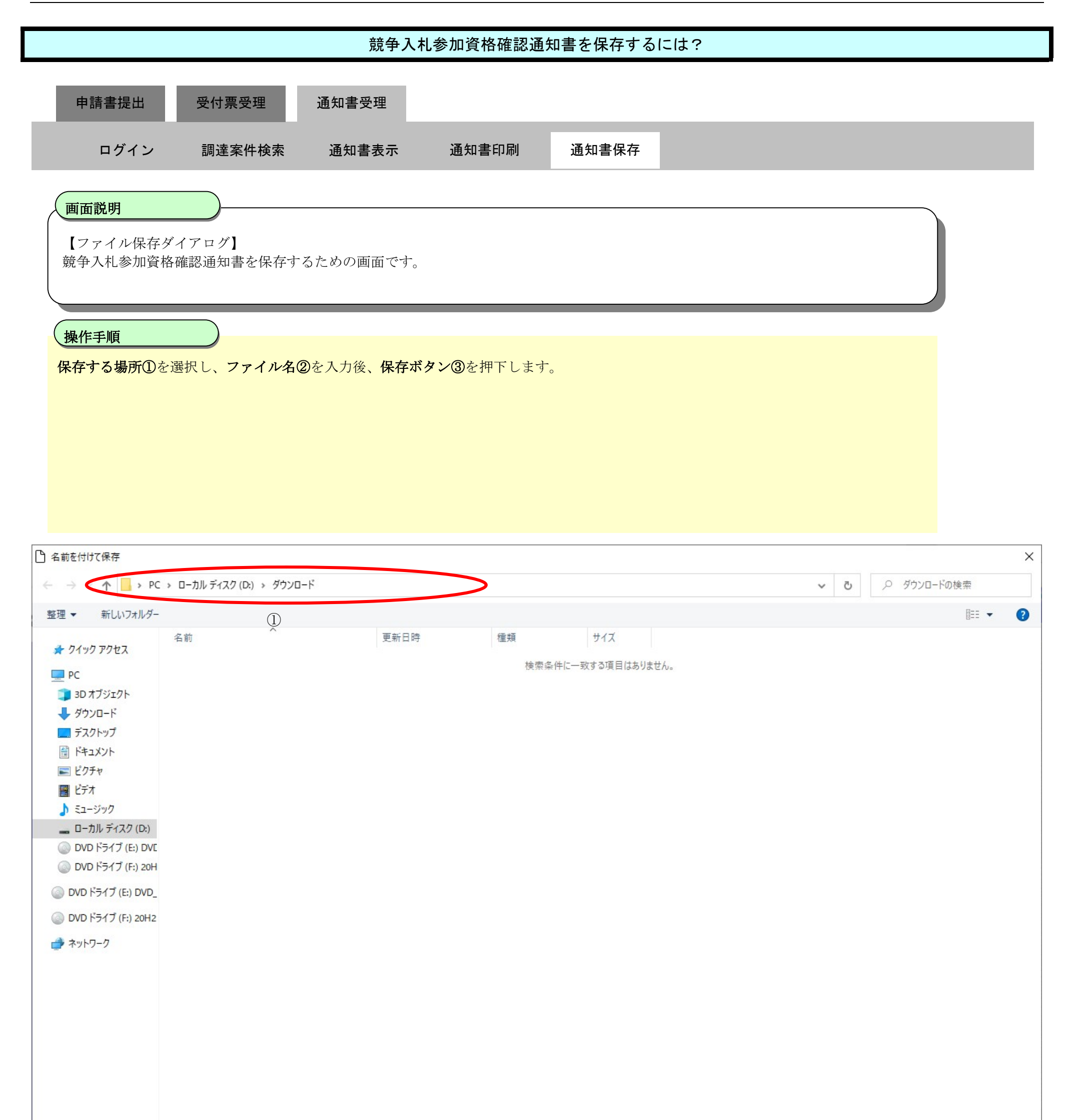

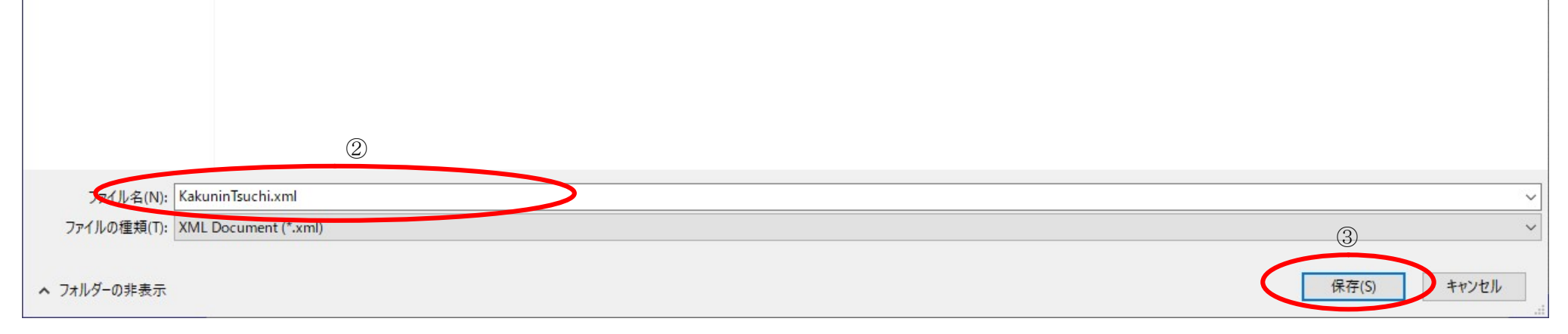

ぐんま電子入札共同システム 操作マニュアル―受注者編― (電子入札システム)